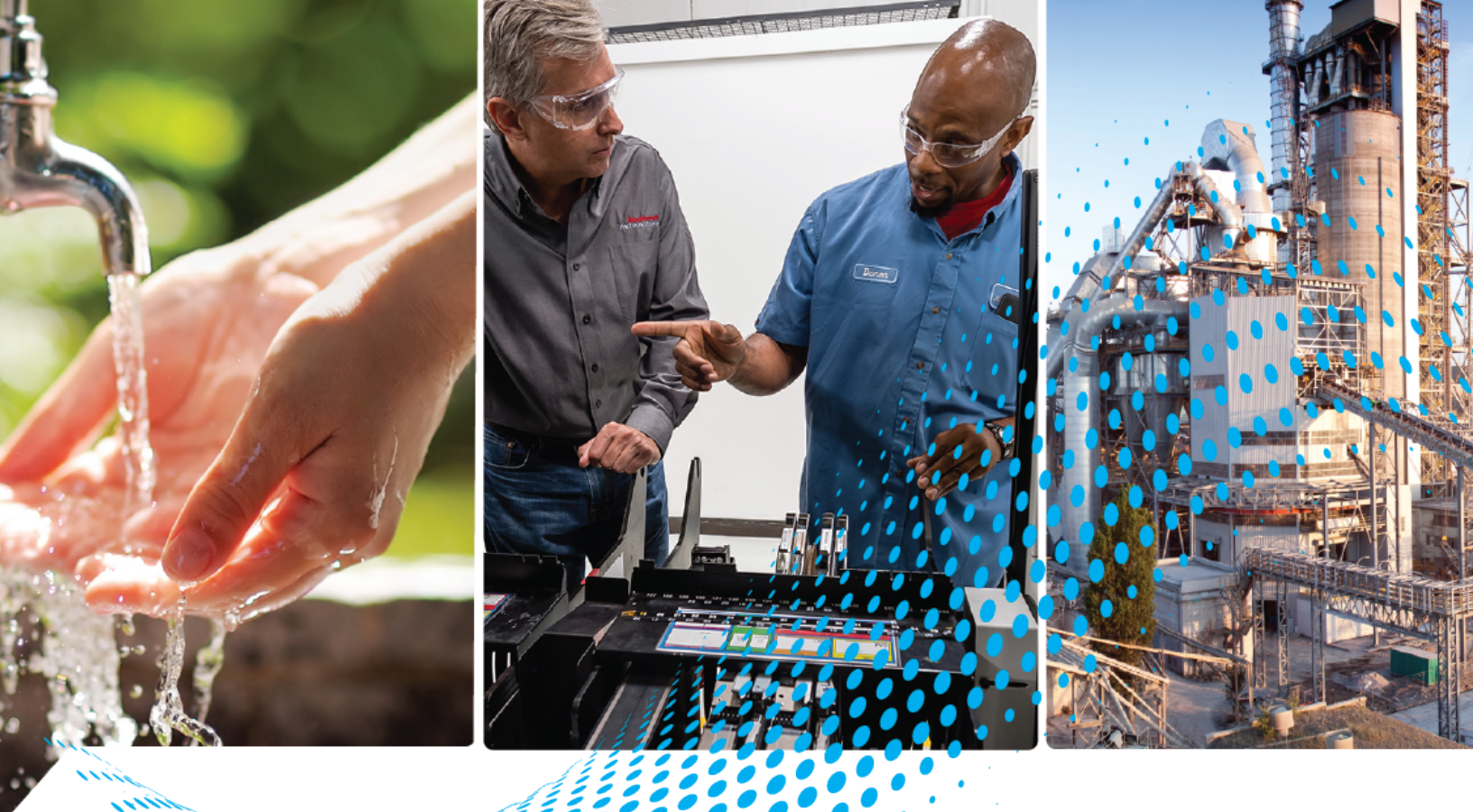

# Guard I/O DeviceNet Safety Modules

Catalog Numbers 1732DS-IB8, 1732DS-IB8X0BV4, 1791DS-IB12, 1791DS-IB8X0B8, 1791DS-IB4X0W4, 1791DS-IB8X0BV4, 1791DS-IB16

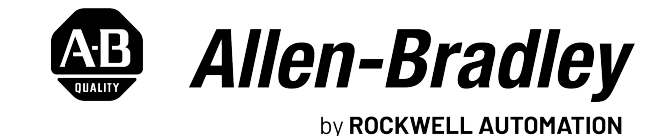

**User Manual** 

**Original Instructions** 

## **Important User Information**

Read this document and the documents listed in the additional resources section about installation, configuration, and operation of this equipment before you install, configure, operate, or maintain this product. Users are required to familiarize themselves with installation and wiring instructions in addition to requirements of all applicable codes, laws, and standards.

Activities including installation, adjustments, putting into service, use, assembly, disassembly, and maintenance are required to be carried out by suitably trained personnel in accordance with applicable code of practice.

If this equipment is used in a manner not specified by the manufacturer, the protection provided by the equipment may be impaired.

In no event will Rockwell Automation, Inc. be responsible or liable for indirect or consequential damages resulting from the use or application of this equipment.

The examples and diagrams in this manual are included solely for illustrative purposes. Because of the many variables and requirements associated with any particular installation, Rockwell Automation, Inc. cannot assume responsibility or liability for actual use based on the examples and diagrams.

No patent liability is assumed by Rockwell Automation, Inc. with respect to use of information, circuits, equipment, or software described in this manual.

Reproduction of the contents of this manual, in whole or in part, without written permission of Rockwell Automation, Inc., is prohibited.

Throughout this manual, when necessary, we use notes to make you aware of safety considerations.

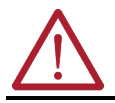

**WARNING:** Identifies information about practices or circumstances that can cause an explosion in a hazardous environment, which may lead to personal injury or death, property damage, or economic loss.

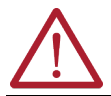

**ATTENTION:** Identifies information about practices or circumstances that can lead to personal injury or death, property damage, or economic loss. Attentions help you identify a hazard, avoid a hazard, and recognize the consequence.

**IMPORTANT** Identifies information that is critical for successful application and understanding of the product.

These labels may also be on or inside the equipment to provide specific precautions.

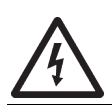

**SHOCK HAZARD:** Labels may be on or inside the equipment, for example, a drive or motor, to alert people that dangerous voltage may be present.

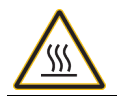

**BURN HAZARD:** Labels may be on or inside the equipment, for example, a drive or motor, to alert people that surfaces may reach dangerous temperatures.

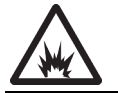

**ARC FLASH HAZARD:** Labels may be on or inside the equipment, for example, a motor control center, to alert people to potential Arc Flash. Arc Flash will cause severe injury or death. Wear proper Personal Protective Equipment (PPE). Follow ALL Regulatory requirements for safe work practices and for Personal Protective Equipment (PPE).

The following icon may appear in the text of this document.

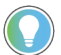

Identifies information that is useful and can help to make a process easier to do or easier to understand.

This manual contains new and updated information. Changes throughout this revision are marked by change bars, as shown to the right of this paragraph.

This table contains the changes made to this revision.

## New and Updated Information

| Торіс                             | Page |
|-----------------------------------|------|
| Updated power supply requirements | 14   |

## Notes:

| About the Specifications and Dimensions in This Manual |   | 9 |
|--------------------------------------------------------|---|---|
| Additional Resources                                   | 1 | 0 |
| Terminology                                            | 1 | 1 |

## Chapter 1

| Before You Begin                                     | .3 |
|------------------------------------------------------|----|
| Follow Precautions for Use                           | 4  |
| Precautions to Mount, Wire, and Clean 1              | .7 |
| I/O Module Overview 1                                | .7 |
| Programming Requirements 1                           | .9 |
| Guard I/O Catalog Numbers 1                          | .9 |
| About CIP Safety in DeviceNet Safety Architectures 1 | .9 |
| Identify Major Parts of the Modules 2                | 21 |

## Chapter 2

| Safety I/O Modules                        |
|-------------------------------------------|
| Self-diagnostic Functions                 |
| Configuration Lock                        |
| I/O Status Data                           |
| Safety Inputs                             |
| Using a Test Output with a Safety Input   |
| Single Channel Mode 29                    |
| Dual-channel Mode and Discrepancy Time 30 |
| Dual-channels, Equivalent 30              |
| Dual-channels, Complementary 31           |
| Safety Input Fault Recovery 33            |
| Input Delays                              |
| Test Outputs Configured as Muting Outputs |
| Safety Outputs                            |
| Safety Output with Test Pulse             |
| Dual-channel Setting 37                   |
| Safety Output Fault Recovery 37           |
| Controlling Devices                       |
| Safety Precautions                        |
| Legislation and Standards 39              |
| Europe                                    |
| North America 40                          |
| Japan 40                                  |
| EC Directives 41                          |
| EMC Directive 41                          |
| Compliance with EC Directives 41          |

#### **About the Modules**

Preface

Understand the Operation of Safety Functions

|                                  | Chapter 3                                                                                           |                      |
|----------------------------------|----------------------------------------------------------------------------------------------------|----------------------|
| Install and Connect Your Modules | Considerations for Module Installation<br>Install the Module<br>Connect I/O Power and<br>I/O Cables | . 43<br>. 44<br>. 45 |
|                                  | Connect Communication Connectors                                                                    | . ד)<br>//           |
|                                  | Set the Node Address                                                                                | . 46<br>. 46         |
|                                  | Chapter 4                                                                                           |                      |
| Wiring Examples                  | Input Examples                                                                                      | . 47                 |
|                                  | Emergency Stop Switch Dual-channel Inputs with Manual Reset .<br>Two-hand Monitor                   | . 48<br>. 49         |
|                                  | Mode Select Switch                                                                                  | . 50                 |
|                                  | Light Curtain                                                                                       | . 51                 |
|                                  | Reset Switch                                                                                        | . 52                 |
|                                  | Source Output Examples                                                                              | . 53                 |
|                                  | Redundant Safety Contactors                                                                         | . 53                 |
|                                  | Single Channel                                                                                      | . 54                 |
|                                  | Bipolar Output Examples                                                                             | . 55                 |
|                                  | Dual-load Bipolar Outputs                                                                           | . 55                 |
|                                  | Single Channel                                                                                      | . 56                 |
|                                  | Relay Output Examples<br>Relay Outputs with Dual-channel Mode and External Device                   | . 57                 |
|                                  | Monitoring Input                                                                                    | . 57                 |
|                                  | Interlock String                                                                                    | . 58                 |
|                                  | Test Output Examples                                                                                | . 59                 |
|                                  | Standard Inputs and Outputs                                                                         | . 59                 |
|                                  | Muting Lamp Output                                                                                  | . 60                 |
|                                  | Chapter 5                                                                                           |                      |
| Configure Modules with the Logix | Use the Help Button                                                                                 | . 61                 |
| Designer Application             | Add Modules to the                                                                                  |                      |
|                                  | I/O Configuration Tree                                                                              | . 62                 |
|                                  | Set Up the Module Definition                                                                        | . 64                 |
|                                  | Values and States of Tags                                                                           | . 70                 |
|                                  | Configure the Safety Tab.                                                                           | . 71                 |
|                                  | Configuration Ownership - Reset Ownership                                                           | . 73                 |

Configuration Signature73Configure the Input Configuration Tab.74Configure the Test Output Tab76Configure the Output Configuration Tab.77Save and Download Module Configuration.79

#### Configure Modules in RSNetWorx for DeviceNet Software

#### Considerations When Replacing Guard I/O Modules

**Interpret Status Indicators** 

## Chapter 6

| Before You Begin                             |
|----------------------------------------------|
| Add Modules to the I/O Configuration         |
| Safety Network Number (SNN)                  |
| Configuration Signature                      |
| Configure the I/O Module                     |
| Configure the Input Channel                  |
| Configure the Test Output                    |
| Configure the Output Channel                 |
| Configure Input and Output Error Latch Times |
| Save and Download the Module Configuration   |
| Set Up the 1791DS I/O Module Definition      |
| Set the Connection Type                      |
| Set the Connection Configuration             |
| Set the Communication Parameters             |
| Configuration Ownership—Reset Ownership 103  |
| Set the Safety Network Number (SNN) 105      |
| Set Your Password                            |
| I/O Data Tab                                 |
| Troubleshooting                              |
|                                              |

## Chapter 7

| Considerations When Replacing Guard I/O Modules            | 115 |
|------------------------------------------------------------|-----|
| Why You Need to Manually Set the SNN                       | 116 |
| GuardLogix Controllers versus SmartGuard Controllers       | 117 |
| Replacing an I/O Module When Using a SmartGuard Controller | 117 |
| Replacing an I/O Module When Using a GuardLogix Controller | 121 |
| I/O Replacement with 'Configure Only                       |     |
| When No Safety Signature Exists' Enabled                   | 121 |
| I/O Replacement with 'Configure Always' Enabled            | 126 |

## Chapter 8

| Module Indicators                                       | 129 |
|---------------------------------------------------------|-----|
| Module Status and Network Status Indicators Combination | 130 |
| 1791DS-IB12, 1791DS-IB8XOB8, and 1791DS-IB4XOW4         |     |
| Status Indicators                                       | 131 |
| 1732DS-IB8XOBV4, 1732DS-IB8, 1791DS-IB8XOBV4,           |     |
| and 1791DS-IB16 Status Indicators                       | 133 |

|                                     | Appendix A                                           |
|-------------------------------------|------------------------------------------------------|
| Get Point Status from Modules by    | Considerations for Obtaining Point Status            |
| Using Explicit Messaging            | 1791DS-IB8XOB8 Module Definition Configuration       |
| ····· 5 5 5                         | 1791DS-IB4XOW4 Module Definition Configuration       |
|                                     | 1791DS-IB12 Module Definition Configuration 145      |
|                                     | I/O Assembly and Reference Data 148                  |
|                                     | 1791DS-IB12, 1791DS-IB8XOB8, 1791DS-IB4XOW4 Data 148 |
|                                     | 1732DS-IB8, 1732DS-IB8XOBV4, 1791DS-IB8XOBV4, and    |
|                                     | 1791DS-IB16 Data 152                                 |
|                                     | Explicit Messages 155                                |
|                                     | Basic Format of Explicit Messages 157                |
|                                     | Explicit Messages 158                                |
|                                     | Appendix B                                           |
| Safety Data                         |                                                      |
|                                     | Appendix C                                           |
| Configuration Reference Information | Understanding Parameter Groups 165                   |
| <b>J</b>                            | Allocate Remote I/O                                  |
|                                     | I/O Data Supported by Each Module 167                |
| Index                               | 175                                                  |
|                                     | ······································               |

Read and understand this manual before using the described products. Consult your Rockwell Automation representative if you have any questions or comments. This manual describes how to use the Guard I/O modules.

This manual is intended for users of ArmorBlock and CompactBlock Guard I/O modules. Hereafter, in this manual we refer to the modules as Guard I/O modules.

# About the Specifications and Dimensions in This Manual

Product specifications and accessories can change at any time based on improvements and other reasons. Consult with your Rockwell Automation representative to confirm actual specifications of purchased product. Dimensions and weights are nominal and are not for use for manufacturing purposes, even when tolerances are shown.

## **Additional Resources**

Refer to the following as needed for additional help when setting up and using your modules. For specifications refer to the relevant installation instructions. You can view or download publications at

http://www.rockwellautomation.com/literature. To order paper copies of technical documentation, contact your local Allen-Bradley distributor or Rockwell Automation sales representative.

| Resource                                                                                                    | Description                                                                                                    |
|----------------------------------------------------------------------------------------------------|----------------------------------------------------------------------------------------------------|
| ArmorBlock Guard I/O DeviceNet Module Installation Instructions, publication<br><u>1732DS-IN001</u>                         | Provides detailed specifications and information related to installation of Guard I/O modules.                                                        |
| CompactBlock Guard I/O DeviceNet Module Installation Instructions, publication<br><u>1791DS-IN002</u>                       |                                                                                                    |
| DeviceNet Modules in Logix5000 Control Systems User Manual, publication<br><u>DNET-UM004</u>                                | Provides information on how to connect the controller to the network.                                                                                 |
| DeviceNet Safety I/O Modules Series 1791DS Installation Instructions, publication<br><u>1791DS-IN001</u>                    | Provides detailed specifications and information related to installation of these Guard I/O modules: 1791DS-IB12, 1791DS-IB8XOB8, and 1791DS-IB4XOW4. |
| DeviceNet Safety Scanner for GuardPLC Controllers User Manual, publication<br>1753-UM002                                    | Provides information on installing, operating, and maintaining the scanner.                                                                           |
| GuardLogix 5570 Controller Systems Safety Reference Manual, publication<br><u>1756-RM099</u>                                | Provides information on safety application requirements for GuardLogix 5570 controllers in Studio 5000 Logix Designer projects.                       |
| GuardLogix 5570 Controllers User Manual, publication <u>1756-UM022</u>                                                      | Provides information on how to install, configure, program, and use GuardLogix 5570 controllers in Studio 5000™ Logix Designer projects.              |
| GuardLogix Controller Systems Safety Reference Manual, publication <u>1756-RM093</u>                                        | Provides information on safety application requirements for GuardLogix 5560 and 5570 controllers in RSLogix 5000 projects.                            |
| GuardLogix Controllers User Manual, publication <u>1756-UM020</u>                                                           | Provides information on how to install, configure, program, and use GuardLogix 5560 and 5570 controllers in RSLogix 5000 projects.                    |
| GuardLogix Safety Application Instructions Safety Reference Manual, publication <u>1756-RM095</u>                           | Provides reference information describing the GuardLogix Safety Application Instruction Set.                                                          |
| GuardPLC Controller Systems User Manual, publication <u>1753-UM001</u>                                                      | Describes in brief the safety concept of the GuardPLC family of controllers.                                                                          |
| GuardPLC Safety Reference Manual, publication <u>1753-RM002</u>                                                             | Explains how the GuardPLC control system can be used in safety applications.                                                                          |
| ODVA Media Planning and Installation Guide, publication 00148-BR001                                                         | Describes the required media components and how to plan for and install these required components.                                                    |
| SmartGuard 600 Controllers Installation Instructions, publication <u>1752-IN001</u>                                         | Provides information related to installation of SmartGuard 600 controllers.                                                                           |
| SmartGuard 600 Controllers Safety Reference Manual, publication <u>1752-RM001</u>                                           | Describes SmartGuard 600-specific safety requirements and controller features.                                                                        |
| SmartGuard 600 Controllers User Manual, publication <u>1752-UM001</u>                                                       | Describes how to configure, operate, and troubleshoot the controller.                                                                                 |
| ODVA Planning and Installation Manual, publication <u>00027</u> , available from the EtherNet/IP Library at <u>ODVA.org</u> | Describes the required media components and how to plan for and install these required components.                                                    |

## Terminology

Refer to the table for the meaning of common terms.

| Term             | Meaning                                                                                                    |
|------------------|----------------------------------------------------------------------------------------------------|
| Bus off          | Indicates a status of very high error-count occurrence on a communication cable. A bus off error is detected when the internal error counter counts more errors than the predetermined threshold value. (The error counter returns to zero when the master is started or restarted.)                                                      |
| Connection       | Logical communication channel for communication between nodes. Connections are maintained and controlled between masters and slaves.                                                                                                    |
| CRTL             | Connection reaction time limit.                                                                                                    |
| DeviceNet safety | An implementation of a safety protocol on a standard DeviceNet network.                                                                                                    |
| EDS              | Acronym for electronic data sheet, a template that RSNetWorx for DeviceNet software uses to display the configuration parameters, I/O data profile, and connection-type support for a given DeviceNet safety module. These are text files used by RSNetWorx for DeviceNet software to identify products and commission them on a network. |
| L-               | Output +24V DC common.                                                                                                    |
| Μ                | Sinking output common channel, output switches to the common voltage.                                                                                                    |
| MTBF             | Acronym for mean time between failure, the average time between failure occurrences.                                                                                                    |
| ODVA             | Acronym for Open DeviceNet Vendor Association, a nonprofit association of vendors established for the promotion of DeviceNet networks.                                                                                                    |
| Р                | Sourcing output channel, output switches to the plus voltage.                                                                                                    |
| PFD              | Acronym for probability of failure on demand, the average probability of a system to fail to perform its design function on demand.                                                                                                    |
| PFH              | Acronym for probability of failure per hour, the probability of a system to have a dangerous failure occur per hour.                                                                                                    |
| Proof test       | Periodic test performed to detect failures in a safety-related system so that, if necessary, the system can be restored to an as-new condition or as close as practical to this condition.                                                                                                    |
| S+               | Output +24V DC.                                                                                                    |
| SNN              | Acronym for safety network number, which uniquely identifies a network across all networks in the safety system. You are responsible for assigning a unique number for each safety network or safety sub-net within a system.                                                                                                    |
| Standard         | Devices or portions of devices that do not participate in the safety function.                                                                                                    |

## Notes:

## **About the Modules**

| Торіс                                              | Page |
|----------------------------------------------------|------|
| Understand Suitability for Use                     | 14   |
| Follow Precautions for Use                         | 14   |
| Precautions to Mount, Wire, and Clean              | 17   |
| I/O Module Overview                                | 17   |
| Guard I/O Catalog Numbers                          | 19   |
| About CIP Safety in DeviceNet Safety Architectures | 19   |
| Identify Major Parts of the Modules                | 21   |

This chapter includes important information and precautions for using Guard I/O modules that implement the DeviceNet safety protocol and how to use the modules within a safety system.

#### **Before You Begin**

Always observe the following guidelines when using a module, noting that in this manual we use safety administrator to mean a person qualified, authorized, and responsible to secure safety in the design, installation, operation, maintenance, and disposal of the machine.

- Thoroughly read and understand this manual before installing and operating the module.
- Keep this manual in a safe place where personnel can refer to it when necessary.
- Use the module properly according to the installation environment, performance, and functions of the machine.
- Verify that a safety administrator conducts a risk assessment on the machine and determines module suitability before installation.
- Verify for CE LVD compliance, the external power supply that provides power to the modules is safety extra-low voltage (SELV) rated. Some Rockwell Automation Bulletin 1606 power supplies are SELV-compliant. Verify this in the Bulletin 1606 Installation Instructions.

Verify that the Guard I/O firmware version is correct prior to commissioning the safety system, noting that firmware information related to safety controllers is available at <a href="http://www.rockwellautomation.com/products/certification/safety">http://www.rockwellautomation.com/products/certification/safety</a>.

### Understand Suitability for Use

Rockwell Automation is not responsible for conformity with any standards, codes, or regulations that apply to the combination of the products in your application or use of the product.

Take all necessary steps to determine the suitability of the product for the systems, machine, and equipment with which it is used.

Know and observe all prohibitions of use applicable to this product.

Never use the products for an application involving serious risk to life or property without making sure that the system as a whole was designed to address the risks and that the Rockwell Automation product is properly rated and installed for the intended use within the overall equipment or system.

### **Follow Precautions for Use**

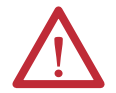

ATTENTION: Safety state of the inputs and outputs is defined as the off state.

Safety state of the module and its data is defined as the off state.

Use the Guard I/O module only in applications where the off state is the safety state.

Serious injury may occur due to breakdown of safety outputs. Do not connect loads beyond the rated value to the safety outputs.

Serious injury may occur due to loss of required safety functions. Wire the module properly so that supply voltages or voltages for loads do **not** touch the safety outputs accidentally or inadvertently.

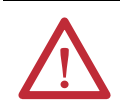

**ATTENTION:** Use DC supply satisfying the following requirements to prevent electric shock:

A DC power supply with double or reinforced insulation, for example, according to IEC/EN 60950 or EN 50178 or a transformer according to IEC/EN 61558

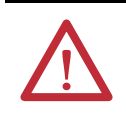

#### **ATTENTION:** Electrical Safety Considerations

(1791DS-IB12, 1791DS-IB8XOB8, 1791DS-IB4XOW4 only). Power to this equipment and all connected I/O must be supplied from a source compliant with the following: Class 2 approved to UL1310.

# $\bigwedge$

**ATTENTION:** Follow these precautions for safe use.

- Wire conductors correctly and verify operation of the module before placing the system into operation. Incorrect wiring may lead to loss of safety function.
- Do not apply DC voltages exceeding the rated voltages to the module.
- Apply properly specified voltages to the module inputs. Applying inappropriate voltages may cause the module to fail to perform it's specified function, which could lead to loss of safety functions or damage to the module.
- Never use test outputs as safety outputs. Test outputs are not safety outputs.
- Note that after installation of the module, a safety administrator must confirm the installation and conduct trial operation and maintenance.
- Do not disassemble, repair, or modify the module. This may result in loss of safety functions.
- Use only appropriate components or devices complying with relevant safety standards corresponding to the required safety category and safety integrity level.
  - Conformity to requirements of the safety category and safety integrity level must be determined for the entire system.
  - We recommend you consult a certification body regarding assessment of conformity to the required safety integrity level or safety category.
- Note that you must confirm compliance with the applicable standards for the entire system.
- Disconnect the module from the power supply before wiring. Devices connected to the module may operate unexpectedly if wiring is performed while power is supplied.

For 1791DS-IB4XOW4 modules, follow these instructions on isolating transformer use. Refer to the isolating transformer figure.

- Use an isolating transformer to isolate between over-voltage category III and II, such as TR1, to conform to IEC 60742.
- Be sure the insulation between first input and secondary output satisfies at least basic insulation of over-voltage category III.
- Be sure one side of a secondary output of the isolating transformer is grounded to prevent electric shock to personnel due to a short to ground or short to the frame of the isolating transformer.
- Insert fuses, in case of a short to the frame, to protect the isolating transformer and prevent electric shock to personnel, per transformer specifications, at points such as F1, F2, and F3.

#### Figure 1 - Use of Isolating Transformer

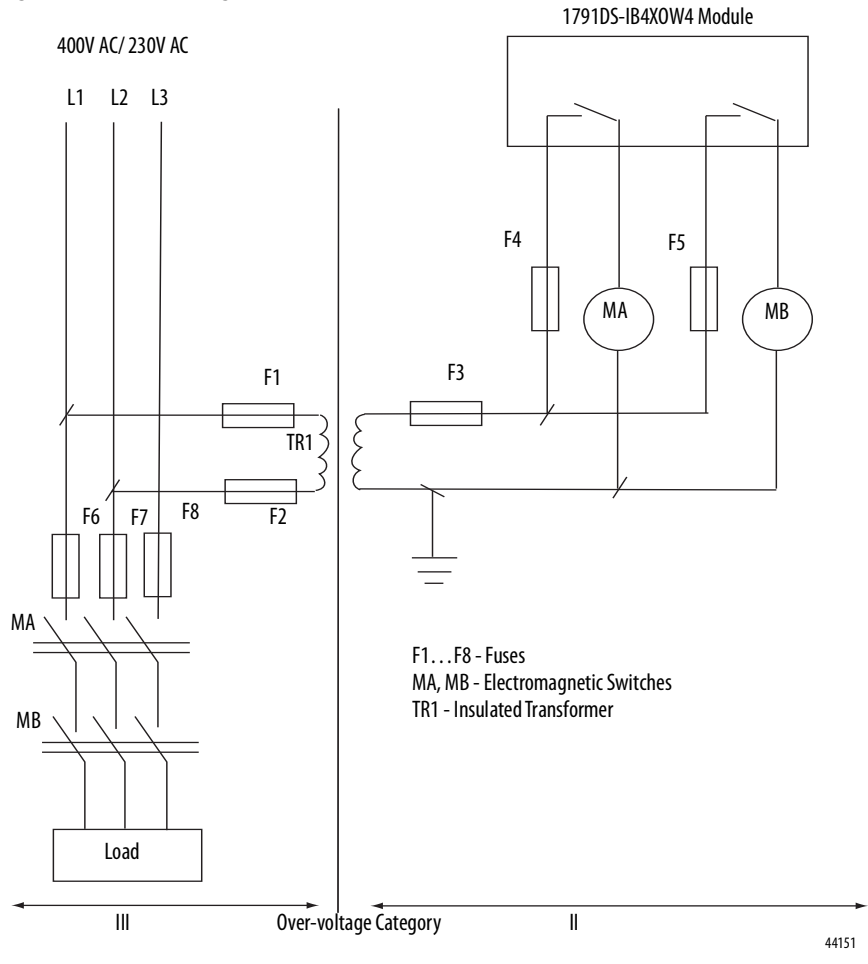

# Precautions to Mount, Wire, and Clean

Observe these precautions to prevent operation failure, malfunctions, or undesirable effects on product performance.

Follow these precautions when mounting modules:

- Use DIN rail that is 35 mm (1.38 in.) wide to mount the module into the control panel.
- Mount modules to DIN rail securely.
- Leave at least 50 mm (1.96 in.) above and below the module to allow adequate ventilation and room for wiring for 1791DS-IB12, 1791DS-IB8XOB8, and 1791DS-IB4XOW4 modules.
- Leave at least 15 mm (0.6 in.) around the module to allow adequate ventilation and room for wiring for 1732DS-IB8, 1732DS-IB8XOBV4, 1791DS-IB8XOBV4, and 1791DS-IB16 modules.

Follow these precautions when wiring modules:

- Do not place communication lines and I/O lines in the same wiring duct or track as high voltage lines.
- Wire correctly after confirming the signal names of all terminals.
- Do not remove the shield from a module before wiring, but always remove the shield after completing wiring to be sure of proper heat dispersion for 1791DS-IB12, 1791DS-IB8XOB8, and 1791DS-IB4XOW4 modules.
- Follow torquing specifications as indicated in the installation instructions.

When cleaning modules, do not use the following:

- Thinner
- Benzene
- Acetone

#### I/O Module Overview

The Guard I/O modules implement the CIP-safety protocol extensions over DeviceNet networks and provide various features for a safety system.

Use the modules to construct a safety-control network system that meets the requirements up to Safety Integrity Level 3 (SIL 3) as defined in IEC 61508, Functional Safety of Electrical, Electronic, and Programmable Electronic Safety-related Systems, and the requirements for Safety Category 4 of the EN 954-1 standard, Safety of machinery - Safety related parts of control systems. All 1791DS modules can be mounted vertically or horizontally.

Remote I/O communication for safety I/O data are performed through safety connections supporting CIP safety over a DeviceNet network. Data processing is performed in the safety controller.

The status and fault diagnostics of Guard I/O modules are monitored by a safety controller through a safety connection using a new or existing DeviceNet network.

The following is a list of features common to Guard I/O modules:

- CIP-safety and DeviceNet protocol conformance
- Safety inputs
  - Safety devices, such as emergency stop push buttons, gate switches, and safety light curtains, can be connected.
  - Dual-channel mode evaluates consistency between two input signals (channels), which allows use of the module for Safety Category 3 and 4.
  - The time of a logical discrepancy between two channels can be monitored using a discrepancy time setting.
  - An external wiring short-circuit check is possible when inputs are wired in combination with test outputs. The module must be wired in combination with test outputs when this function is used.
  - Independently adjustable on and off delay is available per channel.
- Test outputs
  - Separate test outputs are provided for short circuit detection of a safety input (or inputs).
  - Power (24V) can be supplied to devices, such as safety sensors.
  - Test outputs can be configured as standard outputs.
  - All Guard I/O modules have numerous test outputs, of which some can be used for broken wire detection of a muting lamp.
- Safety outputs
  - Solid state outputs

• Dual-channel mode evaluates consistency between two output signals (channels).

• Safety outputs can be pulse tested to detect field wiring shorts to 24V DC.

• All 1791DS-IB8XOBV4 modules' safety outputs use pulse testing to detect a short to 24V DC on the safety source output (P), and a short to 0V DC on the safety sink output (M).

- Relay Outputs

• Dual-channel mode evaluates consistency between two output signals (channels).

- Up to 2 A is provided per output point.
- Safety relays can be replaced.
- I/O status data In addition to I/O data, the module includes status data for monitoring I/O circuits.
- Security The configuration information of the module can be protected by a password.
- Removable I/O connectors I/O connectors support mechanical keying.

#### **Programming Requirements**

Use the minimum software versions listed here.

| Cat. No.                                                                                                    | Studio 5000 Environment<br>Version <sup>(1)</sup> | RSLogix 5000 Software<br>Version <sup>(1)</sup><br>(EtherNet/IP Network) | RSNetWorx for DeviceNet<br>Software Version <sup>(1)</sup><br>(DeviceNet Network) | RSLinx Software<br>Version <sup>(1)</sup> |
|----------------------------------------------------------------------------------------------------|---------------------------------------------------|--------------------------------------------------------------------------|-----------------------------------------------------------------------------------|-------------------------------------------|
| 1732DS-IB8,<br>1732DS-IB8XOBV4,<br>1791DS-IB12,<br>1791DS-IB8XOB8,<br>1791DS-IB4XOW4,<br>1791DS-IB8XOBV4,<br>1791DS-IB16 | 21                                                | 17                                                                       | 8                                                                                 | 2.51                                      |

(1) This version or later.

## Guard I/O Catalog Numbers

See the table for a listing of the types of Guard I/O modules.

| Cat. No.        | Description                                | Enclosure Type | Safety Inputs | Test Outputs | Safety Outputs     |        |
|-----------------|--------------------------------------------|----------------|---------------|--------------|--------------------|--------|
|                 |                                            | Kaling         |               |              | Solid State        | Relays |
| 1732DS-IB8      | Safety input module                        | Meets IP64/65/ | 8             | 8            | -                  | -      |
| 1732DS-IB8X0BV4 | Safety I/O module with solid state outputs | 67             | 8             | 8            | 4 bipolar<br>pairs | -      |
| 1791DS-IB12     | Safety input module                        | Meets IP20     | 12            | 4            | -                  | -      |
| 1791DS-IB8X0B8  | Safety I/O module with solid state outputs |                | 8             | 4            | 8                  | -      |
| 1791DS-IB4XOW4  | Safety I/O module with relay outputs       |                | 4             | 4            | -                  | 4      |
| 1791DS-IB8XOBV4 | Safety I/O module with solid state outputs | -              | 8             | 8            | 4 bipolar<br>pairs | -      |
| 1791DS-IB16     | Safety input module                        |                | 16            | 16           | -                  | -      |

### About CIP Safety in DeviceNet Safety Architectures

Use Guard I/O modules in DeviceNet safety architectures as shown below.

The Guard I/O family is a set of I/O modules that when connected to a DeviceNet safety network are suitable for applications up to SIL3, as defined in the IEC 61508 standard, and Safety Category 4, as defined in the EN 954-1 standard.

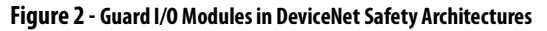

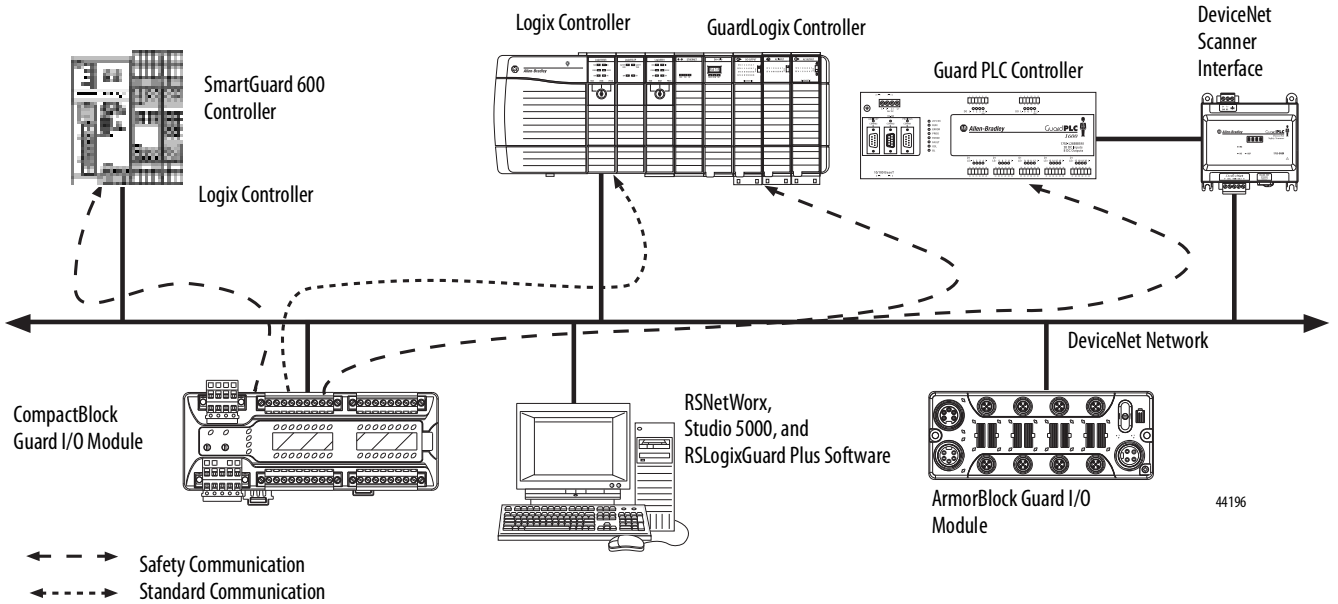

Safety controllers control the safety outputs. Safety or standard PLC controllers can control the standard outputs.

### **Identify Major Parts of the** Modules

See the figures for module identification. For pin-out information, refer to the relevant installation instructions.

#### Figure 3 - 1791DS-IB4XOW4 Module Identification

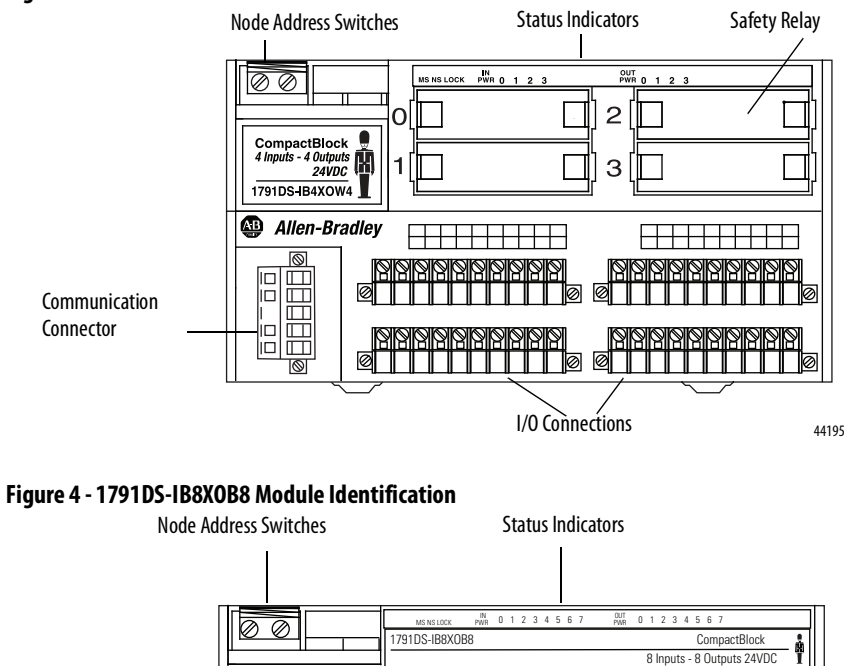

Allen-Bradley

Communication

Ø

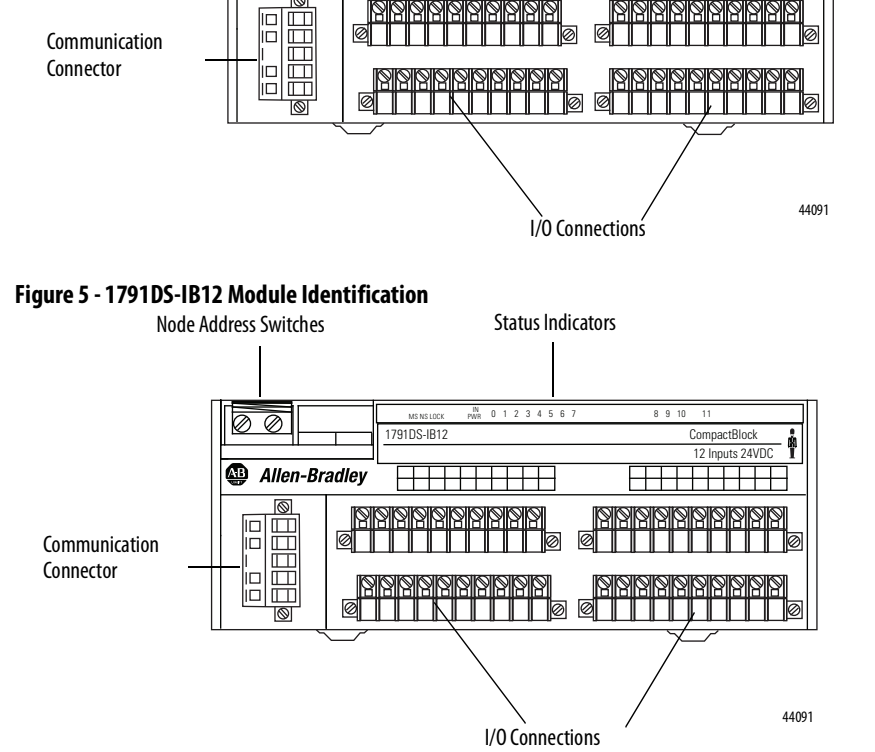

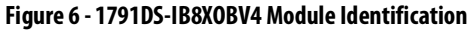

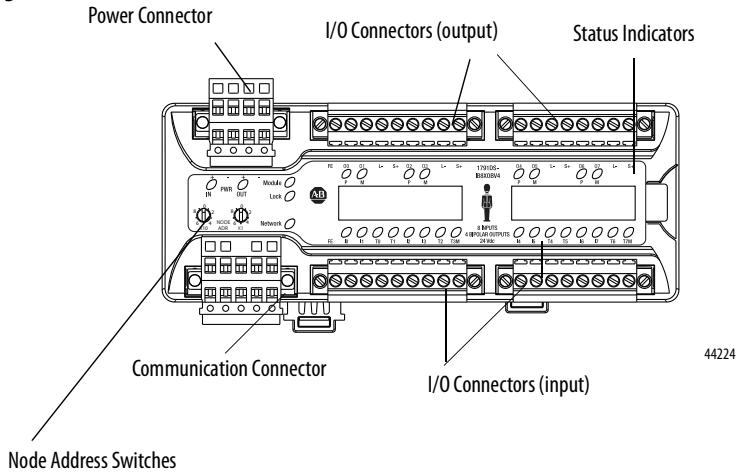

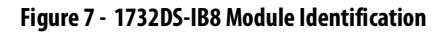

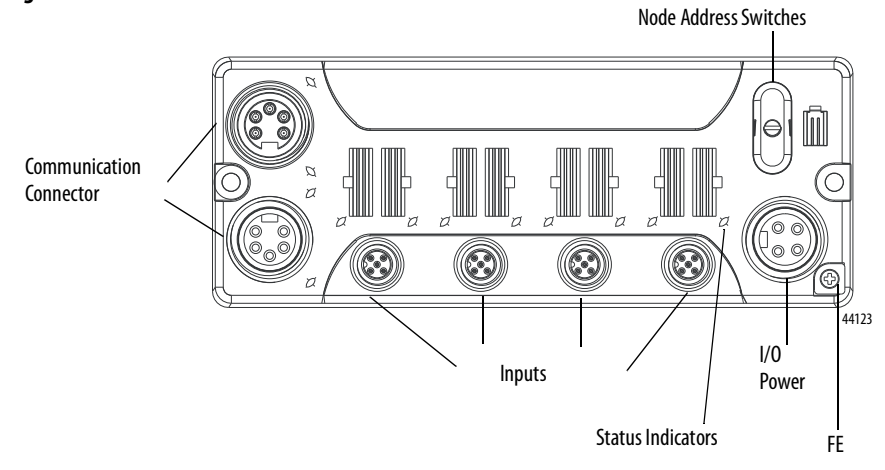

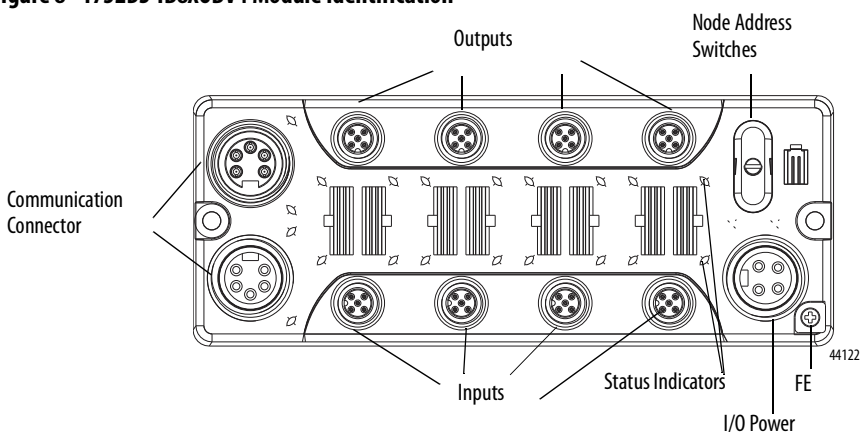

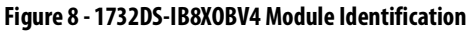

#### Figure 9 - 1791DS-IB16 Module Identification

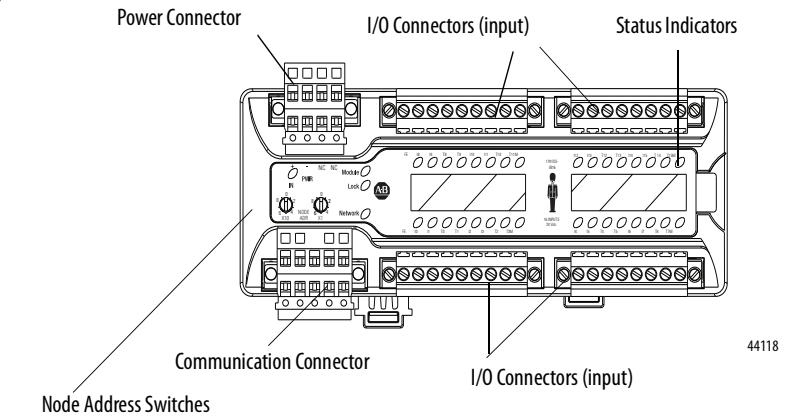

## Notes:

| Торіс                                     | Page |
|-------------------------------------------|------|
| Safety I/O Modules                        | 25   |
| Self-diagnostic Functions                 | 26   |
| Configuration Lock                        | 26   |
| I/O Status Data                           | 26   |
| Safety Inputs                             | 26   |
| Test Outputs Configured as Muting Outputs | 34   |
| Safety Outputs                            | 36   |
| Controlling Devices                       | 38   |
| Safety Precautions                        | 38   |
| Legislation and Standards                 | 39   |
| EC Directives                             | 41   |
|                                           |      |

## **Understand the Operation of Safety Functions**

Read this chapter for information related to the safety functions of the modules. Also included is a brief overview on international standards and directives that you should be familiar with.

## Safety I/O Modules

The following status is the safety state of the Guard I/O modules:

- Safety outputs: off
- Safety input data to network: off

#### Figure 10 - Safety Status

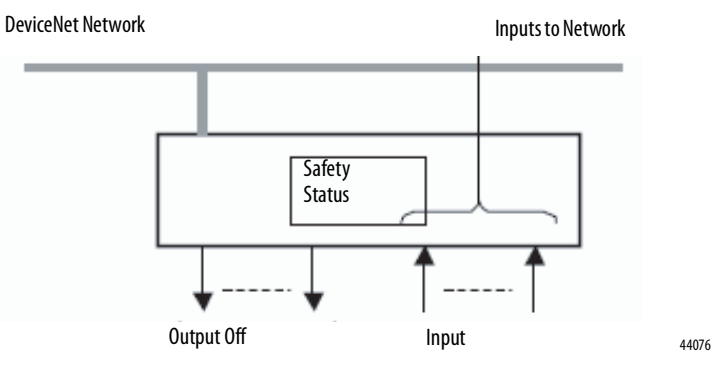

|                           | The module is designed for use in applications where the safety state is the off state.                                                                                                    |
|---------------------------|----------------------------------------------------------------------------------------------------|
| Self-diagnostic Functions | Self-diagnostics are performed when the power is turned on and periodically<br>during operation. If a fatal internal module error occurs, the red module status<br>(MS) indicator is illuminated, and the safety outputs and input data and status to<br>the network turn off.                                                                                                    |
| Configuration Lock        | After configuration data has been downloaded and verified, the configuration data within the module can be protected by using RSNetWorx for DeviceNet software.                                                                                                    |
|                           | For GuardLogix systems, this status indicator is not used. Reference information<br>about safety signatures in the GuardLogix Controller Systems Safety Reference<br>Manual, publication <u>1756-RM093</u> or the GuardLogix 5570 Controller System<br>Safety Reference Manual, publication <u>1756-RM099</u> .                                                                                                    |
| I/O Status Data           | <ul> <li>In addition to I/O data, the module provides status data for monitoring the I/O circuits. The status data includes the following data, which can be read by the controllers. Note that 1 = ON/Normal and 0 = OFF/Fault/Alarm.</li> <li>Individual Point Input Status</li> <li>Combined Input Status</li> <li>Individual Point Output Status</li> <li>Combined Output Status</li> <li>Individual Test Output Status</li> <li>Individual Output Readback (actual ON/OFF state of the outputs)</li> </ul> Status data indicates whether each safety input, safety output, or test output is normal (normal status: ON, faulted status: OFF). For fatal errors, communication connections may be broken, so the status data cannot be read. Status bits are OFF in the GuardLogix data table when the connection is lost. Combined status is provided by an AND of the status of all safety inputs or all safety outputs. When all inputs or outputs are normal the respective combined |
|                           | status is ON. When one or more of them has an error, the respective combined<br>status is OFF. This is known as the combined safety input status or combined-<br>safety output status.                                                                                                    |
| Safety Inputs             | Read this section for information about safety inputs and their associated test<br>outputs. A safety input may be used with test outputs. Safety inputs are used to<br>monitor safety input devices.                                                                                                    |

## Using a Test Output with a Safety Input

A test output can be used in combination with a safety input for short circuit detection. Configure the test output as a pulse test source and associate it to a specific safety input.

The test output can also be configured for a power supply to source 24V DC for an external device, for example, a light curtain.

2 5 V 0 3 4 6 7 V 1 ⋪ τo T0 T1 T1 ТО G Ś T1 ΤO Τ1 24V DC Output with Test Pulse Safety Input, Terminal **External Contact** 44078 24V

| Figure 11 · | - Example | Use of a | 1791DS | -IB12 Module |
|-------------|-----------|----------|--------|--------------|
|-------------|-----------|----------|--------|--------------|

| Cat. No.        | Pulse Width (X) | Pulse Period (Y) |
|-----------------|-----------------|------------------|
| 1732DS-IB8      | 500 µs          | 600 ms           |
| 1732DS-IB8XOBV4 | 500 µs          | 600 ms           |
| 1791DS-IB12     | 700 µs          | 648 ms           |
| 1791DS-IB8X0B8  | 700 µs          | 648 ms           |
| 1791DS-IB4X0W4  | 700 µs          | 648 ms           |
| 1791DS-IB8XOBV4 | 500 µs          | 600 ms           |
| 1791DS-IB16     | 500 µs          | 600 ms           |

#### Figure 12 - Test Pulse in a Cycle

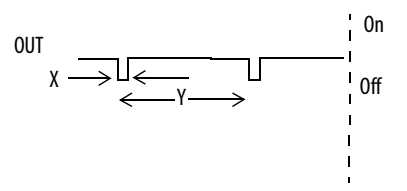

When the external input contact is closed, a test pulse is output from the test output terminal to diagnose the field wiring and input circuitry. Using this function, short-circuits between input signal lines and the power supply (positive side), and short-circuits between input signal lines can be detected.

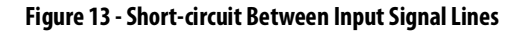

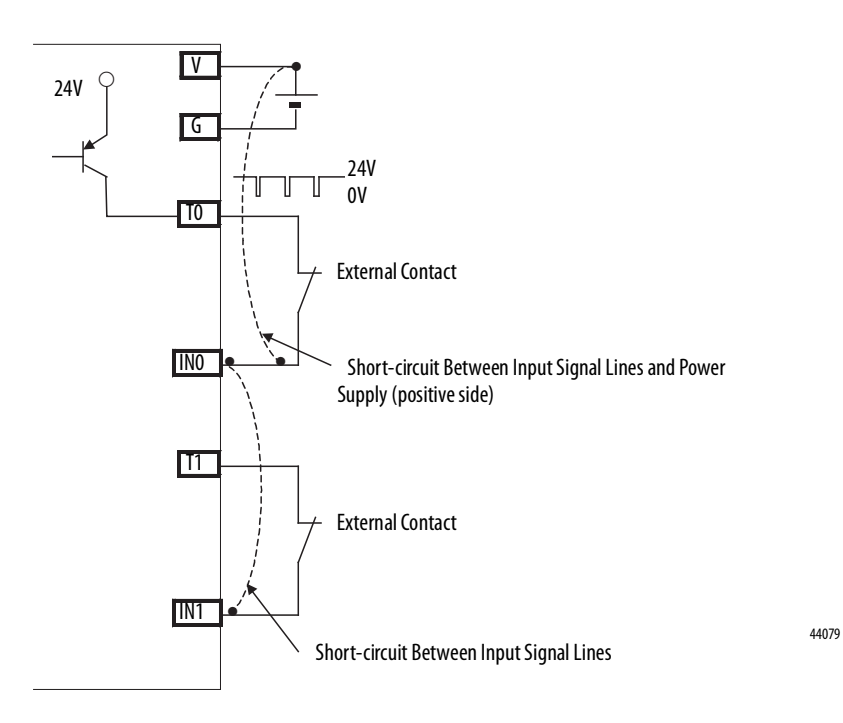

#### **Single Channel Mode**

If an error is detected, safety input data and safety input status turn off.

#### Figure 14 - Normal Operation and Fault Detection (not to scale)

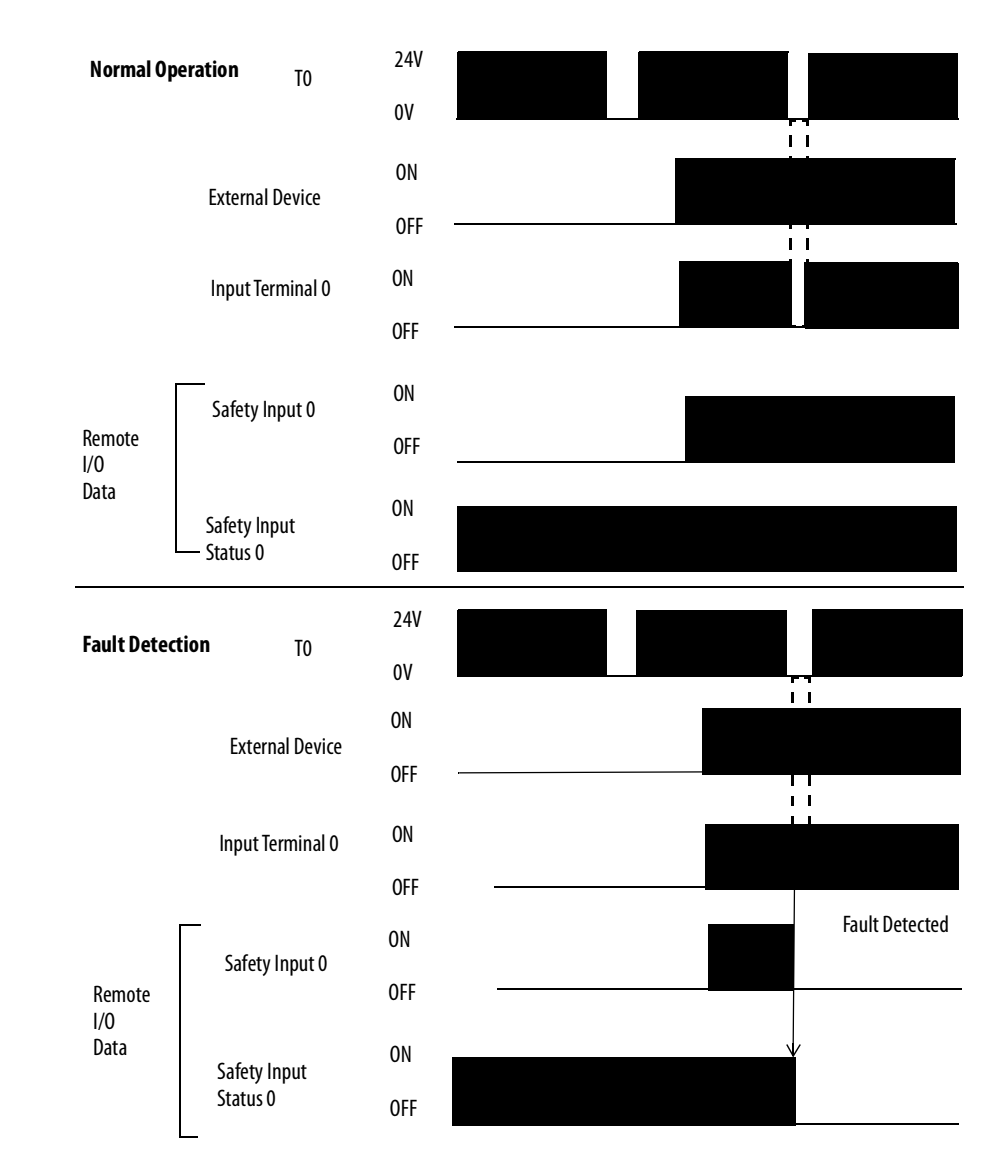

#### **Dual-channel Mode and Discrepancy Time**

To support redundant-channel safety devices, the consistency between signals on two channels can be evaluated. Either equivalent or complementary can be selected. This function monitors the time during which there is a discrepancy between the two channels.

If the length of the discrepancy exceeds the configured discrepancy time (0...65,530 ms in increments of 10 ms), the safety input data and the individual-safety input status turns off for both channels.

| IMPORTANT | The dual-channel function is used with two consecutive inputs that are paired together, starting at an even input number, such as inputs 0 and 1, 2 and 3, and so on.                                                                                                    |
|-----------|----------------------------------------------------------------------------------------------------|
| IMPORTANT | Do not set the discrepancy time longer than necessary. The purpose of the discrepancy time is to allow for normal differences between contact switching when demands are placed on safety inputs. For this testing to operate correctly, only a single demand on the safety input is expected during the discrepancy time. If the discrepancy time is set too high, and multiple demands occur during this time, then both safety input channels will fault. |

This table shows the relation between input terminal states and controller input data and status.

| Dual-channel Mode         | Input Terminal |     | Controller Input Data and Status |                        |                          |                          | Dual- channel     | Dual-                          |
|---------------------------|----------------|-----|----------------------------------|------------------------|--------------------------|--------------------------|-------------------|--------------------------------|
|                           | INO            | IN1 | Safety<br>Input 0 Data           | Safety<br>Input 1 Data | Safety<br>Input 0 Status | Safety<br>Input 1 Status | Resultant<br>Data | channel<br>Resultant<br>Status |
| Dual-channels, Equivalent | OFF            | OFF | OFF                              | OFF                    | ON                       | ON                       | OFF               | Normal                         |
|                           | OFF            | ON  | OFF                              | OFF                    | OFF                      | OFF                      | OFF               | Fault                          |
|                           | ON             | OFF | OFF                              | OFF                    | OFF                      | OFF                      | OFF               | Fault                          |
|                           | ON             | ON  | ON                               | ON                     | ON                       | ON                       | ON                | Normal                         |
| Dual-channels,            | OFF            | OFF | OFF                              | ON                     | OFF                      | OFF                      | OFF               | Fault                          |
| Complementary             | OFF            | ON  | OFF                              | ON                     | ON                       | ON                       | OFF               | Normal                         |
|                           | ON             | OFF | ON                               | OFF                    | ON                       | ON                       | ON                | Normal                         |
|                           | ON             | ON  | OFF                              | ON                     | OFF                      | OFF                      | OFF               | Fault                          |

#### Table 1 - Terminal Input Status and Controller I/O Data

#### Dual-channels, Equivalent

In Equivalent mode, both inputs of a pair should typically be in the same (equivalent) state. When a transition occurs in one channel of the pair prior to the transition of the second channel of the pair, a discrepancy occurs. If the second channel transitions to the appropriate state prior to the discrepancy time elapsing, the inputs are considered equivalent. If the second transition does not occur before the discrepancy time elapses, the channels will fault. In the fault state the input and status for both channels are set low (off). When configured as an

equivalent dual pair, the data bits for both channels will always be sent to the controller as equivalent, both high or both low.

Figure 15 - Equivalent, Normal Operation and Fault Detection (not to scale)

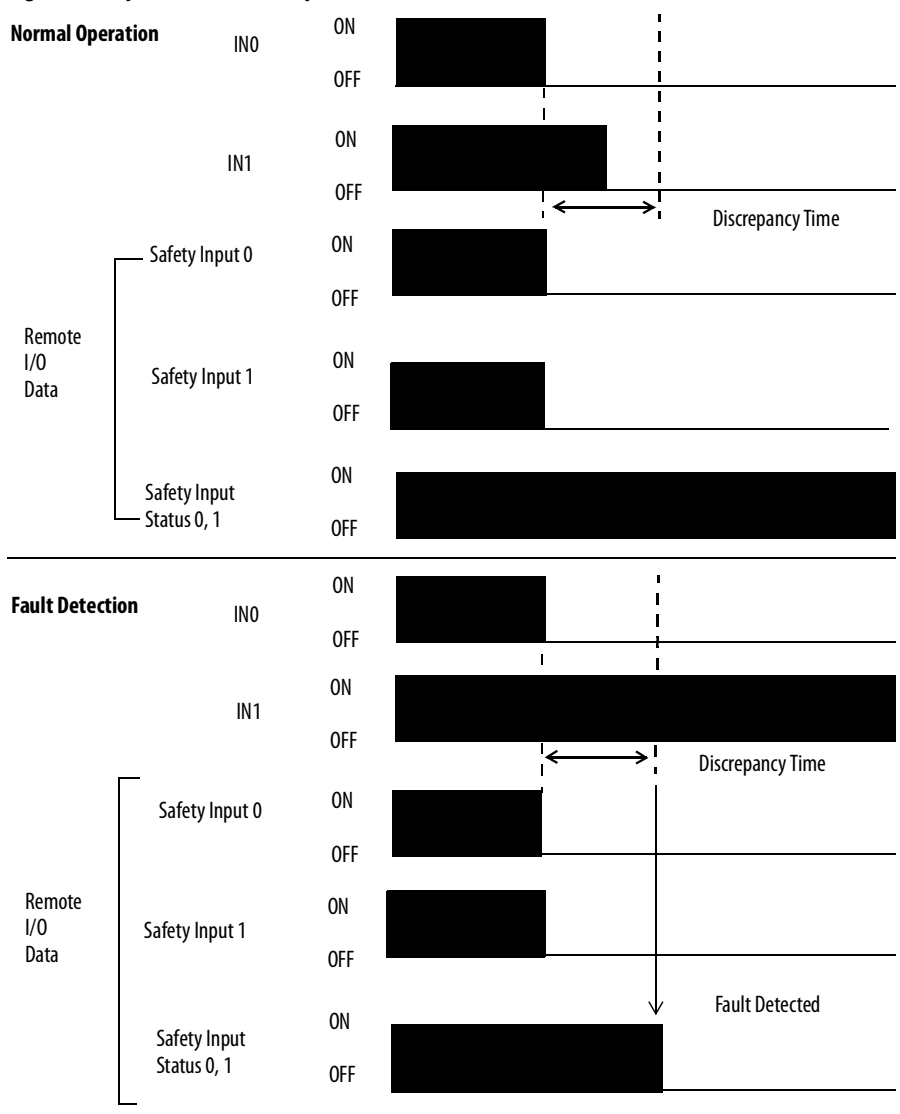

#### **Dual-channels, Complementary**

In Complementary mode, the inputs of a pair should typically be in the opposite (complementary) state. When a transition occurs in one channel of the pair prior to the transition of the second channel of the pair, a discrepancy occurs. If the second channel transitions to the appropriate state prior to the discrepancy time elapsing, the inputs are considered complementary.

If the second transition does not occur before the discrepancy time elapses, the channels will fault. The fault state of complementary inputs is the evennumbered input turned off and the odd-numbered input turned on. Note that if faulted, both channel status bits are set low. When configured as a complementary dual-channel pair, the data bits for both channels will always be sent to the controller in complementary, or opposite states.

ON Normal IN0 Operation 0FF i. ON IN1 0FF →¦ < **Discrepancy Time** ON Safety Input 0 OFF Remote ON I/0 Safety Input 1 Data OFF ON Safety Input Status 0, 1 OFF ON I **Fault Detection** IN0 I. 0FF L ON IN1 0FF ۶Ì **Discrepancy Time** ON Safety Input 0 OFF Remote ON I/0 Safety Input 1 Data 0FF Fault Detected V. ON Safety Input Status 0, 1 0FF

Figure 16 - Complementary, Normal Operation and Fault Detection (not to scale)

#### Safety Input Fault Recovery

If an error is detected, the safety input data remains in the off state. Follow this procedure to activate the safety input data again.

- 1. Remove the cause of the error.
- 2. Place the safety input (or safety inputs) into the safe state.

The safety input status turns on (fault cleared) after the input-error latch time has elapsed and the I/O indicator (red) turns off. The input data can now be controlled.

#### **Input Delays**

On-delay - An input signal is treated as Logic 0 during the on-delay time (0...126 ms, in increments of 6 ms) after the input contact's rising edge. The input turns on only if the input contact remains on after the on-delay time has elapsed. This helps prevent rapid changes of the input data due to contact bounce.

#### Figure 17 - On-delay

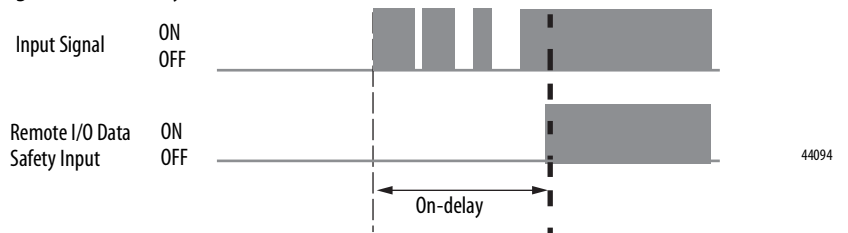

Off-delay - An input signal is treated as Logic 1 during the off-delay time (0...126 ms, in increments of 6 ms) after the input contact's falling edge. The input turns off only if the input contact remains off after the off delay time has elapsed. This helps prevent rapid changes of the input data due to contact bounce.

#### Figure 18 - Off-delay

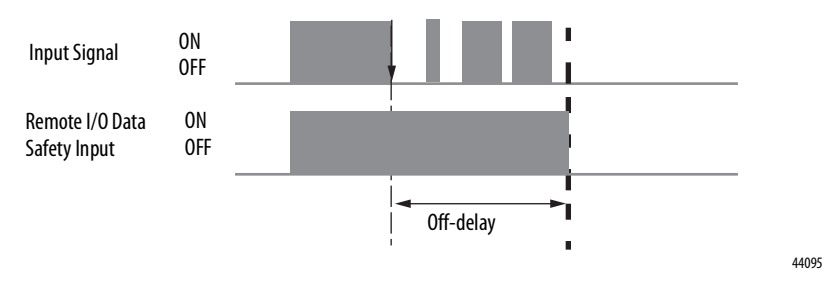

## Test Outputs Configured as Muting Outputs

When test outputs are used as muting outputs, typically for a muting lamp, a circuit test is used to diagnose whether the circuit and lamp are operational. The muting circuit test is run every 3 seconds, regardless of whether the circuit is logic HI or LO. This could cause your muting output to flicker during normal operation when it is logic LO.

The muting circuit test must fail twice in succession when the muting circuit is logically HI, before a fault is declared. The results of the muting circuit test do not affect the muting status when the circuit is logically LO.

A muting circuit fault will cause the muting status bit to go LO.

A muting circuit fault is declared 3...6 seconds after the fault occurs if the muting circuit is logically HI for at least 6 seconds, because of the 3-second test interval and that the muting circuit test must fail twice in successession. If the muting circuit is logically HI for less than 6 seconds during a machine cycle, then the asynchronous test and program scans could cause the fault detection to be delayed for several machine cycles.

There is a difference in the operation of the muting status between some of the DeviceNet safety I/O modules. This table shows the operation of the muting status of all modules.

| Cat. No.                       | Lamp | Circuit | Description                                        |
|--------------------------------|------|---------|----------------------------------------------------|
| 1791DS-IB16 <sup>(1)</sup>     | н    | Good    | Muting status HI/1                                 |
| 1791DS-IB8XOBV4 <sup>(1)</sup> |      |         |                                                    |
| 1732DS-IB8 <sup>(1)</sup>      |      |         |                                                    |
| 1732DS-IB8XOBV4 <sup>(1)</sup> |      | Bad     | Muting status LO 1 second/HI 5 seconds (repeats)   |
|                                |      |         | LO status typically appears 36 seconds after fault |
|                                |      |         | Muting status resets automatically                 |
|                                | LO   | Good    | Muting status LO/0                                 |
|                                |      | Bad     | Muting status LO/0                                 |
| 1791DS-IB12                    | н    | Good    | Muting status HI/1                                 |
| 1791DS-IB8XOB8                 |      |         |                                                    |
| 1791DS-IB4X0W4                 |      | Bad     | Muting status Lo 1 second/HI 5 seconds (repeats)   |
|                                |      |         | Muting status resets automatically                 |
|                                | LO   | Good    | Muting status HI/1                                 |
|                                |      | Bad     | Muting status HI/1                                 |

(1) This module's muting status bit goes L0 when a fault occurs **or** when the circuit is logically L0.

For catalog numbers 1791DS-IB16, 1791DS-IB8XOBV4, 1732DS-IB8, and 1732DS-IB8XOBV4, when using these GuardLogix safety application instructions that monitor muting, should include the following codes to operate properly when the muting status bit goes LO if the circuit is logically LO:

- DCSTM
- FSBM
- TSAM
- TSSM

| ENetSafetylO:O.Test03Data<br>/<br>ENetSafetylO:I.Muting03Status                                                                                                    | TOF<br>Timer Off Delay<br>Timer MutingStatusDelay<br>Preset 1 ← (DN)<br>Accum 0 ←                                                                                                    |
|----------------------------------------------------------------------------------------------------|----------------------------------------------------------------------------------------------------|
| In this code, the actual muting status bit is used in the first rung, and<br>the DN bit of the timer is used in the muting status parameter of the<br>instruction. The actual test output data bit is used in both the first and<br>last rungs. | DCSTM<br>Dual Channel Input Stop With Test And M<br>DCSTM<br>LC_Muting<br>Safety Function<br>Input Type<br>EQUIVALENT - ACTIVE HIGH<br>Discrepancy Time (Msec)<br>Soo<br>Restart Type<br>MANUAL<br>Test Type<br>MANUAL<br>Test Type<br>MANUAL<br>Test Time (Msec)<br>Channel A<br>Channel B<br>Node30:1.Pt00Data<br>(FP)<br>1<br>Channel B<br>Node30:1.Pt01Data<br>1<br>Test Request<br>Node30:1.Pt03Datas<br>0<br>Mute<br>Mute<br>Muting Request<br>Node30:1.Pt03Datas<br>0<br>Mute<br>Muting Lamp Status<br>Muting Status<br>Mute<br>Muting Status<br>Mute<br>Muting Lamp Status<br>Mute<br>Node30:1.InputStatus<br>1<br>Reset<br>Safety_Reset<br><node30:1.pt07datas<br>1<br/>Test Request<br/>Node30:1.InputStatus<br/>1<br/>Node30:1.InputStatus<br/>1<br/>Node30:1.InputStatus<br/>Node30:1.InputStatus<br/>1<br/>Node30:1.InputStatus<br/>Node30:1.InputStatus<br/>Node30:1.InputSta</node30:1.pt07datas<br> |
| LC_Muting.ML                                                                                                    | ENetSafetyIO:O.Test03Data                                                                                                    |

#### **Safety Outputs**

Read this section for information about safety outputs.

#### Safety Output with Test Pulse

When the safety output is on, the safety output can be test pulsed, as shown in the figure and table.

Using this function, short-circuits between output signal lines and the power supply (positive side) and short-circuits between output signal lines can be detected. If an error is detected, the safety output data and individual safety output status turn off.

| Cat. No.        | Pulse Width (X) | Pulse Period (Y) |
|-----------------|-----------------|------------------|
| 1732DS-IB8      | Not applicable  | Not applicable   |
| 1732DS-IB8XOBV4 | 700 µs          | 600 ms           |
| 1791DS-IB12     | Not applicable  | Not applicable   |
| 1791DS-IB8XOB8  | 470 μs          | 648 ms           |
| 1791DS-IB4X0W4  | Not applicable  | Not applicable   |
| 1791DS-IB8XOBV4 | 700 µs          | 600 ms           |
| 1791DS-IB16     | Not applicable  | Not applicable   |

#### Figure 19 - Test Pulse in a Cycle

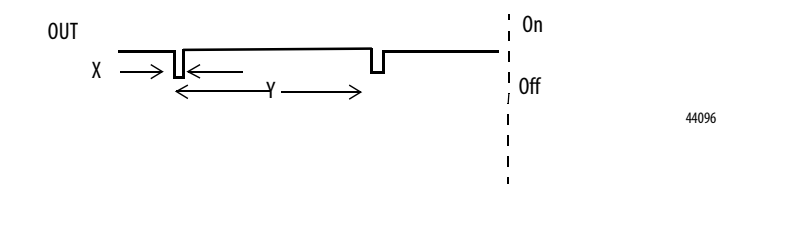

IMPORTANT

To prevent the test pulse from causing the connected device to malfunction, pay careful attention to the input response time of the device.
#### **Dual-channel Setting**

When the data of both channels is in the on state, and neither channel has a fault, the outputs are turned on. The status is normal. If a fault is detected on one channel, the safety output data and individual safety output status turn off for both channels.

Figure 20 - Dual-channel Setting (not to scale)

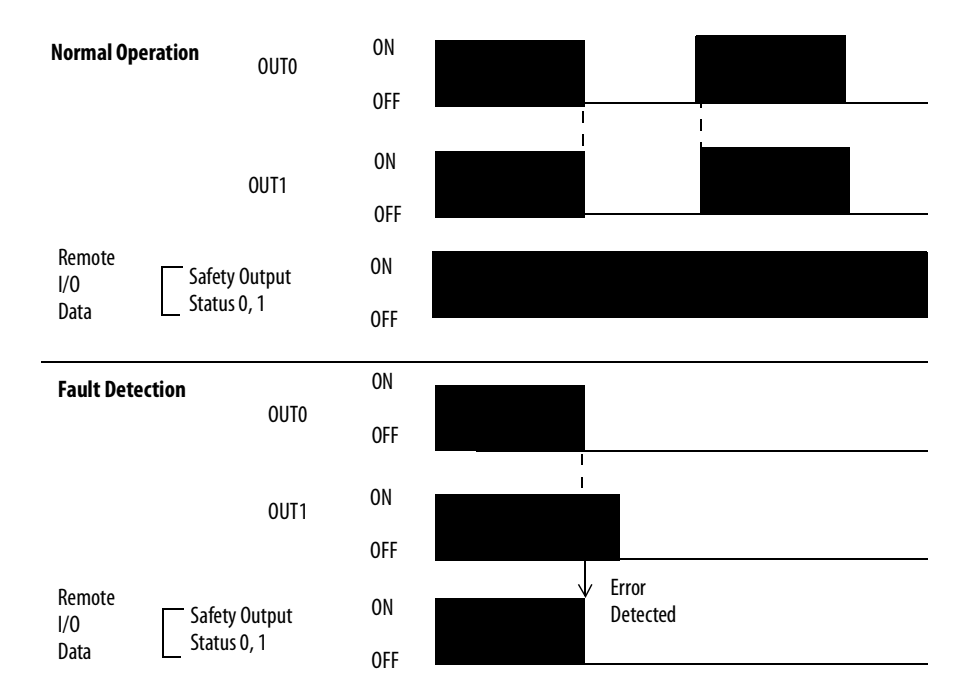

#### Safety Output Fault Recovery

If a fault is detected, the safety outputs are switched off and remain in the off state. Follow this procedure to activate the safety output data again.

- 1. Remove the cause of the error.
- 2. Place the safety output (or safety outputs) into the safety state.

The safety output status turns on (fault cleared) when the output-error latch time has elapsed. The I/O indicator (red) turns off. The output data can now be controlled.

## **Controlling Devices**

See this table for information about controlling devices.

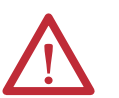

**ATTENTION:** Use appropriate devices as indicated in the Controlling Device Requirements table. Serious injury may occur due to loss of safety functions.

#### Table 2 - Controlling Device Requirements

| Device                                                  | Requirement                                                                                                    | Allen-Bradley Bulletin Safety Components                                               |
|---------------------------------------------------------|----------------------------------------------------------------------------------------------------|----------------------------------------------------------------------------------------|
| Emergency stop switches                                 | Use approved devices with direct opening mechanisms complying with IEC/EN 60947-5-1.                                                                                           | Bulletin 800F, 800T                                                                    |
| Door interlocking switches,<br>limit switches           | Use approved devices with direct opening mechanisms complying with IEC/EN 60947-5-1 and capable of switching microloads of 24V DC, 3 mA.                                       | Bulletin 440K, 440G, 440H for interlock switch<br>Bulletin 440P, 802T for limit switch |
| Safety sensors                                          | Use approved devices complying with the relevant product standards, regulations, and rules in the country where used.                                                          | Guardmaster products, refer to specific product publications for details               |
| Relays with forcibly- guided<br>contacts,<br>contactors | Use approved devices with forcibly-guided contacts complying with EN 50205. For feedback purposes, use devices with contacts capable of switching micro loads of 24V DC, 3 mA. | Bulletin 700S, 100S                                                                    |
| Other devices                                           | Evaluate whether devices used are appropriate to satisfy the requirements of safety category levels.                                                                           | -                                                                                      |

## **Safety Precautions**

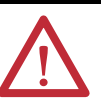

**ATTENTION:** As serious injury may occur due to loss of required safety function, follow these safety precautions.

- Do not use test outputs of the modules as safety outputs.
- Do not use DeviceNet standard I/O data or explicit message data as safety data.
- Do not use LED status indicators on the I/O modules for safety operations.
- Do not connect loads beyond the rated value to the safety outputs.
- Wire the Guard I/O modules properly so that 24V DC line does not touch the safety outputs accidentally or unintentionally.
- Clear previous configuration data before connecting devices to the network.
- Set unique DeviceNet node addresses before connecting devices to the network.
- Perform testing to confirm that all of the device configuration data and operation is correct before starting system operation.
- When replacing a device, configure the replacement device suitably and confirm that it operates correctly.
- When installing or replacing modules, clear any previous configuration before connecting input or output power to the device.

#### **Legislation and Standards**

Read this section to familiarize yourself with related legislation and standards information. Relevant international standards include the following:

- IEC 61508 (SIL 1-3)
- IEC 61131-2
- IEC 60204-1
- IEC 61000-6-2
- IEC 61000-6-4
- IEC 62061

The modules received the following certification from ODVA, when product is marked.

- DeviceNet Conformance Test
- DeviceNet Safety Conformance Test

#### Europe

In Europe, Guard I/O modules may be subject to the European Union (EU) Machinery Directive Annex IV, B, Safety Components, items 1 and 2. The type approval of TUV-Rheinland addresses compliance to applicable requirements of the following directives and standards.

- EU legislation
  - Machinery Directive
  - Low-voltage Directive
  - EMC Directive
- European standards
  - EN 61508 (SIL1-3)
  - EN 954-1 (Category 4, 3, 2, 1, B)
  - EN 61131-2
  - EN 418
  - EN 60204-1
  - IEC 61000-6-2
  - IEC 61000-6-4
  - IEC 13849

#### **North America**

In North America, the TUV-Rheinland type approval includes Guard I/O compliance to the relevant standards and related information including the following:

- U.S. standards ANSI RIA15.06, ANSI B11.19, NFPA 79
- The modules are UL-certified functionally safe and carry the NRGF label, when product is marked.
- The modules received UL Listing to standards of U.S. and Canada when product is marked.

#### Japan

In Japan, type test requirements are provided in Article 44 of the Industrial Safety and Health Law. These requirements apply to complete systems and cannot be applied to a module by itself. Accordingly, to use the module in Japan as a safety device for press machine or shearing tool pursuant to Article 42 of the abovementioned law, it is necessary to apply for testing of the entire system.

#### **EC Directives**

These products conform to the EMC Directive and Low-voltage Directive. For additional information, refer to the relevant installation instructions.

#### **EMC Directive**

Rockwell Automation devices that comply with EC directives also conform to the related EMC standards so that they can more easily be built into other devices or the overall machine. The actual products have been checked for conformity to EMC standards. Whether they conform to the standards in the system used by the customer, however, must be confirmed by the customer.

EMC-related performance of Rockwell Automation devices that comply with EMC directive vary depending on the configuration, wiring, and other conditions of the equipment or control panel in which the Rockwell Automation devices are installed. The customer must, therefore, perform the final check to confirm that devices and the overall machine conform to EMC standards.

#### **Compliance with EC Directives**

DeviceNet products that comply with EC directives must be installed as follows:

- All Type IP20 DeviceNet units must be installed within control panels.
- Use reinforced insulation or double insulation for the DC power supplies used for the communication power supply, internal- circuit power supply, and the I/O power supplies.
- DeviceNet products that comply with EC directives also conform to the Common Emission Standard (EN 50081-2). Radiated emission characteristics (10-m regulations) may vary depending on the configuration of the control panel used, other devices connected to the control panel, wiring, and other conditions. You must confirm that the overall machine or equipment complies with EC directives.

**Examples to Reduce Noise** 

These examples show how to reduce noise in 1791DS-IB12, 1791DS-IB8XOB8, and 1791DS-IB4XOW4 modules.

Reduce electrical noise from the communication cable by installing a ferrite EXAMPLE core on the communication cable within 10 cm (3.93 in.) of the DeviceNet master unit. Use Ferrite Core (Data Line Filter) LF130B, manufactured by Easy Magnet Co., or an equivalent. **Impedance Specifications** ImpedanceValue 25 MHz 100 MHz 156 Ω 250  $\Omega$ **Ferrite Core** Dimensions are in mm (in.). 30 33 (1.18) (1.30)  $\bigcirc$ 29 13 (1.14) (0.51)  $\bigcirc$ 31522-M EXAMPLE Wire the control panel with cables that are as short as possible and ground to 100  $\Omega$  or less. Keep DeviceNet communication cables as short as possible and ground to EXAMPLE 100  $\Omega$  or less.

| Торіс                                  | Page |
|----------------------------------------|------|
| Considerations for Module Installation | 43   |
| Install the Module                     | 44   |
| Connect I/O Power and I/O Cables       | 45   |
| Connect Communication Connectors       | 46   |
| Set the Node Address                   | 46   |

## **Install and Connect Your Modules**

## Considerations for Module Installation

The communication baud rate of the entire network is determined by the communication baud rate of the master unit. The communication baud rate does not need to be set for each module.

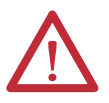

**ATTENTION:** You can configure Test Outputs to be used as standard outputs. You can connect actuators to Test Output points that are expecting a Standard configuration.

**ATTENTION:** Test Output points configured as Pulse Test or Power Supply become active whenever you apply input power to the module. These configured functions are independent of the I/O connections to the module.

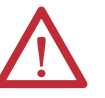

**ATTENTION:** If a module with Test Outputs configured as Pulse Test or Power Supply is incorrectly installed in an application where actuators are connected to these Test Output points, the actuators will be activated when network power and input power are applied.

**ATTENTION:** To prevent this possibility, use the following procedures:

- When installing a module, be sure that the module is correctly configured for the application or in the out-of-box condition before applying input power.
- When replacing a module, be sure that the module is correctly configured for the application or in the out-of-box condition before applying input power.
- Reset modules to their out-of-box condition when removing them from an application.
- Be sure that all modules in replacement stock are in their out-of-box condition.

## **Install the Module**

| IMPORTANT | Follow these instructions when installing a module:                                                                                                    |
|-----------|----------------------------------------------------------------------------------------------------|
|           | <ul> <li>Use the module in an environment that is within the general specifications.</li> </ul>                                                                                |
|           | • Use the 1791DS modules in an enclosure rated IP54 (IEC60529) or higher.                                                                                                    |
|           | <ul> <li>Use DIN rail that is 35 mm (1.38 in.) wide to mount the 1791DS<br/>module in the control panel.</li> </ul>                                                            |
|           | <ul> <li>Always use an end plate on each end of the 1791DS modules to<br/>secure properly.</li> </ul>                                                                          |
|           | <ul> <li>Place other heat sources an appropriate distance away from the<br/>module to maintain ambient temperatures around the module<br/>below specified maximums.</li> </ul> |

See the figures for required spacing for module installation.

IMPORTANT You can install modules horizontally or vertically.

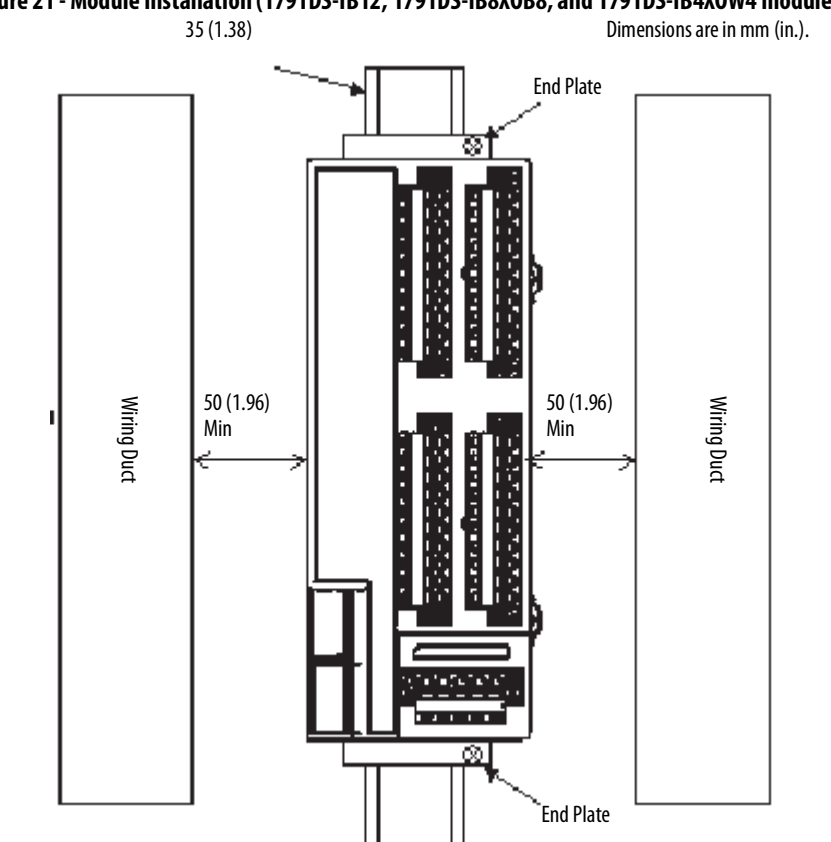

Figure 21 - Module Installation (1791DS-IB12, 1791DS-IB8XOB8, and 1791DS-IB4XOW4 modules)

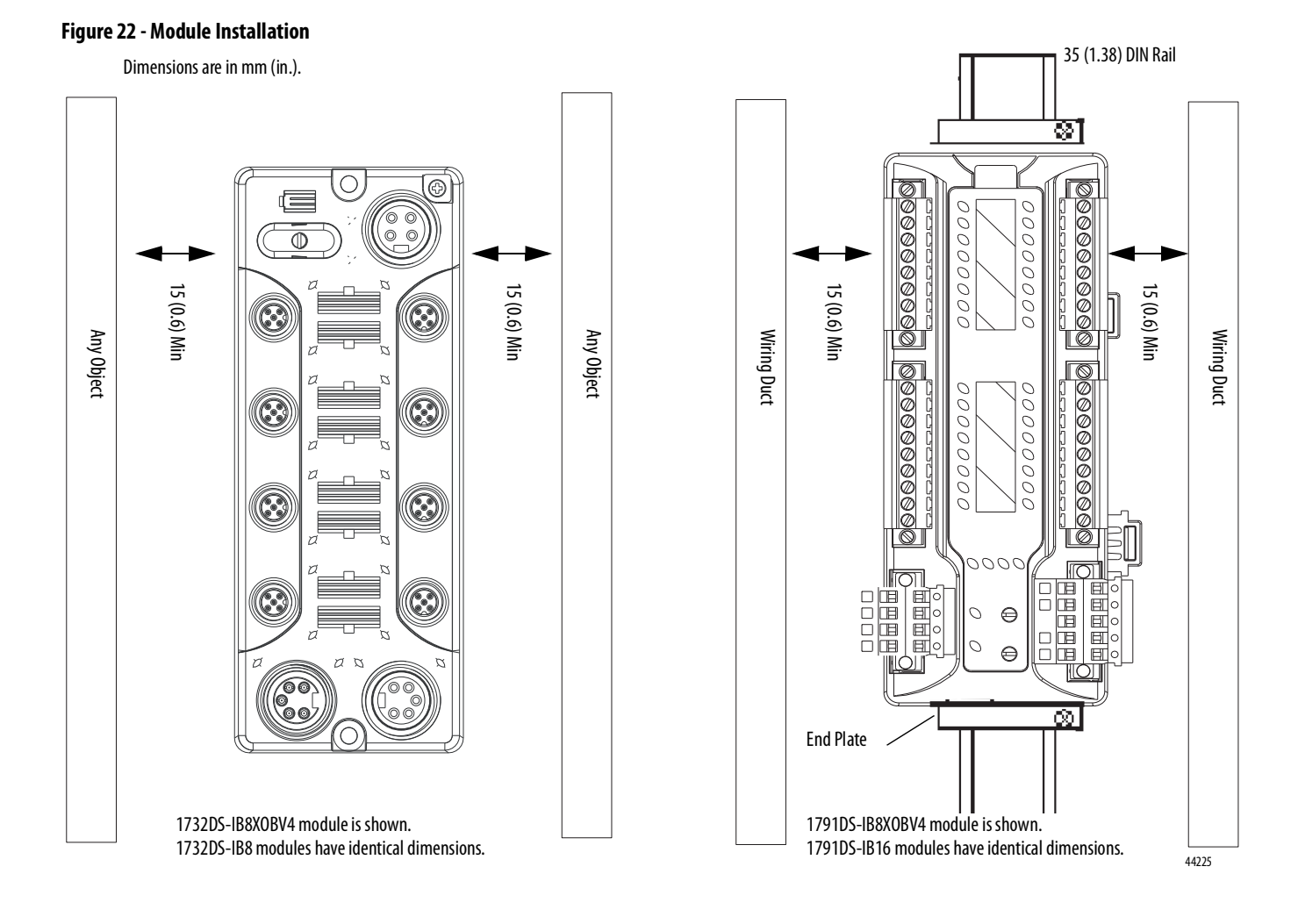

# Connect I/O Power and I/O Cables

See module installation instructions for wire type and wire size specifications.

| IMPORTANT | • Note that I/O connectors are detachable.                                                                                                    |
|-----------|----------------------------------------------------------------------------------------------------|
|           | <ul> <li>Tighten the screws on the I/O connector to the specified torque<br/>setting as shown in the installation instructions.</li> </ul>                                                  |
|           | <ul> <li>Since the I/O connector has a structure that helps prevent incorrect<br/>wiring, make connections at the specified locations corresponding<br/>to the terminal numbers.</li> </ul> |
|           | • When present, do not remove debris shield from the module before wiring.                                                                                                    |
|           | <ul> <li>When present, always remove the debris shield after completing<br/>wiring to be sure of proper heat dispersion.</li> </ul>                                                         |

## Connect Communication Connectors

Colored stickers on the communication connector match the colors of the wires to be inserted. Check that the colors of the wires match when wiring the connectors. The colors are as follows.

| Color | Signal                                  |  |
|-------|-----------------------------------------|--|
| Red   | Power cable positive side (V+)          |  |
| White | High side of communication data (CAN_H) |  |
| -     | Shield                                  |  |
| Blue  | Low side of communication data (CAN_L)  |  |
| Black | Power cable negative side (V-)          |  |
|       |                                         |  |

IMPORTANTWhen connecting a communication connector with the module,<br/>tighten the screws on the communication connector to the specified<br/>torque setting as shown in the installation instructions.

The internal power for the module is supplied from the communication power supply (V+, V-).

### Set the Node Address

To set the node address, follow this procedure.

| IMPORTANT | The node-address setting rotary switches must be set while the |  |
|-----------|----------------------------------------------------------------|--|
|           | communication power supply is turned off.                      |  |

#### Figure 23 - Sample Node Address Digits

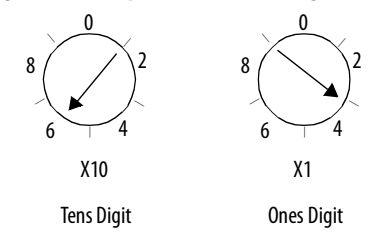

- Set the node address by using the two rotary switches on the front panel of the module, noting that the default setting is 63 and a value between 00...63 is valid for proper use.
- 2. Use the left rotary switch to set the tens digit of node address (decimal).
- 3. Use the right rotary switch to set the ones digit.

If the node address switches are set from 64...99, the node address needs to be set from RSNetWorx for DeviceNet software.

## **Wiring Examples**

| Торіс                   | Page |
|-------------------------|------|
| Input Examples          | 47   |
| Source Output Examples  | 53   |
| Bipolar Output Examples | 55   |
| Relay Output Examples   | 57   |
| Test Output Examples    | 59   |

Read this chapter for information about wiring and safety categories. These examples show wiring and configuration methods for various safety categories used in SIL 2 or SIL 3 systems.

For other wiring examples, refer to the Safety Accelerator Toolkit for GuardLogix Systems CD, publication SAFETY-CL002, or download toolkit files from the Integrated Architecture Tools and Resources website at http://www.ab.com/go/iatools.

#### **Input Examples**

Read this section for input examples by application. For details, refer to the installation instructions for each catalog number.

#### **Emergency Stop Switch Dual-channel Inputs with Manual Reset**

This example shows wiring and controller configuration when using a Guard I/O module with an emergency stop switch that has dual-channel inputs with manual reset. If used in combination with the programs in a safety controller, this wiring is Safety Category 4 in accordance with EN 954-1 wiring requirements.

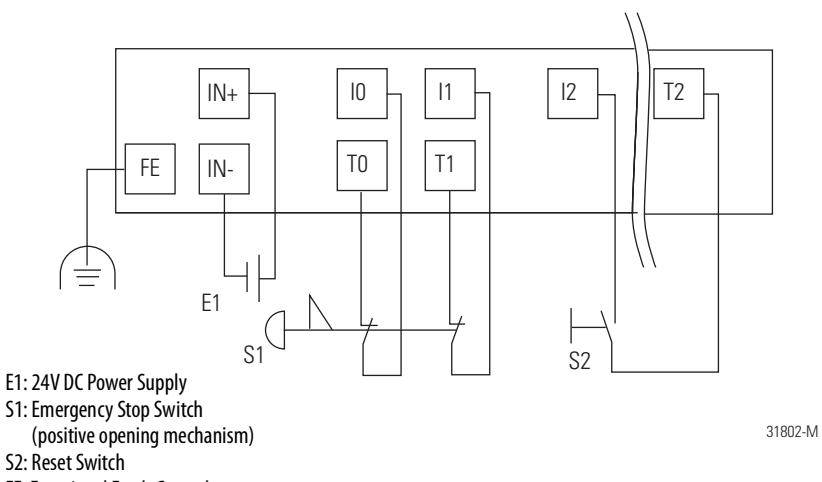

FE: Functional Earth Ground

| Controller<br>Configuration | Parameter Name                                 | Configuration Setting          |
|-----------------------------|------------------------------------------------|--------------------------------|
| Safety Input 0              | Safety Input 0 Channel Mode                    | Test Pulse from Test Output    |
|                             | Safety Input 0 Test Source                     | Test Output 0                  |
|                             | Dual-channel Safety Input 0/1 Mode             | Dual-channel Equivalent        |
|                             | Dual-channel Safety Input 0/1 Discrepancy Time | 100 ms (application dependent) |
| Safety Input 1              | Safety Input 1 Channel Mode                    | Test Pulse from Test Output    |
|                             | Safety Input 1 Test Source                     | Test Output 1                  |
| Safety Input 2              | Safety Input 2 Channel Mode                    | Used as Standard Input         |
|                             | Safety Input 2 Test Source                     | Not Used                       |
|                             | Dual-channel Safety Input 2/3 Mode             | Single Channel                 |
| Test Output 0               | Test Output 0 Mode                             | Pulse Test Output              |
| Test Output 1               | Test Output 1 Mode                             | Pulse Test Output              |
| Test Output 2               | Test Output 2 Mode                             | Power Supply Output            |

#### **Two-hand Monitor**

This example shows wiring and controller configuration when using a Guard I/O module with a two-hand monitor. If used in combination with the programs in a safety controller, this wiring is Safety Category 4 in accordance with EN 954-1 wiring requirements.

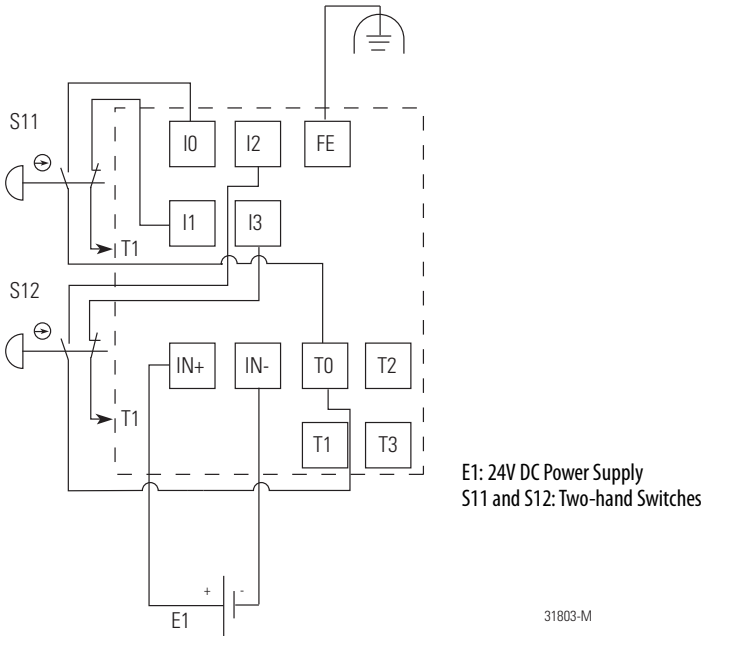

| Controller<br>Configuration | Parameter Name                                 | Configuration Setting          |
|-----------------------------|------------------------------------------------|--------------------------------|
| Safety Input 0              | Safety Input 0 Channel Mode                    | Test Pulse from Test Output    |
|                             | Safety Input 0 Test Source                     | Test Output 0                  |
|                             | Dual-channel Safety Input 0/1 Mode             | Dual-channel Complementary     |
|                             | Dual-channel Safety Input 0/1 Discrepancy Time | 100 ms (application dependent) |
| Safety Input 1              | Safety Input 1 Channel Mode                    | Test Pulse from Test Output    |
|                             | Safety Input 1 Test Source                     | Test Output 1                  |
| Safety Input 2              | Safety Input 2 Channel Mode                    | Test Pulse from Test Output    |
|                             | Safety Input 2 Test Source                     | Test Output 0                  |
|                             | Dual-channel Safety Input 2/3 Mode             | Dual-channel Complementary     |
|                             | Dual-channel Safety Input 2/3 Discrepancy Time | 100 ms (application dependent) |
| Safety Input 3              | Safety Input 3 Channel Mode                    | Test Pulse from Test Output    |
|                             | Safety Input 3 Test Source                     | Test Output 1                  |
| Test Output 0               | Test Output 0 Mode                             | Pulse Test Output              |
| Test Output 1               | Test Output 1 Mode                             | Pulse Test Output              |

#### **Mode Select Switch**

This example shows wiring and controller configuration when using a Guard I/O module with a mode select switch.

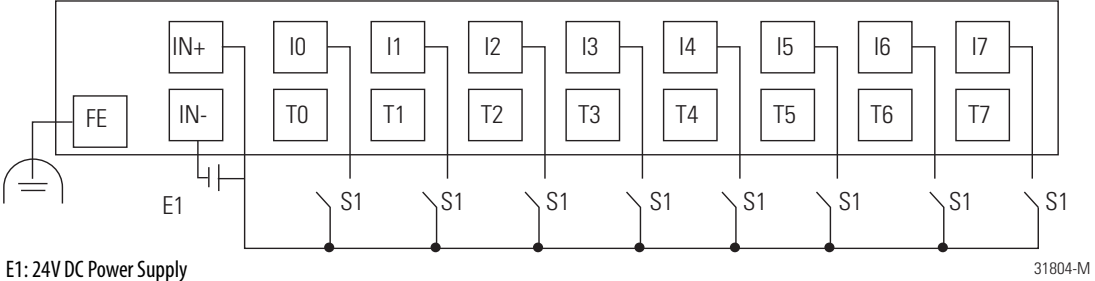

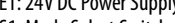

S1: Mode Select Switch

FE: Functional Earth Ground

| Controller<br>Configuration | Parameter Name                     | Configuration Setting |
|-----------------------------|------------------------------------|-----------------------|
| Safety Input 0              | Safety Input 0 Channel Mode        | Safety Input          |
|                             | Safety Input 0 Test Source         | None                  |
|                             | Dual-channel Safety Input 0/1 Mode | Single Channel        |
| Safety Input 1              | Safety Input 1 Channel Mode        | Safety Input          |
|                             | Safety Input 1 Test Source         | None                  |
| Safety Input 2              | Safety Input 2 Channel Mode        | Safety Input          |
|                             | Safety Input 2 Test Source         | None                  |
|                             | Dual-channel Safety Input 2/3 Mode | Single Channel        |
| Safety Input 3              | Safety Input 3 Channel Mode        | Safety Input          |
|                             | Safety Input 3 Test Source         | None                  |
| Safety Input 4              | Safety Input 4 Channel Mode        | Safety Input          |
|                             | Safety Input 4 Test Source         | None                  |
|                             | Dual-channel Safety Input 4/5 Mode | Single Channel        |
| Safety Input 5              | Safety Input 5 Channel Mode        | Safety Input          |
|                             | Safety Input 5 Test Source         | None                  |
| Safety Input 6              | Safety Input 6 Channel Mode        | Safety Input          |
|                             | Safety Input 6 Test Source         | None                  |
|                             | Dual-channel Safety Input 6/7 Mode | Single Channel        |
| Safety Input 7              | Safety Input 7 Channel Mode        | Safety Input          |
|                             | Safety Input 7 Test Source         | None                  |

## **Light Curtain**

This example shows wiring and controller configuration when using a Guard I/O module with a light curtain. If used in combination with the programs in a safety controller, this wiring is Safety Category 2, 3, or 4, based on the light curtain being used, in accordance with EN 954-1 wiring requirements.

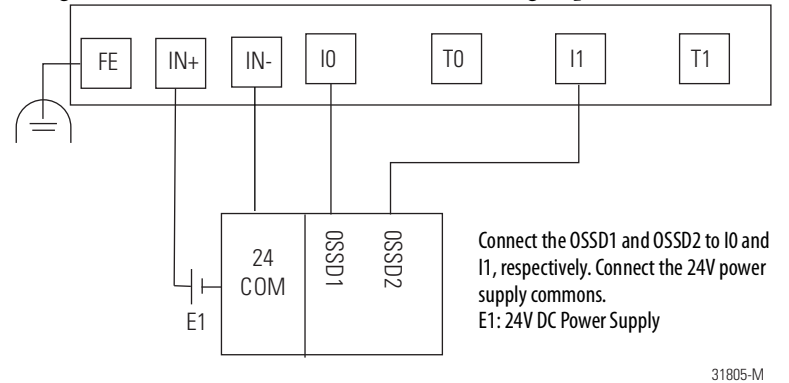

01000 141

| Controller<br>Configuration | Parameter Name                                 | Configuration Setting          |
|-----------------------------|------------------------------------------------|--------------------------------|
| Safety Input 0              | Safety Input 0 Channel Mode                    | Safety                         |
|                             | Safety Input 0 Test Source                     | None                           |
|                             | Dual-channel Safety Input 0/1 Mode             | Dual-channel Equivalent        |
|                             | Dual-channel Safety Input 0/1 Discrepancy Time | 100 ms (application dependent) |
| Safety Input 1              | Safety Input 1 Channel Mode                    | Safety                         |
| _                           | Safety Input 1 Test Source                     | None                           |

#### **Reset Switch**

These examples show wiring and controller configuration when using a Guard I/O module with a reset switch.

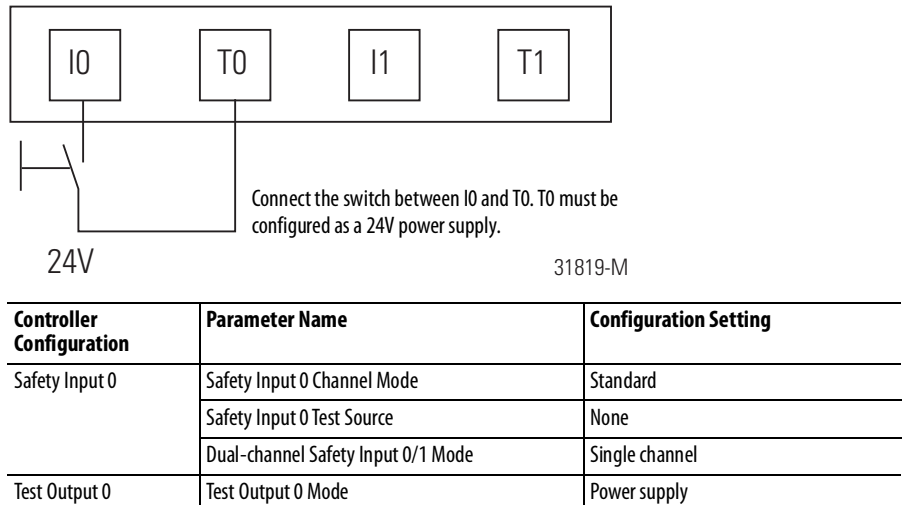

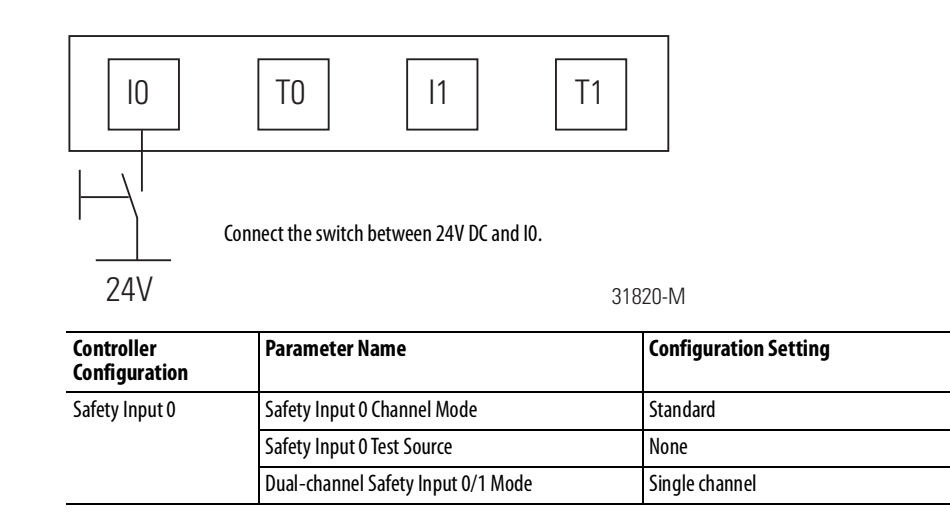

## **Source Output Examples**

Read this section for source output examples by application. For details, refer to the installation instructions for each catalog number.

#### **Redundant Safety Contactors**

This example shows wiring and controller configuration when using a Guard I/O module with redundant safety contactors.

Note that all safety outputs of this Guard I/O module are permanently configured for use as Dual-channel mode only. When used in combination with the programs of the safety controller, this circuit configuration is Safety Category 4 in accordance with EN 954-1 requirements.

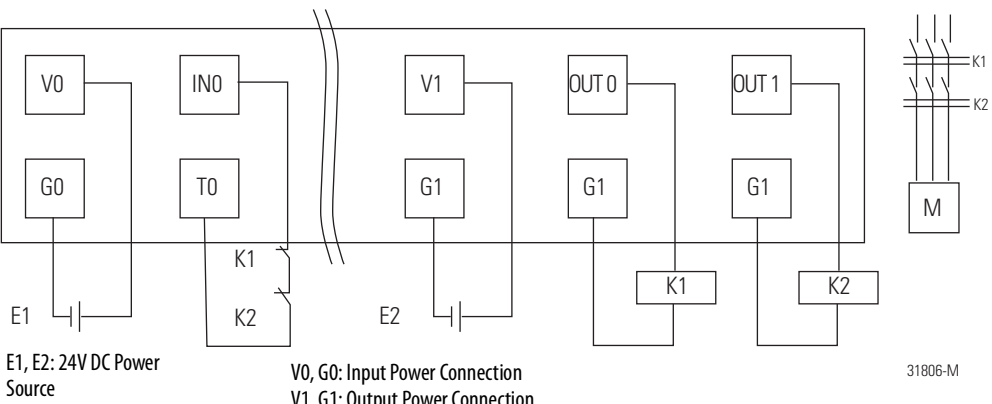

K1, K2: Contactor

V1, G1: Output Power Connection

| Controller<br>Configuration | Parameter Name                      | Configuration Setting       |
|-----------------------------|-------------------------------------|-----------------------------|
| Safety Input 0              | Safety Input 0 Channel Mode         | Test Pulse from Test Output |
|                             | Safety Input 0 Test Source          | Test Output 0               |
|                             | Dual-channel Safety Input 0/1 Mode  | Single Channel              |
| Test Output 0               | Test Output 0 Mode                  | Pulse Test Output           |
| Safety Output 0             | Safety Output 0 Channel Mode        | Safety Pulse Test           |
|                             | Dual-channel Safety Output 0/1 Mode | Dual-channel                |
| Safety Output 1             | Safety Output 1 Channel Mode        | Safety Pulse Test           |

#### **Single Channel**

This example shows wiring and controller configuration when using a Guard I/O module with a single channel. If used in combination with the programs in a safety controller, this wiring is Safety Category 4 in accordance with EN 954-1 wiring requirements.

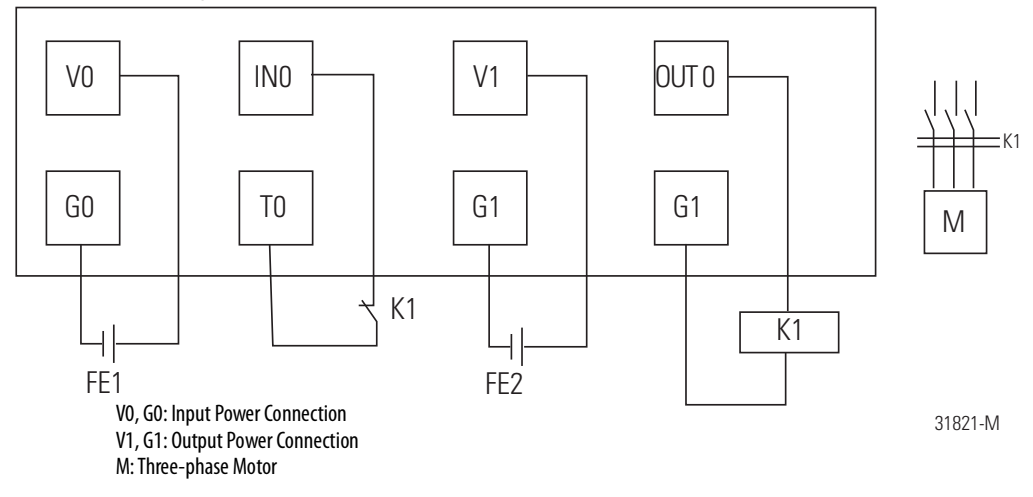

## **Bipolar Output Examples**

Read this section for bipolar output examples by application. For details, refer to the installation instructions for each catalog number.

#### **Dual-load Bipolar Outputs**

This example shows wiring and controller configuration when using a Guard I/O module with solid-state outputs in Dual-channel mode.

Note that all safety outputs of this Guard I/O module are permanently configured for use as Dual-channel mode only. When used in combination with the programs of the safety controller, this circuit configuration is Safety Category 4 in accordance with EN 954-1 requirements.

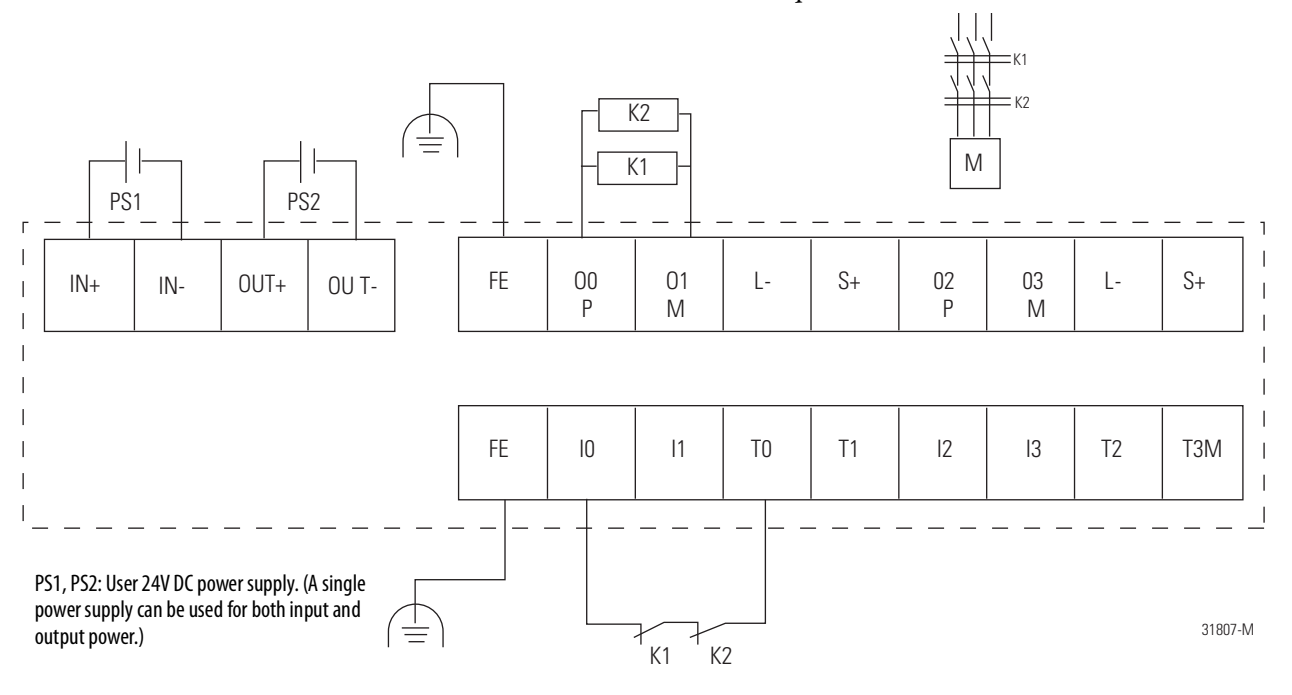

| Controller<br>Configuration | Parameter Name                     | Configuration Setting       |
|-----------------------------|------------------------------------|-----------------------------|
| Safety Input 0              | Safety Input 0 Channel Mode        | Test Pulse from Test Output |
|                             | Safety Input 0 Test Source         | Test Output 0               |
|                             | Dual-channel Safety Input 0/1 Mode | Single Channel              |
| Test Output 0               | Test Output 0 Mode                 | Pulse Test Output           |
| Safety Output 0             | Safety Output 0 Channel Mode       | Safety Pulse Test           |
| Safety Output 1             | Safety Output 1 Channel Mode       | Safety Pulse Test           |

#### **Single Channel**

This example shows wiring and controller configuration when using a Guard I/O module with a single channel. If used in combination with the programs in a safety controller, this wiring is Safety Category 4 in accordance with EN 954-1 wiring requirements.

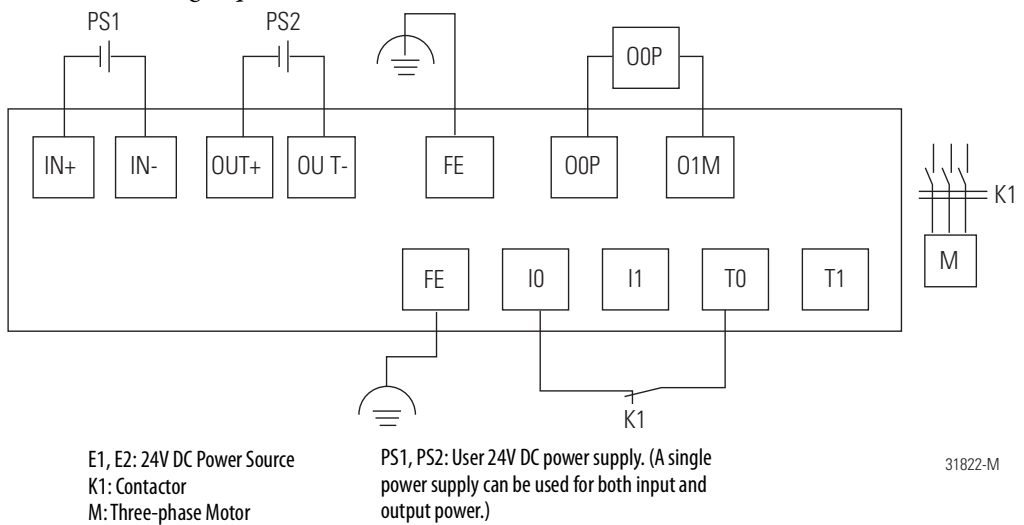

Rockwell Automation Publication 1791DS-UM001L-EN-P - October 2021

## **Relay Output Examples**

Read this section for relay output examples by application. For details, refer to the installation instructions for each catalog number.

#### Relay Outputs with Dual-channel Mode and External Device Monitoring Input

This example shows wiring and controller configuration when using a Guard I/O module with relay outputs in dual-channel mode and an external device monitoring input. If used in combination with the programs in a safety controller, this wiring is Safety Category 4 in accordance with EN 954-1 wiring requirements.

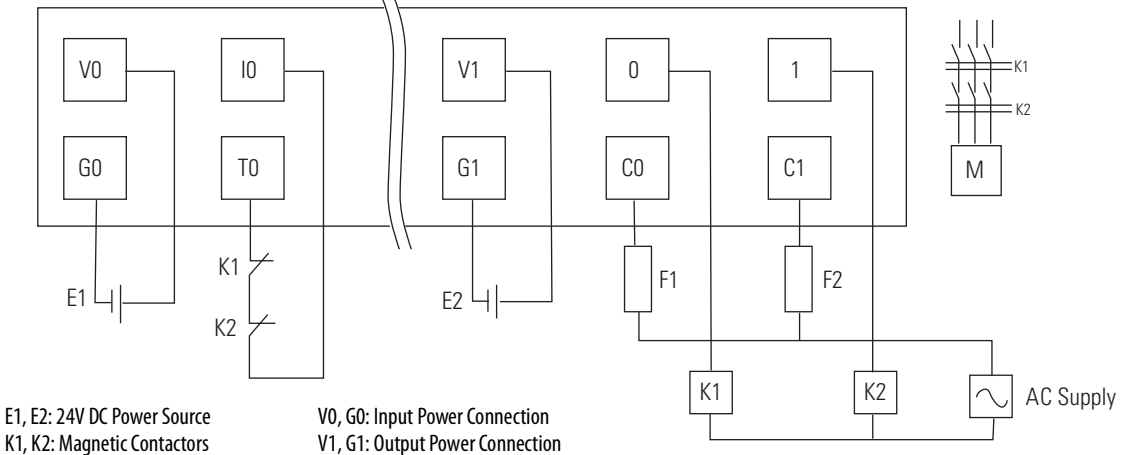

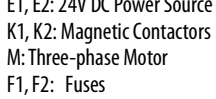

31808-M

| Controller<br>Configuration | Parameter Name                      | Configuration Setting       |
|-----------------------------|-------------------------------------|-----------------------------|
| Safety Input 0              | Safety Input 0 Channel Mode         | Test Pulse from Test Output |
|                             | Safety Input 0 Test Source          | Test Output 0               |
|                             | Dual-channel Safety Input 0/1 Mode  | Single Channel              |
| Test Output 0               | Test Output 0 Mode                  | Pulse Test Output           |
| Safety Output 0             | Safety Output 0 Channel Mode        | Safety                      |
|                             | Dual-channel Safety Output 0/1 Mode | Dual-channel                |
| Safety Output 1             | Safety Output 1 Channel Mode        | Safety                      |

## **Interlock String**

This example shows wiring and controller configuration when using a Guard I/O module with an interlock string. If used in combination with the programs in a safety controller, this wiring is Safety Category 4 in accordance with EN 954-1 wiring requirements.

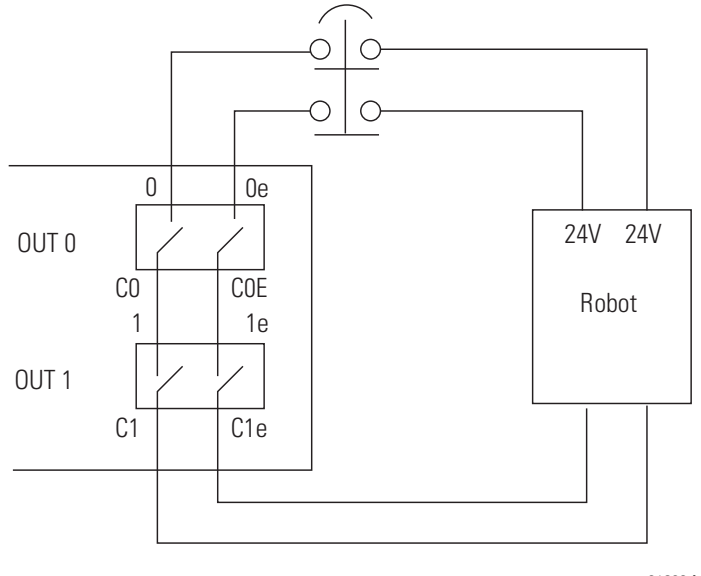

31823-M

## **Test Output Examples**

Read this section for test output examples by application. For details, refer to the installation instructions for each catalog number.

#### **Standard Inputs and Outputs**

This example shows wiring and controller configuration when using a Guard I/O module with standard inputs and outputs.

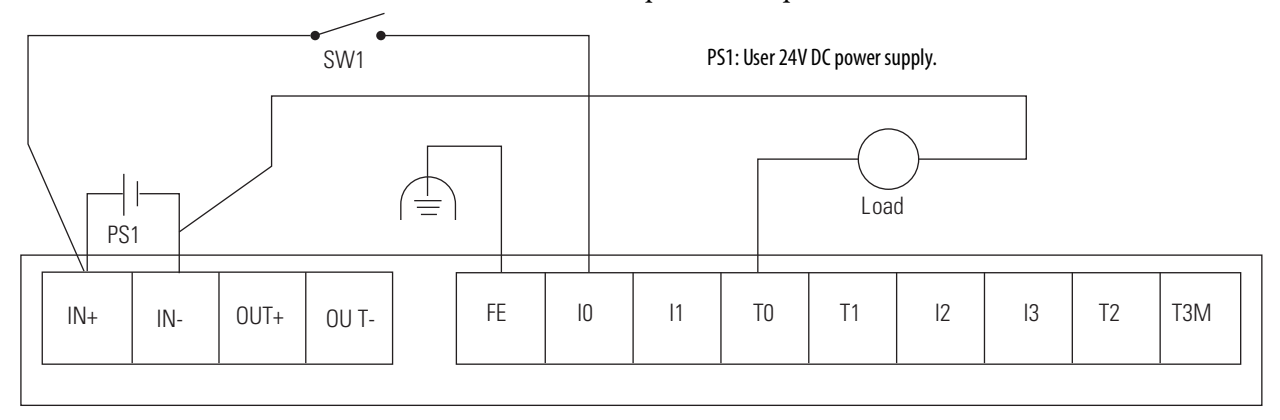

31809-M

| Controller<br>Configuration | Parameter Name                     | Configuration Setting  |  |
|-----------------------------|------------------------------------|------------------------|--|
| Safety Input 1              | Safety Input 1 Channel Mode        | Standard Input<br>None |  |
|                             | Safety Input 1 Test Source         |                        |  |
|                             | Dual-channel Safety Input 0/1 Mode | Single Channel         |  |
| Test Pulse 0                | Test Output 0 Mode 1               | Standard Output        |  |

## **Muting Lamp Output**

This example shows wiring and controller configuration when using a Guard I/O module with a muting lamp output.

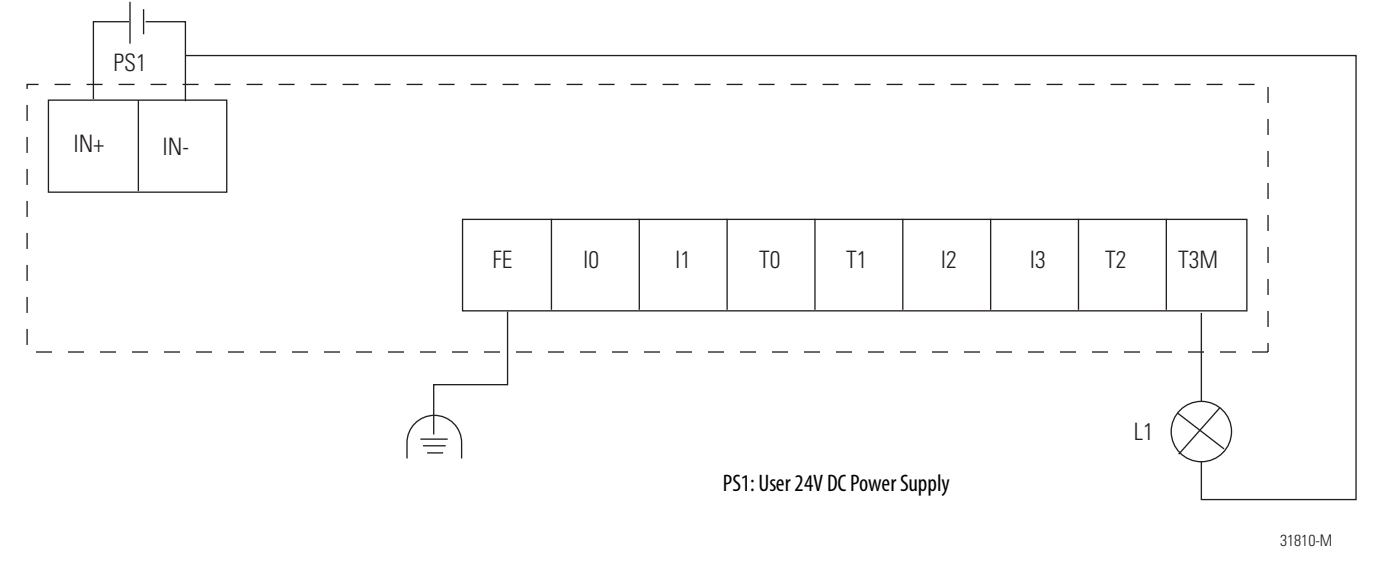

| Controller Parameter Name<br>Configuration Technology |                    | Configuration Setting |  |  |
|-------------------------------------------------------|--------------------|-----------------------|--|--|
| Test Output 3                                         | Test Output 3 Mode | Muting Lamp Output    |  |  |

# Configure Modules with the Logix Designer Application

| Торіс                                     | Page |
|-------------------------------------------|------|
| Use the Help Button                       | 61   |
| Add Modules to the I/O Configuration Tree | 62   |
| Set Up the Module Definition              | 64   |
| Configure the Safety Tab                  | 71   |
| Configure the Input Configuration Tab     | 74   |
| Configure the Test Output Tab             | 76   |
| Configure the Output Configuration Tab    | 77   |
| Save and Download Module Configuration    | 79   |

## **Use the Help Button**

At the bottom of a dialog box, click Help for information about how to complete entries in the dialog box. At the bottom of a warning dialog box, click Help to get information about that specific error.

# Add Modules to the I/O Configuration Tree

To add a module to the I/O configuration tree, follow these guidelines.

1. From the I/O Configuration tree, right-click the 1756-DNB module and choose New Module.

The Select Module dialog box appears with a list that includes Safety.

| Select Module           |                                               |       |        |              |
|-------------------------|-----------------------------------------------|-------|--------|--------------|
| Module<br>              | Description                                   |       |        | Vendor       |
| ⊞-• Other<br>⊞-• Safety |                                               |       |        |              |
|                         |                                               |       |        |              |
|                         |                                               |       |        |              |
|                         |                                               |       |        |              |
| Pu Cotogoru             | Bu Vendor Eavo                                | uites | Find   | Add Favorite |
| by calegoly             | <u>, , , , , , , , , , , , , , , , , , , </u> | OK    | Cancel | Help         |

2. Expand the Safety category, select the appropriate module, and click OK.

| Select Module       |                                                                                                    | ×             |
|---------------------|----------------------------------------------------------------------------------------------------|---------------|
| Module              | Description                                                                                                    | Vendor        |
| ⊕ Other<br>⊕ Safety |                                                                                                    |               |
| 1791DS-IB12         | 12 Point 24 VDC Sink Safety Input                                                                              | Allen-Bradley |
| 1791DS-IB4XOW4      | 4 Point 24VDC Sink Safety Input, 4 Point 24 VDC Safety<br>9 Deint 24VDC Sink Safety Jonut, 9 Deint 24 VDC Same | Allen-Bradley |
|                     | S Point 24VUC Sink Sarety Input, 8 Point 24 VUC Source                                                         | Allen-Bradley |
|                     |                                                                                                    |               |
| By Category By V    | Find                                                                                                    | Add Favorite  |
|                     | OK Cancel                                                                                                    | Help          |

**3.** From the Module Properties dialog box, complete entries for the General dialog box.

| New Module                                                                                                    |                                                                     |               |                           |                              | × |
|----------------------------------------------------------------------------------------------------|---------------------------------------------------------------------|---------------|---------------------------|------------------------------|---|
| General* Conne                                                                                                    | ection   Safety   Module Info                                       | Input Configu | ration Test Outp          | ut Output Configuration      |   |
| Type:<br>Vendor:<br>Parent:                                                                                             | 1791DS-IB4X0W4 4 Point 24<br>Allen-Bradley<br>Scanner               | IVDC Sink Saf | iety Input, 4 Point 2     | 24 VDC Safety Contact Output |   |
| Name:                                                                                                    | Combo_Module                                                        |               | Node:                     | 2 💌                          |   |
| Description:                                                                                                    | 4 Safety In/4 Safety Out                                            |               | Safety Network<br>Number: | 33F7_034C_A5DC               |   |
| Module Defini<br>Series:<br>Revision:<br>Electronic Kej<br>Input Data:<br>Input Status:<br>Output Data:<br>Data Format: | ,<br>A<br>1.1<br>Exact Match<br>Safety<br>None<br>Safety<br>Integer | Change        |                           |                              |   |
| Status: Creati                                                                                                    | ng                                                                  |               |                           | OK Cancel Help               | , |

- a. For Name, type a unique name.
- b. For Node, choose the DeviceNet Node number, noting this number and the switches on the actual modules must match.
- c. For Description, if desired, type a description.
- d. For Safety Network Number, use the default setting.

For a detailed explanation of the safety network number (SNN), see the GuardLogix Controller Systems Safety Reference Manuals listed in the Additional Resources on page 10.

The purpose of the Safety Network Number (SNN) is to make sure that every module in a system can be uniquely identified.

For example, assume there are two identical GuardLogix control systems—System A and System B—that are connected to a common Ethernet network. System A and System B have three DeviceNet networks with assorted standard and safety I/O modules. In systems like this, modules can have the same node number, but if each DeviceNet network has a unique SNN, each node will **not** have the same SNN and node number combination.

Another example of the usage of SNNs is when 1756-DNB modules are in the same chassis and the DeviceNet cables are inadvertently disconnected. If the cables are reattached incorrectly, the connection in the safety modules are broken because each 1756-DNB module is now connected to devices with different SNNs.

We suggest that all safety modules on a network have the same SNN, to make documentation easier. During configuration, the Logix Designer application defaults a safety device's SNN to match the SNN of the lowest safety node on the network.

## Set Up the Module Definition

Follow these steps to edit the module definition. <u>Refer to Values and States of Tags on page 70</u>.

1. From the Module Properties dialog box, click Change.

| New Module                                                                                                    |                                                                                          |                           |                              | × |
|----------------------------------------------------------------------------------------------------|------------------------------------------------------------------------------------------|---------------------------|------------------------------|---|
| General* Conn                                                                                                    | ection Safety Module Info Input Con                                                      | figuration   Test Outp    | ut Output Configuration      |   |
| Type:<br>Vendor:<br>Parent:                                                                                            | 1791DS-IB4X0W4 4 Point 24VDC Sink<br>Allen-Bradley<br>Scanner                            | Safety Input, 4 Point :   | 24 VDC Safety Contact Output |   |
| Name:                                                                                                    | Combo_Module                                                                             | Node:                     | 2 💌                          |   |
| Description:                                                                                                    | 4 Safety In/4 Safety Out                                                                 | Safety Network<br>Number: | 33F7_034C_A5DC               |   |
| Module Defin<br>Series:<br>Revision:<br>Electronic Ke,<br>Input Data:<br>Input Status:<br>Output Data:<br>Data Format: | ition A Change<br>1.1 Change<br>ying: Exact Match<br>Safety<br>None<br>Safety<br>Integer |                           |                              |   |
| Status: Creati                                                                                                    | ng                                                                                       |                           | OK Cancel Help               |   |

#### This dialog box appears.

| Module Definition                                                          | $\mathbf{X}$                                         |
|----------------------------------------------------------------------------|------------------------------------------------------|
| Series:<br>Revision:<br>Electronic Keying:<br>Input Data:<br>Input Status: | A V<br>1 V 1÷<br>Exact Match V<br>Safety V<br>None V |
| Output Data:<br>Data Format:                                               | Safety 🔽<br>Integer 🔽                                |
|                                                                            | Integer is the only Data<br>Format available.        |
| ОК                                                                         | Cancel Help                                          |

- 2. From the Series pull-down menu, choose your module's series level.
- 3. From the Revision pull-down menu, choose your module's revision level.
- **4.** Assign the electronic keying.

| Choose            | Description                                                                                                    |
|-------------------|----------------------------------------------------------------------------------------------------|
| Exact Match       | All of the parameters must match or the inserted module rejects a connection to the controller.                            |
| Compatible Module | Allows an I/O module to determine whether it can emulate the module defined in the configuration sent from the controller. |

5. Assign the input data.

| Choose              |  | Description                                            |                                                                           |                                          |                         |        |  |
|---------------------|--|--------------------------------------------------------|---------------------------------------------------------------------------|------------------------------------------|-------------------------|--------|--|
| Safety              |  | e tags are ci<br>unMode fo<br>onnectionF<br>afety Data | reated for the ta<br>r module mode<br>aulted for comi<br>for safety input | nrget modu<br>munication<br>s from the r | le:<br>status<br>nodule |        |  |
|                     |  | {}                                                     | {}                                                                        |                                          | AB:1791D                | Safety |  |
| -IB8X0B8:I.RunMode  |  | 0                                                      |                                                                           | Decimal                                  | BOOL                    | Safety |  |
|                     |  | 0                                                      |                                                                           | Decimal                                  | BOOL                    | Safety |  |
| -IB8×0B8:1.Pt00Data |  | 0                                                      |                                                                           | Decimal                                  | BOOL                    | Safety |  |
| -IB8×0B8:1.Pt01Data |  | 0                                                      |                                                                           | Decimal                                  | BOOL                    | Safety |  |
| -IB8×0B8:1.Pt02Data |  | 0                                                      |                                                                           | Decimal                                  | BOOL                    | Safety |  |
| -IB8×0B8:1.Pt03Data |  | 0                                                      |                                                                           | Decimal                                  | BOOL                    | Safety |  |
| -IB8×OB8:1.Pt04Data |  | 0                                                      |                                                                           | Decimal                                  | BOOL                    | Safety |  |
| -IB8X0B8:1.Pt05Data |  | 0                                                      |                                                                           | Decimal                                  | BOOL                    | Safety |  |
| -IB8X0B8:1.Pt06Data |  | 0                                                      |                                                                           | Decimal                                  | BOOL                    | Safety |  |
| IB8×0B8:1.Pt07Data  |  | 0                                                      |                                                                           | Decimal                                  | BOOL                    | Safety |  |

| Choose                  | Description                                                                                                    |     |  |                    |      |                  |  |
|-------------------------|----------------------------------------------------------------------------------------------------|-----|--|--------------------|------|------------------|--|
| Safety-Readback         | This option creates safety and readback tags, with readback<br>indicating the presence of 24V on the output terminal. Safety-<br>Readback is not available for input-only safety modules. |     |  |                    |      |                  |  |
| -IB8X0B8:1.Pt00Readback |                                                                                                    | 0   |  | Decimal            | BOOL | Safety           |  |
| -IB8X0B8:I.Pt01Readback |                                                                                                    | 0   |  | Decimal            | BOOL | Safety           |  |
| -IB8X0B8:I.Pt02Readback |                                                                                                    | 0   |  | Decimal            | BOOL | Safety           |  |
| -IB8X0B8:I.Pt03Readback |                                                                                                    | 0   |  | Decimal            | BOOL | Safety           |  |
| -IB8X0B8:I.Pt04Readback |                                                                                                    | 0   |  | Decimal            | BOOL | Safety           |  |
| B8X0B8:1.Pt05Readback   |                                                                                                    | 0   |  | Decimal            | BOOL | Safety           |  |
| -IB8X0B8:I.Pt06Readback |                                                                                                    | 0   |  | Decimal            | BOOL | Safety           |  |
| -IB8X0B8:I.Pt07Readback |                                                                                                    | 0   |  | Decimal            | BOOL | Safety           |  |
|                         | IB12:I.RunMode                                                                                                    |     |  | Decimal<br>Decimal | BOOL | Safety<br>Safety |  |
| IP12.1.Connection added |                                                                                                    | 0   |  | Decimal            | POOL | Cofotu           |  |
| -IB12:LPt01Data         |                                                                                                    | 0   |  | Decimal            | BOOL | Safetu           |  |
| -IB12:LPt02Data         |                                                                                                    | 0   |  | Decimal            | BOOL | Safetu           |  |
| -IB12:I.Pt03Data        |                                                                                                    | - 0 |  | Decimal            | BOOL | Safety           |  |
| -IB12:I.Pt04Data        |                                                                                                    | 0   |  | Decimal            | BOOL | Safety           |  |
| -IB12:I.Pt05Data        |                                                                                                    | 0   |  | Decimal            | BOOL | Safety           |  |
| IB12:1.Pt06Data         |                                                                                                    | 0   |  | Decimal            | BOOL | Safety           |  |
| -IB12:I.Pt07Data        |                                                                                                    | 0   |  | Decimal            | BOOL | Safety           |  |
| -IB12:1.Pt08Data        |                                                                                                    | 0   |  | Decimal            | BOOL | Safety           |  |
| -IB12:1.Pt09Data        |                                                                                                    | 0   |  | Decimal            | BOOL | Safety           |  |
| -IB12:I.Pt10Data        |                                                                                                    | 0   |  | Decimal            | BOOL | Safety           |  |
| -IB12:I.Pt11Data        |                                                                                                    | 0   |  | Decimal            | BOOL | Safety           |  |
| -IB12:I.Pt00Status      |                                                                                                    | 0   |  | Decimal            | BOOL | Safety           |  |
| -IB12:I.Pt01Status      |                                                                                                    | 0   |  | Decimal            | BOOL | Safety           |  |
| -IB12:I.Pt02Status      |                                                                                                    | 0   |  | Decimal            | BOOL | Safety           |  |
| -IB12:I.Pt03Status      |                                                                                                    | 0   |  | Decimal            | BOOL | Safety           |  |
| -IB12:I.Pt04Status      |                                                                                                    | 0   |  | Decimal            | BOOL | Safety           |  |
| -IB12:I.Pt05Status      |                                                                                                    | 0   |  | Decimal            | BOOL | Safety           |  |
| -IB12:I.Pt06Status      |                                                                                                    | 0   |  | Decimal            | BOOL | Safety           |  |
| -IB12:I.Pt07Status      |                                                                                                    | 0   |  | Decimal            | BOOL | Safety           |  |

#### 6. Assign the input status.

| Choose                      | De                                                                                                    | Description                                              |         |      |        |  |  |
|-----------------------------|----------------------------------------------------------------------------------------------------|----------------------------------------------------------|---------|------|--------|--|--|
| None                        | Th                                                                                                    | There are no status tags, only data for the inputs.      |         |      |        |  |  |
| Pt. Status                  | Th                                                                                                    | There is one status tag for each input and output point. |         |      |        |  |  |
| -IB8×0B8:1.Pt00InputStatus  |                                                                                                    | 0                                                        | Decimal | BOOL | Safety |  |  |
| -IB8X0B8:1.Pt011nputStatus  |                                                                                                    | 0                                                        | Decimal | BOOL | Safety |  |  |
| -IB8X0B8:1.Pt02InputStatus  |                                                                                                    | 0                                                        | Decimal | BOOL | Safety |  |  |
| -IB8X0B8:1.Pt03InputStatus  |                                                                                                    | 0                                                        | Decimal | BOOL | Safety |  |  |
| -IB8X0B8:1.Pt04InputStatus  |                                                                                                    | 0                                                        | Decimal | BOOL | Safety |  |  |
| -IB8X0B8:1.Pt05InputStatus  |                                                                                                    | 0                                                        | Decimal | BOOL | Safety |  |  |
| -IB8X0B8:1.Pt06InputStatus  |                                                                                                    | 0                                                        | Decimal | BOOL | Safety |  |  |
| -IB8X0B8:1.Pt07InputStatus  |                                                                                                    | 0                                                        | Decimal | BOOL | Safety |  |  |
| -IB8X0B8:1.Pt000utputStatus |                                                                                                    | 0                                                        | Decimal | BOOL | Safety |  |  |
| HB8X0B8:1.Pt010utputStatus  |                                                                                                    | 0                                                        | Decimal | BOOL | Safety |  |  |
| -IB8X0B8:1.Pt020utputStatus |                                                                                                    | 0                                                        | Decimal | BOOL | Safety |  |  |
| -IB8X0B8:1.Pt030utputStatus |                                                                                                    | 0                                                        | Decimal | BOOL | Safety |  |  |
| -IB8X0B8:1.Pt040utputStatus |                                                                                                    | 0                                                        | Decimal | BOOL | Safety |  |  |
| -IB8X0B8:1.Pt050utputStatus |                                                                                                    | 0                                                        | Decimal | BOOL | Safety |  |  |
| IB8X0B8:1.Pt060utputStatus  |                                                                                                    | 0                                                        | Decimal | BOOL | Safety |  |  |
| Pt. Status - Muting         | Muting         There is a muting status tag for test output T3, T7, T11, and T15 with point status for each input and output point. |                                                          |         |      |        |  |  |

|                            | 0 | Decima | BOOL    | Safety |
|----------------------------|---|--------|---------|--------|
|                            | 0 | Decima | BOOL    | Safety |
|                            | 0 | Decima | al BOOL | Safety |
|                            | 0 | Decima | al BOOL | Safety |
|                            | 0 | Decima | al BOOL | Safety |
|                            | 0 | Decima | al BOOL | Safety |
|                            | 0 | Decima | al BOOL | Safety |
|                            | 0 | Decima | al BOOL | Safety |
|                            | 0 | Decima | al BOOL | Safety |
|                            | 0 | Decima | al BOOL | Safety |
|                            | 0 | Decima | al BOOL | Safety |
|                            | 0 | Decima | al BOOL | Safety |
|                            | 0 | Decima | al BOOL | Safety |
|                            | 0 | Decima | al BOOL | Safety |
|                            | 0 | Decima | BOOL    | Safety |
| HB8×0B8:1.Pt070utputStatus | 0 | Decima | BOOL    | Safety |
|                            | 0 | Decima | BOOL    | Safety |

| Choose                             | Description                                                                                                    |  |         |      |        |  |  |
|------------------------------------|----------------------------------------------------------------------------------------------------|--|---------|------|--------|--|--|
| Combined Status - Muting           | <ul> <li>A single BOOL tag represents an AND of the status bits for all the input points. For example, if any input channel has a fault, this bit goes LO.<sup>(1)</sup></li> <li>A single BOOL tag represents an AND of the status bits for all the output points.</li> <li>A muting status tag for test output T3, T7, T11, and T15.</li> </ul> |  |         |      |        |  |  |
| -IB8X0B8:1.OutputStatus            | 0                                                                                                    |  | Decimal | BOOL | Safety |  |  |
| -IB8X0B8:1.1nputStatus             | 0                                                                                                    |  | Decimal | BOOL | Safety |  |  |
| HB8X0B8:1.MutingStatus             | 0                                                                                                    |  | Decimal | BOOL | Safety |  |  |
|                                    |                                                                                                    |  |         |      | _      |  |  |
| Pt. Status-Muting-Test Output      | utput •Status tags for each of the input and output points. •Muting status tag for test output T3, T7, T11, and T15. •Status tags for each of the test outputs.                                                                                                    |  |         |      |        |  |  |
| -Small_Safety:I.Pt00TestOutputStat | us O                                                                                                    |  | Decimal | BOOL | Safety |  |  |
| -Small_Safety:I.Pt01TestOutputStat | us O                                                                                                    |  | Decimal | BOOL | Safety |  |  |
| -Small_Safety:I.Pt02TestOutputStat | us O                                                                                                    |  | Decimal | BOOL | Safety |  |  |
| -Small_Safety:I.Pt03TestOutputStat | us O                                                                                                    |  | Decimal | BOOL | Safety |  |  |
| -Small_Safety:I.MutingStatus       | 0                                                                                                    |  | Decimal | BOOL | Safety |  |  |
|                                    |                                                                                                    |  |         |      | _      |  |  |

(1) When using combined status, use explicit messaging to read individual point status for diagnostic purposes.

#### 7. Assign the output data.

| IMPORTANT | The test outputs that are configured as standard outputs on the |
|-----------|-----------------------------------------------------------------|
|           | module must not be used for safety purposes.                    |

| Choose              | Description                                                                                                |   |  |         |      |  |
|---------------------|----------------------------------------------------------------------------------------------------|---|--|---------|------|--|
| None                | Results in an input only connection to the module. Inputs and status are read, but no outputs are written. |   |  |         |      |  |
| Safety              | Creates these safety tags and enables these outputs for use in the safety task.                            |   |  |         |      |  |
| -IB8X0B8:0.Pt00Data |                                                                                                    | 0 |  | Decimal | BOOL |  |
| HB8X0B8:0.Pt01Data  |                                                                                                    | 0 |  | Decimal | BOOL |  |
| HB8X0B8:0.Pt02Data  |                                                                                                    | 0 |  | Decimal | BOOL |  |
| -IB8X0B8:0.Pt03Data |                                                                                                    | 0 |  | Decimal | BOOL |  |
| HB8X0B8:0.Pt04Data  |                                                                                                    | 0 |  | Decimal | BOOL |  |
| -IB8X0B8:0.Pt05Data |                                                                                                    | 0 |  | Decimal | BOOL |  |
| -IB8X0B8:0.Pt06Data |                                                                                                    | 0 |  | Decimal | BOOL |  |
| -IB8X0B8:0.Pt07Data |                                                                                                    | 0 |  | Decimal | BOOL |  |

| Choose                | Des                | Description           Creates these tags and enables the test outputs on the module. These outputs are standard outputs and must not be used for safety purposes. |                       |              |               |  |  |
|-----------------------|--------------------|----------------------------------------------------------------------------------------------------|-----------------------|--------------|---------------|--|--|
| Test                  | Crea<br>out<br>pur |                                                                                                    |                       |              |               |  |  |
| HB8X0B8:0.Test00Data  |                    | 0                                                                                                    | Decimal               | BOOL         | Safety        |  |  |
| -IB8X0B8:0.Test01Data |                    | 0                                                                                                    | Decimal               | BOOL         | Safety        |  |  |
| HB8X0B8:0.Test02Data  |                    | 0                                                                                                    | Decimal               | BOOL         | Safety        |  |  |
| HB8X0B8:0.Test03Data  |                    | 0                                                                                                    | Decimal               | BOOL         | Safety        |  |  |
|                       |                    |                                                                                                    |                       |              |               |  |  |
| Combined              | Crea               | ates these tags an                                                                                                    | d enables all modules | outputs, saf | ety and test. |  |  |
| HB8X0B8:0.Pt00Data    |                    | 0                                                                                                    | Decimal               | BOOL         | Safety        |  |  |
| HB8X0B8:0.Pt01Data    |                    | 0                                                                                                    | Decimal               | BOOL         | Safety        |  |  |
| -HB8X0B8:0.Pt02Data   |                    | 0                                                                                                    | Decimal               | BOOL         | Safety        |  |  |
| -HB8X0B8:0.Pt03Data   |                    | 0                                                                                                    | Decimal               | BOOL         | Safety        |  |  |
| -HB8X0B8:0.Pt04Data   |                    | 0                                                                                                    | Decimal               | BOOL         | Safety        |  |  |
| -HB8X0B8:0.Pt05Data   |                    | 0                                                                                                    | Decimal               | BOOL         | Safety        |  |  |
| -IB8X0B8:0.Pt06Data   |                    | 0                                                                                                    | Decimal               | BOOL         | Safety        |  |  |
| -IB8X0B8:0.Pt07Data   |                    | 0                                                                                                    | Decimal               | BOOL         | Safety        |  |  |
| HB8×0B8:0.Test00Data  |                    | 0                                                                                                    | Decimal               | BOOL         | Safety        |  |  |
| HB8×0B8:0.Test01Data  |                    | 0                                                                                                    | Decimal               | BOOL         | Safety        |  |  |
| HB8X0B8:0.Test02Data  |                    | 0                                                                                                    | Decimal               | BOOL         | Safety        |  |  |
| B8X0B8:0.Test03Data   |                    | 0                                                                                                    | Decimal               | BOOL         | Safety        |  |  |

## Values and States of Tags

Use this table to determine the values and states of the tags.

| Data           |                                           | Description                                                                                                    |
|----------------|-------------------------------------------|----------------------------------------------------------------------------------------------------|
| Input data     | Safety Input Data<br>SAFETY               | Indicates the ON/OFF status of each input circuit.<br>•ON: 1 OFF: 0                                                                                 |
|                | Combined Safety Input Status<br>SAFETY    | An AND of the status of all input circuits.<br>•All circuits are normal: 1<br>•An error was detected in one or more input circuits: 0               |
|                | Individual Safety Input Status<br>SAFETY  | Indicates the status of each input circuit.<br>• Normal: 1 Fault (Alarm): 0                                                                         |
|                | Combined Safety Output Status<br>SAFETY   | An AND of the status of all safety output circuits.<br>•All circuits are normal: 1<br>•An error has been detected in one or more output circuits: 0 |
|                | Individual Safety Output Status<br>SAFETY | Indicates the status of each safety output circuit.<br>•Normal: 1 Fault (Alarm): 0                                                                  |
|                | Muting Lamp Status<br>SAFETY              | Indicates the status when circuit T3, T7, T11, and T15 is configured<br>as the muting lamp output.<br>•Normal: 1 Fault (Alarm): 0                   |
|                | Output Readback<br>STANDARD               | Monitors the presence of 24V on the output circuit. Readback is ON<br>(1) if 24V is on output terminal.<br>•ON: 1 OFF: 0                            |
|                | Individual Test Output Status<br>STANDARD | Indicates the status of each of the test output circuits.<br>•Normal:1 Fault (Alarm): 0                                                             |
| Output<br>data | Safety Output Data<br>SAFETY              | Controls the safety output.<br>•ON: 1 OFF: 0                                                                                                    |
|                | Standard Output Data<br>STANDARD          | Controls the test output when Test Output mode is set to a standard output.<br>•ON: 1 OFF: 0                                                        |
|                |                                           | ·                                                                                                    |

IMPORTANT

Safety denotes information the controller can use in safety-related functions. Standard denotes additional information that must not be relied on for safety functions.

## **Configure the Safety Tab**

Read this for information about how to complete entries when you click the Safety tab.

1. From the Module Properties dialog box, click the Safety tab.

| General Connection Safety Module Info Input Configuration Test Output Output Configuration |                                                                                                    |                                        |                                      |                        |  |  |  |
|--------------------------------------------------------------------------------------------|----------------------------------------------------------------------------------------------------|----------------------------------------|--------------------------------------|------------------------|--|--|--|
| Connection<br>Type                                                                         | Requested Packet<br>Interval (RPI) (ms)                                                                      | Connection Reaction<br>Time Limit (ms) | Max Observed<br>Network Delay (ms) ← |                        |  |  |  |
| Safety Input                                                                               | 10 ≑                                                                                                    | 40.1                                   | Reset                                | Advanced               |  |  |  |
| Safety Output                                                                              | 20                                                                                                    | 60.0                                   | Reset                                |                        |  |  |  |
| Configuration 0<br>Reset 0v<br>Configuration S<br>ID: 8<br>Date: 6<br>Time: 2              | wnership:           vnership           ignature:           s8b_9365           5/11/2008           2:22:36 PM | (Hex)                                  | Сору                                 |                        |  |  |  |
| Status: Offline                                                                            |                                                                                                    |                                        | OK Car                               | ncel <u>Apply</u> Help |  |  |  |

2. To configure the Requested Packet Interval (RPI), click Advanced.

| nalog box.                            |                         |
|---------------------------------------|-------------------------|
| Advanced Connection Reaction Time Lin | nit Configuration 🛛 🗙   |
| - log at                              |                         |
| Requested Packet Interval (RPI): 10-  | ms (6 - 100)            |
| Timeout Multiplier: 2                 | (1-4)                   |
| Network Delay Multiplier: 200 -       | % (10-600)              |
| Connection Reaction Time Limit: 40.1  | ms                      |
|                                       |                         |
| Requested Packet Interval (RPI): 20   | ms (Safety Task Period) |
| Timeout Multiplier: 2                 | (1-4)                   |
| Network Delay Multiplier: 200-        | % (10-600)              |
| Connection Reaction Time Limit: 60.0  | ms                      |
| OK Cancel                             | Help                    |

For more information about the Connection Reaction Time Limit, see the GuardLogix Controllers User Manual, publication <u>1756-UM020</u>.

You see the Advanced Connection Reaction Time Limit Configuration dialog box.

**3.** In the Requested Packet Interval (RPI) box, enter the input connection RPI to support your application (between 6 and 500 ms).

Selecting too small an RPI unnecessarily consumes network bandwidth; selecting too large an RPI increases safety reaction time. Selecting the appropriate RPI results in a system with optimized performance.

As an example, a safety input module with only ESTOP switches connected to it generally may work well with settings of 50...100 ms. An input module with a light curtain guarding a hazard may need the fastest response that is possible.

**TIP** We recommend keeping the Time-out Multiplier and Network Delay Multiplier at their default values of 2 and 200.

A connection status tag exists for every connection.

| ⊡-IB8×0B8I:I       | $\{\ldots\}$ | $\{\ldots\}$ |         | AB:1791D | Safety |
|--------------------|--------------|--------------|---------|----------|--------|
| IB8X0B8I:I.RunMode | 1            |              | Decimal | BOOL     | Safety |
|                    | 0            |              | Decimal | BOOL     | Safety |
|                    | 0            |              | Decimal | BOOL     | Safety |

When the connection reaction time limit and requested packet interval are set appropriately, this status tag always remains LO. Monitor all connection status bits to verify that they are not going HI intermittently due to timeouts.
#### **Configuration Ownership - Reset Ownership**

The connection between the owner and the Guard I/O module is based on the following:

- Guard I/O DeviceNet node address
- Guard I/O safety network number
- GuardLogix slot number
- GuardLogix safety network number
- Path from GuardLogix controller to Guard I/O module
- Configuration signature

If any of these change, the connection between the GuardLogix controller and the Guard I/O module is lost, and the yellow yield in the project tree appears. Reset ownership to reestablish the connection by using this procedure.

- 1. From within the Logix Designer application, open the safety I/O module properties.
- 2. Click the Safety tab.
- 3. Click Reset Ownership.

#### **Configuration Signature**

The configuration signature is created by the Logix Designer application and verified by the safety module. The configuration signature provides SIL 3 integrity of the configuration of a Guard I/O module.

- When a GuardLogix controller first connects to an unconfigured Guard I/O module, the complete configuration is downloaded to the I/O module.
- Any time the GuardLogix controller attempts to connect to a Guard I/O module, if the configuration signatures are the same, then the configuration does not need to be downloaded, because they already match.
- Any time the GuardLogix controller attempts to connect to a Guard I/O module and the signatures do not match, the module checks the module node address, electronic keying, and safety network number. If these are all correct, the controller will attempt to configure the module.

## Configure the Input Configuration Tab

Follow this procedure to complete the input configuration. Refer to <u>Chapter 2</u> for related information.

1. From the Module Properties dialog box, click the Input Configuration tab. General Connection Safety Module Info Input Configuration Test Output Output Configuration

| Point         Point Operation         Point Mode         Test<br>Source         Input Delay Time (ms)           0         Single         0         Not Used         None         0         0         0         0         0         0         0         0         0         0         0         0         0         0         0         0         0         0         0         0         0         0         0         0         0         0         0         0         0         0         0         0         0         0         0         0         0         0         0         0         0         0         0         0         0         0         0         0         0         0         0         0         0         0         0         0         0         0         0         0         0         0         0         0         0         0         0         0         0         0         0         0         0         0         0         0         0         0         0         0         0         0         0         0         0         0         0         0         0         0         0         0                                                                                                    |         | · · ·               |                          |            |      |                       |         |         |
|----------------------------------------------------------------------------------------------------|---------|---------------------|--------------------------|------------|------|-----------------------|---------|---------|
| Point     Type     Discrepancy<br>Time (ms)     Point Mode     Test<br>Source     Off->On     On->Off       0     Single     0     Not Used     None     0     0     0       1     Image: Single     0     Not Used     None     0     0     0       2     Single     0     Not Used     None     0     0     0       3     Image: Single     0     Not Used     None     0     0     0       4     Single     0     Not Used     None     0     0     0       5     Image: Single     0     Not Used     None     0     0     0       6     Single     0     Not Used     None     0     0     0       7     Image: Single     0     Not Used     None     0     0     0       7     Image: Single     0     Not Used     None     0     0     0                                                                                                    |         | Point O             |                          |            | Test | Input Delay Time (ms) |         |         |
| 0         Single         v         Not Used         None         0 \$         0 \$           1         v         Not Used         v         None         0 \$         0 \$           2         Single         v         Not Used         v         None         0 \$         0 \$           3         v         Not Used         v         None         0 \$         0 \$           4         Single         v         Not Used         v         None         0 \$         0 \$           5         v         Not Used         v         None         0 \$         0 \$         0 \$           6         Single         v         0 \$         Not Used         v         None         0 \$         0 \$           7         v         0 \$         Not Used         v         None         0 \$         0 \$           1000 *         v         Not Used         v         None         0 \$         0 \$                                                                                                    | Point   | Туре                | Discrepancy<br>Time (ms) | Point Mode |      | Source                | Off->On | On->Off |
| 1       Image: Constraint of the section of the section         | 0       | Single 🖉            | 0 🔺                      | Not Used   | -    | None 💌                | 0 🌩     | 0 韋     |
| 2         Single         •         Not Used         •         None         •         0 ÷         0 ÷           3         •         Not Used         •         None         •         0 ÷         0 ÷           4         Single         •         •         Not Used         •         None         •         0 ÷         0 ÷           5         •         Not Used         •         None         •         0 ÷         0 ÷           6         Single         •         •         Not Used         •         None         •         0 ÷         0 ÷           7         •         •         •         Not Used         •         None         •         0 ÷         0 ÷           7         •         •         •         Not Used         •         None         0 ÷         0 ÷           7         •         •         Not Used         •         None         0 ÷         0 ÷                                                                                                    | 1       |                     | <u> </u>                 | Not Used   | -    | None 💌                | 0 韋     | 0 韋     |
| 3       V Not Used       None       0 ÷       0 ÷         4       Single       0       Not Used       None       0 ÷       0 ÷         5       V       Not Used       None       0 ÷       0 ÷       0 ÷         6       Single       0       Not Used       None       0 ÷       0 ÷       0 ÷         7       V       0       Not Used       None       0 ÷       0 ÷       0 ÷         7       V       Not Used       None       0 ÷       0 ÷       0 ÷       0 ÷         10put Error Latch Time:       1000 ÷       ms       Not Used       None       0 ÷       0 ÷                                                                                                    | 2       | Single 🗸            | 0 🔺                      | Not Used   | -    | None 💌                | 0 韋     | 0 韋     |
| 4     Single     0     Not Used     ▼ None     0     0     0       5     Single     0     ▲ Not Used     ▼ None     0     0     0       6     Single     0     ▲ Not Used     ▼ None     0     0     0       7     ▼     0     ▲ Not Used     ▼ None     0     0     0       7     ▼     0     ▲ Not Used     ▼ None     0     0     0                                                                                                    | 3       |                     | -                        | Not Used   | -    | None 💌                | 0 🗧     | 0 韋     |
| 5         Image: None image: None image: None | 4       | Single 🚽            | 0 🔺                      | Not Used   | -    | None 💌                | 0 🗧     | 0 ≑     |
| b     Single     U     INot Used     Vice U     U       7     V     Not Used     None     0     0                                                                                                    | 5       | ~ .                 | · ·                      | Not Used   | -    | None <u></u>          |         | 0       |
| Input Error Latch Time: 1000 ms                                                                                                    | 5       |                     | U <u>*</u>               | Not Used   | -    | None                  |         | 0 🗸     |
|                                                                                                    | Input I | Error Latch Time: [ | 1000 <u>*</u> ms         |            |      |                       |         |         |

2. Assign the Point Operation Type.

When you choose Equivalent or Complementary, you must also assign an appropriate Discrepancy Time.

| Choose                       | Description                                                                                                    |
|------------------------------|----------------------------------------------------------------------------------------------------|
| Single                       | Inputs are treated as single channels. Note that in many cases, dual-<br>channel safety inputs are configured as two individual single<br>channels. This does not affect pulse testing because it is handled on<br>an individual channel basis. |
| Equivalent <sup>(1)</sup>    | Inputs are treated as a dual-channel pair. The channels must match within the discrepancy time or an error is generated.                                                                                                    |
| Complementary <sup>(1)</sup> | Input are treated as a dual-channel pair. They must be in opposite states within the discrepancy time or an error is generated.                                                                                                    |

(1) Be aware that configuring discrepancy time on safety I/O modules masks input discrepancies detected by the controller safety instructions. Status can be read by the controller to obtain this fault information.

A discrepancy time setting of 0 ms means that the channels in a dual configuration can be discrepant for an infinite amount of time without a fault being declared.

For a discrepancy time setting of 0 ms, the evaluated status of the inputs still go to the Safe State in the event of a 'cycle inputs' required condition, but due to the 0 ms discrepancy time, a fault will not be declared.

A 'cycle inputs' required condition occurs when one input terminal goes from its normal Active>Inactive>Active state while the other input terminal remains in its normal Active state. Even though no fault is declared, the inputs must be cycled before the evaluated status of the inputs can return to the Active state. 3. Assign the Point Mode.

| U                 |                                                                                                    |
|-------------------|----------------------------------------------------------------------------------------------------|
| Choose            | Description                                                                                                    |
| Not Used          | The input is disabled. It remains logic 0 if 24V is applied to the input terminal.                                                                                                    |
| Safety Pulse Test | Pulse testing is performed on this input circuit. A test source on the Guard I/O module <b>must</b> be used as the 24V source for this circuit. The test source is configured by using the test source pull-down menu. The pulse test will detect shorts to 24V and channel-to-channel shorts to other inputs. |
| Safety            | A safety input is connected but there is no requirement for the Guard I/O module to perform a pulse test on this circuit. An example is a safety device that performs its own pulse tests on the input wires, such as a light curtain.                                                                         |
| Standard          | A standard device, such as a reset switch, is connected. This point cannot be used in dual-channel operation.                                                                                                    |

**4.** Assign the Test Source for each safety input on the module you want pulse tested.

| Choose                         | Description                                                                |
|--------------------------------|----------------------------------------------------------------------------|
| None                           | If pulse testing is being performed on an input point, then the test       |
| Test Output 0                  | If the incorrect test source is entered, the result is pulse test failures |
| Test Output 1                  | on that input circuit.                                                     |
| Test Output 2                  |                                                                            |
| Test Output 3                  |                                                                            |
| Test Output 415 <sup>(1)</sup> |                                                                            |

(1) The number of test outputs varies per catalog number.

Assign the Input Delay Time, Off -> On (0...126 ms, in increments of 6 ms).

Filter time is for OFF to ON transition. Input must be HI after input delay has elapsed before it is set logic 1. This delay time is configured per channel with each channel specifically tuned to match the characteristics of the field device, for maximum performance. 6. Assign the Input Delay Time, Off -> On (0...126 ms, in increments of 6 ms).

Filter time is ON to OFF transition. Input must be LO after input delay has elapsed before it is set logic 0. This delay time is configured per channel with each channel specifically tuned to match the characteristics of the field device, for maximum performance.

7. From the Input Error Latch Time box, enter the time the module holds an error to make sure the controller can detect it (0...65,530 ms, in increments of 10 ms - default 1000 ms).

This provides you more reliable diagnostics and enhances the chances that a nuisance error is detected. The purpose for latching input errors is to make sure that intermittent faults that may only exist for a few milliseconds are latched long enough to be read by the controller. The amount of time to latch the errors should be based on the RPI, the safety task watchdog, and other application-specific variables.

8. Click OK.

## Configure the Test Output Tab

This section describes how to work with the Test Output Configuration dialog box. Refer to this table for information on configuring test outputs.

Follow this procedure to complete the test output configuration.

1. From the Module Properties dialog box, click the Test Output tab.

|                  | ,  | . Louburg |       | 1    |
|------------------|----|-----------|-------|------|
| Point Point Mode |    |           |       |      |
| 0 Not Used 💌     |    |           |       |      |
| 1 Not Used       |    |           |       |      |
| 2 Not Used       |    |           |       |      |
| 3 Not Used       |    |           |       |      |
|                  |    |           |       |      |
|                  |    |           |       |      |
|                  |    |           |       |      |
|                  |    |           |       |      |
|                  |    |           |       |      |
|                  |    |           |       |      |
|                  |    |           |       |      |
|                  |    |           |       |      |
|                  |    |           |       |      |
|                  |    |           |       |      |
|                  |    |           |       |      |
|                  |    |           |       |      |
| Status: Offline  | ОК | Cancel    | Apply | Help |

ĩ

**2.** Assign the Point  $Mode^{(1)}$ .

| 0                                                       |                                                                                                    |
|---------------------------------------------------------|----------------------------------------------------------------------------------------------------|
| Choose                                                  | Description                                                                                                    |
| Not Used (default)                                      | The standard output is disabled.                                                                                                    |
| Standard                                                | The output point is enabled for use by the GuardLogix controller.                                                                                                    |
| Pulse Test                                              | The test output is being used as a pulse test source.                                                                                                    |
| Power Supply                                            | A constant 24V is placed on the output terminal. It can be used to provide power to a field device.                                                                                                    |
| Muting Lamp Output (terminal T3, T7, T11, and T15 only) | An indicator lamp is connected to the output. When this lamp is<br>energized, a burned-out bulb, broken wire, or short to GND error<br>condition can be detected. Typically, the lamp is an indicator used in<br>light curtain applications. |

There is also a Test Output Fault Action parameter that can only be read or written to via explicit messaging. If communication to the module times out, you can set the test outputs to Clear OFF (default) or Hold Last State.

3. Click OK.

## Configure the Output Configuration Tab

This section provides a procedure for configuring safety outputs by using the information in this table and completing the entries referring to the figure.

Follow this procedure to complete the safety output configuration.

1. From the Module Properties dialog box, click the Output Configuration tab.

| General | Connection              | Safety 🛛 Module Info 🗍 Input Confi | guration Test Output | Output Configuration |      |
|---------|-------------------------|------------------------------------|----------------------|----------------------|------|
| Point   | Point Operation<br>Type | Point Mode                         |                      |                      |      |
| 0       | Dual 🖉                  | Not Used 🗾                         |                      |                      |      |
| 1       |                         | Not Used 🗾                         |                      |                      |      |
| 2       | Dual 🚽                  | Not Used 👤                         |                      |                      |      |
| 3       |                         | Not Used                           |                      |                      |      |
| 4       | Dual 🚽                  | Not Used                           |                      |                      |      |
| 5       |                         | Not Used                           |                      |                      |      |
| 6       | Dual 🚽                  | Not Used                           |                      |                      |      |
| 7       |                         | Not Used                           |                      |                      |      |
| Outpu   | t Error Latch Tim       | e: 1000 <u></u> ms                 |                      |                      |      |
| Status: | Offline                 |                                    | ОК                   | Cancel Apply         | Help |

2. Assign the Point Operation Type.

| Choose                | Description                                                                                                    |
|-----------------------|----------------------------------------------------------------------------------------------------|
| Single <sup>(1)</sup> | The output is treated as a single channel.                                                                                                    |
| Dual (default)        | The Guard I/O module treats the outputs as a pair. It always sets them HI or LO as a matched pair. Safety logic must set both of these outputs ON or OFF as the same time or the module declares a channel fault. |

(1) Does not apply to bipolar outputs.

(1) Directly related to safety.

3. Assign the Point Mode.

| Choose             | Description                                                                                                    |
|--------------------|----------------------------------------------------------------------------------------------------|
| Not Used (default) | The output is disabled.                                                                                                    |
| Safety             | The output point is enabled, and it does not perform a pulse test on the output.                                                                                                    |
| Safety Pulse Test  | The output point is enabled and performs a pulse test on the output.<br>When the output is energized, the output pulses LO briefly. The pulse<br>test detects if 24V remains on the output terminal during this LO<br>pulse due to a short to 24V or if the output is shorted to another<br>output terminal. |

**4.** From the Output Error Latch Time box, enter the time the module holds an error to make sure the controller can detect it (0...65,530 ms, in increments of 10 ms - default 1000 ms).

This provides you more reliable diagnostics and enhances the changes that a nuisance error is detected.

The purpose for latching output errors is to make sure that intermittent faults that may only exist for a few milliseconds are latched long enough to be read by the controller. The amount of time to latch the errors will be based on the RPI, the safety task watchdog, and other application-specific variables.

5. Click OK.

## Save and Download Module Configuration

We recommend that after a module is configured you save your work.

If after downloading the program the MS and NS status indicators on the Guard I/O module are not both solid green, this may be due to loss of ownership. The ownership is based on the following:

- Guard I/O DeviceNet node number
- Guard I/O safety network number
- GuardLogix slot number
- GuardLogix safety network number
- Path from GuardLogix controller to Guard I/O module
- Configuration signature

If any of these change, the connection between the GuardLogix controller and the Guard I/O module is lost, and the yellow yield in the project tree appears. Reset ownership to reestablish the connection using this procedure.

1. From the Module Properties dialog box, click the Safety tab.

| General Connec                                                                 | tion Safety Mod                                                                                                    | lule Info   Input Config | uration Test | Output Output | Configuration |
|--------------------------------------------------------------------------------|----------------------------------------------------------------------------------------------------|--------------------------|--------------|---------------|---------------|
|                                                                                |                                                                                                    |                          |              |               |               |
| Connection                                                                     | Requested Packet                                                                                                    | Connection Reaction      | Max Obse     | rved          |               |
| Туре                                                                           | Interval (RPI) (ms)                                                                                                    | Time Limit (ms)          | Network Del  | ay(ms)        |               |
| Safety Input                                                                   | 10 韋                                                                                                    | 40.1                     |              | Reset         | Advanced      |
| Safety Output                                                                  | 20                                                                                                    | 60.0                     |              | Reset         |               |
| Configuration D<br>Reset Or<br>Configuration S<br>ID: 84<br>Date: 1<br>Time: 1 | wnership:         •           ignature:         •           >886_9365         •           5/11/2008         •           2:22:36 PM         • | (Hex)                    | Сору         | ]             |               |
| Status: Offline                                                                |                                                                                                    |                          | OK           | Cancel        | Apply Help    |

- 2. Click Reset Ownership.
- 3. Click OK.

## Notes:

## Configure Modules in RSNetWorx for DeviceNet Software

| Торіс                                      | Page |
|--------------------------------------------|------|
| Before You Begin                           | 81   |
| Add Modules to the I/O Configuration       | 82   |
| Configure the I/O Module                   | 86   |
| Save and Download the Module Configuration | 92   |
| Set Up the 1791DS I/O Module Definition    | 93   |
| Troubleshooting                            | 109  |

This chapter provides information about how to configure Guard I/O modules by using RSNetWorx for DeviceNet software and a SmartGuard controller. Refer to the corresponding software help files for network-configurator operating procedures.

This chapter covers how to configure a SmartGuard controller and Guard I/O module by using Universal Serial Bus (USB) connectivity.

## **Before You Begin**

Be sure you have these required items:

- RSNetWorx for DeviceNet software, version 8.0 or later
- RSLinx software, version 2.51 or later
- SmartGuard USB driver

The SmartGuard USB driver should already be in your RSLinx software. If it is not, load the driver onto your computer, noting the folder location as you need to browse to it later.

 Personal computer with a Microsoft Windows 2000, Microsoft Windows 2000 Terminal Server, or Microsoft Windows XP operating system

# Add Modules to the I/O Configuration

Follow these steps to add modules to the I/O configuration.

1. In RSNetWorx for DeviceNet software, drag the appropriate hardware onto the window to match your physical layout.

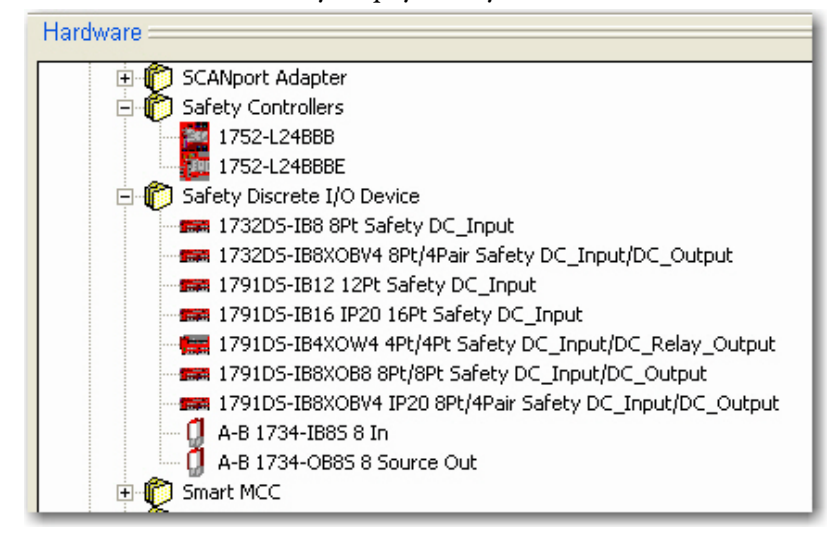

The devices have default names and node numbers when created.

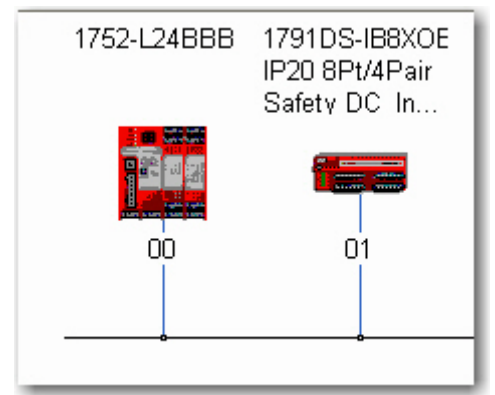

2. Right-click a device and choose Properties.

| 🚏 1791DS-IB  | 8XOBV4 IP20 8Pt/4Pair Safety DC 🕅 nput ? 🗙       |  |  |  |
|--------------|--------------------------------------------------|--|--|--|
| Paramet      | ers I/O Data EDS File                            |  |  |  |
| General      | Safety Safety Configuration Safety I/O           |  |  |  |
| 17           | 791DS-IB8XOBV4 IP20 8Pt/4Pair Safety             |  |  |  |
| Name:        | B&XOBV4 IP20 8Pt/4Pair Safety DC_Input/DC_Output |  |  |  |
| Description: |                                                  |  |  |  |
| Address:     | 1                                                |  |  |  |
| Device Iden  | tity [ Primary ]                                 |  |  |  |
| Vendor:      | Rockwell Automation/Allen-Bradley [1]            |  |  |  |
| Туре:        | Safety Discrete I/O Device [35]                  |  |  |  |
| Device:      | 1791DS-IB8X0BV4 IP20 8Pt/4Pair Safety DC_Input/D |  |  |  |
| Catalog:     | Catalog: 1791DS-IB8X0BV4/A                       |  |  |  |
| Revision:    | 1.001                                            |  |  |  |
|              | OK Cancel Apply Help                             |  |  |  |

- 3. From the General tab, change these values.
  - a. In the Name box, type a unique name.
  - b. In the Description box, type a description (optional).
  - c. In the Address box, enter the DeviceNet node number.

This DeviceNet node number and the switches on the actual module **must** match.

**4.** Click the Safety tab.

| Safety Com                                | ibo Module                                                                                                    |                  |        | ?          | × |  |  |
|-------------------------------------------|----------------------------------------------------------------------------------------------------|------------------|--------|------------|---|--|--|
| Parame                                    | ters                                                                                                    | I/O Data         | T      | EDS File   |   |  |  |
| General                                   | Safety                                                                                                    | Safety Configura | ation  | Safety I/O | j |  |  |
| This s<br>the de<br>device<br>Safety Netw | This safety device is not safety-locked. After you have configured<br>the device, run the Safety Device Verification Wizard to set the<br>device to the safety-locked state. |                  |        |            |   |  |  |
|                                           | 11/20/2009 8:50:51.273 AM                                                                                                    |                  |        |            |   |  |  |
| Configurati                               | on Signature                                                                                                    |                  |        |            |   |  |  |
| ID: 92                                    | 2FC_27A7                                                                                                    | (Hex)            | Copy 9 | Signature  |   |  |  |
| Date: 1                                   | 1/20/2009                                                                                                    | -                |        |            |   |  |  |
| Time:                                     | 8:51:01 AM                                                                                                    | 448 ms           |        |            |   |  |  |
| Unlock Password                           |                                                                                                    |                  |        |            |   |  |  |
|                                           | OK                                                                                                    | Cancel           | Apply  | Help       |   |  |  |

On the Safety tab, you set the safety network number (SNN) and the configuration signature.

#### Safety Network Number (SNN)

The purpose of the safety network number (SNN) is to make sure that every module in a system can be uniquely identified.

For example, assume there are two identical GuardLogix control systems— System A and System B—that are connected to a common Ethernet network. System A and System B have three DeviceNet networks with assorted standard and safety I/O modules. In systems like this, modules can have the same node number, but if each DeviceNet network has a unique SNN, each node will **not** have the same SNN and node number combination.

Another example of the usage of SNNs is when 1756-DNB modules are in the same chassis and the DeviceNet cables are inadvertently disconnected. If the cables are reattached incorrectly, the connection in the safety modules are broken because each 1756-DNB module is now connected to devices with different SNNs.

We suggest that all safety modules on a network have the same SNN, to make documentation easier. During configuration, the Logix Designer application

software defaults a safety device's SNN to match the SNN of the lowest safety node on the network.

The safety connection between a controller and I/O module is based on many items, one of which is the SNN of both devices. They do **not** have to match for a safety connection to be established, but the connection will be broken if the SNN of either device changes.

The safety network defaults to match the SNN of the lowest node on the network. If your safety controller is the lowest node on the network, then all of the safety I/O modules on the network will have the same SNN as the controller. As this is the recommended method of configuring the SNN, you may not need to do anything more with the SNN.

For a detailed explanation of the SNN, see the GuardLogix Controller Systems Safety Reference Manuals listed in the Additional Resources on <u>page 10</u>.

#### **Configuration Signature**

The configuration signature is generated by the safety module each time the configuration is changed. It consists of an ID of the module configuration and the time and date the module configuration was created or changed. The configuration signature provides SIL 3 integrity of the configuration of a Guard I/O module.

The safety connection between a controller and I/O module is based on many items, one of which can be the configuration signature of the safety I/O module. If the configuration signature must match, the configuration signature must remain the same once the safety connection is established or the connection will be broken.

#### Figure 24 - Safety Connection and Configuration Signature SmartGuard Safety Controller's Safety Connection Tab

#### Safety Module's Configuration Signature

When configured as shown below, the I/O module configuration signature must match the offline signature for a connection to be established.

Note that the configuration signature of the safety module matches that of the SmartGuard controller, so the safety

| Add Safety Connec  | tion N                                                      |   | Safety Combo Module                                                                                                    |
|--------------------|-------------------------------------------------------------|---|----------------------------------------------------------------------------------------------------|
| Target Device:     | 06, Safety Combo Module                                     | 1 | Parameters I/O Data EDS File<br>General Safety Safety Configuration Safety I/O                                                                                               |
| Connection Name:   | [IN] Safety + Combined S  Details                           | L | This safety device is not safety-locked. After you have configured<br>the device, run the Safety Device Verification Wizard to set the<br>device to the safety-locked state. |
| Configuration:     | Configuration signature must match                          |   | Safety Network Number: 360E_02F8_AB89 Copy                                                                                                    |
| Communication Para | meters                                                      |   |                                                                                                    |
| Requested Packe    | t Interval (RPI): 10 📑 ms<br>ion Time Limit (CRTL): 40.1 ms | L | ID:         DotoD_044r         (Hex)         Copy signature           Date:         11/20/2009         >                                                                     |
|                    | Advanced                                                    | L | Unlock Password                                                                                                    |
| Add                | Cancel Help                                                 |   | OK Cancel Apply Help                                                                                                    |

## Configure the I/O Module

The following sections use the Safety Configuration tab. Input and output points change based on the type of module that you configure.

| Safety Com                                                                                                    | ibo Module                         | k                                     |               | ? 🛛      |  |
|----------------------------------------------------------------------------------------------------|------------------------------------|---------------------------------------|---------------|----------|--|
| Paramet<br>General                                                                                                    | ers Safety                         | I/O Data<br>Safety Confi              | guration      | EDS File |  |
| Select initiat                                                                                                    | ct the paramete<br>e an action usi | r that you want to<br>ng the toolbar. | configure and | 4        |  |
| Groups                                                                                                    | <b>Ş</b> 🔁                         | ➡ <u>M</u> onitor                     |               |          |  |
| ID                                                                                                    | 🔹 Paramet                          | er                                    | Current Val   | Je       |  |
| Input Points 00/01         Input Points 02/03         Input Points 04/05         Input Points 06/07         Test Output Points         Output Points 00/01         Output Points 02/03         Output Points 04/05         Output Points 06/07         Output Points 06/07         Gouput Points 06/07         Gouput Points 06/07         Gouput Points 06/07         Gouput Points 06/07         Gouput Points 06/07         Output Points 06/07 |                                    |                                       |               |          |  |
|                                                                                                    |                                    |                                       |               |          |  |
|                                                                                                    | ОК                                 | Cancel                                | Apply         | Help     |  |

## **Configure the Input Channel**

Follow these steps to configure the input channel.

1. Double-click Input Points *xx/xx*.

The Input Points folder expands. In this example, 00/01 is shown.

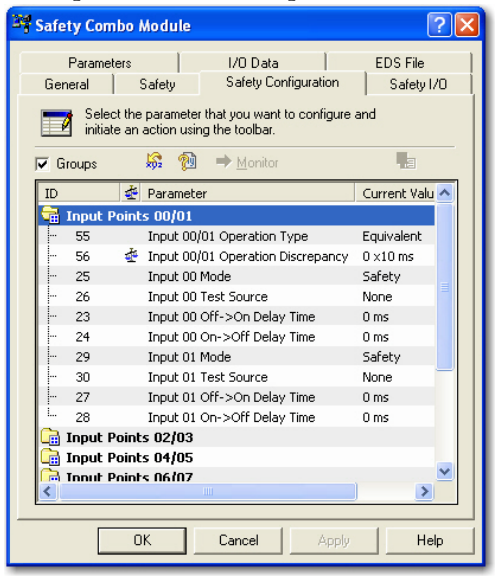

2. Assign the Operation Type.

| Choose                       | Description                                                                                                    |
|------------------------------|----------------------------------------------------------------------------------------------------|
| Single                       | Inputs are treated as single channels. In many cases, dual-channel safety inputs are configured as two individual, single channels. This does not affect pulse testing because it is handled on an individual basis. |
| Equivalent <sup>(1)</sup>    | Inputs are treated as a dual-channel pair. The channels must match within the discrepancy time or an error is generated.                                                                                             |
| Complementary <sup>(1)</sup> | Inputs are treated as a dual-channel pair. They must be in opposite states within the discrepancy time or an error is generated.                                                                                     |

When you choose Equivalent or Complementary, you must also assign an appropriate operation discrepancy time.

 Be aware that configuring discrepancy time on safety I/O modules masks input discrepancies detected by the controller safety instructions. Status can be read by the controller to obtain this fault information.

A discrepancy time setting of 0 ms means that the channels in a dual configuration can be discrepant for an infinite amount of time without a fault being declared.

For a discrepancy time setting of 0 ms, the evaluated status of the inputs still go to the safe state in the event of a 'cycle inputs' required condition. But, due to the 0 ms discrepancy time, a fault will not be declared.

A 'cycle inputs' required condition occurs when one input terminal goes from its normal active>inactive>active state while the other input terminal remains in its normal active state. Even though no fault is declared, the inputs must be cycles before the evaluated status of the inputs can return to the active state. 3. Assign the Mode.

| Choose            | Description                                                                                                    |
|-------------------|----------------------------------------------------------------------------------------------------|
| Not Used          | The input is disabled. It remains logic 0 if 24V is applied to the input terminal.                                                                                                    |
| Safety Pulse Test | Pulse testing is performed on this input circuit. A test source on the Guard I/o module <b>must</b> be used as the 24V source for this circuit. The test source is configured by using the test source pull-down menu. The pulse test will detect shorts to 24V and channel-to-channel shorts to other inputs. |
| Safety            | A safety input is connected but there is no requirement for the Guard I/O module to perform a pulse test on this circuit. An example is a safety device that performs its own pulse tests on the input wires, such as a light curtain.                                                                         |
| Standard          | A standard device, such as a reset switch, is connected. This point cannot be used in dual-channel operation.                                                                                                    |

**4.** Assign the Test Source for each safety input on the module you want pulse tested.

| Choose             | Description                                                                |
|--------------------|----------------------------------------------------------------------------|
| None               | If pulse testing is being performed on an input point, then the test       |
| 0                  | If the incorrect test source is entered, the result is pulse test failures |
| 1                  | on that input circuit.                                                     |
| 2                  |                                                                            |
| 3                  |                                                                            |
| 415 <sup>(1)</sup> |                                                                            |

(1) The number of test outputs varies per catalog number.

5. Assign the Input Delay Time, Off -> On (0...126 ms, in increments of 6 ms).

Filter time is for OFF to ON transition. Input must be HI after input delay has elapsed before it is set logic 1. This delay time is configured per channel with each channel specifically tuned to match the characteristics of the field device, for maximum performance. 6. Assign the Input Delay Time, Off -> On (0...126 ms, in increments of 6 ms).

Filter time is ON to OFF transition. Input must be LO after input delay has elapsed before it is set logic 0. This delay time is configured per channel with each channel specifically tuned to match the characteristics of the field device, for maximum performance.

#### **Configure the Test Output**

Follow these steps to configure the test outputs.

1. Double-click Test Output Points.

|                       |                       | 1                                                          | 1                       |  |
|-----------------------|-----------------------|------------------------------------------------------------|-------------------------|--|
| Safe                  | ty Com                | bo Module                                                  | ?                       |  |
|                       | Paramete              | ers I/O Data                                               | EDS File                |  |
| Gen                   | eral                  | Safety Safety Ci                                           | onfiguration Safety I/O |  |
|                       | Selec<br>initiate     | the parameter that you wan<br>an action using the toolbar. | t to configure and      |  |
| 🔽 Gi                  | roups                 | 😽 👰 🔿 Monito                                               |                         |  |
| ID                    |                       | 套 Parameter                                                | Current Value           |  |
| Gā :                  | Input P               | pints 04/05                                                |                         |  |
| G.                    | Input P               | oints 06/07                                                | -                       |  |
|                       | Test Ou               | tput Points                                                |                         |  |
| -                     | 1                     | Test Output 00 Mode                                        | Pulse Test              |  |
| -                     | 2                     | Test Output 01 Mode                                        | Pulse Test              |  |
| -                     | 3                     | Test Output 02 Mode                                        | Not Used                |  |
| -                     | 4                     | Test Output 03 Mode                                        | Not Used                |  |
| -                     | 5                     | Test Output 04 Mode                                        | Not Used                |  |
|                       | 6                     | Test Output 05 Mode                                        | Not Used                |  |
| -                     | 7                     | Test Output 06 Mode                                        | Not Used                |  |
| L.,                   | 8                     | Test Output 07 Mode                                        | Not Used 🚽              |  |
|                       | 급 Output Points 00/01 |                                                            |                         |  |
| 🕞 Output Points 02/03 |                       |                                                            |                         |  |
|                       | Outnut                | Points N4/N5                                               | ×                       |  |
| <                     |                       | Ш                                                          | >                       |  |
|                       |                       |                                                            |                         |  |
|                       |                       |                                                            | 4                       |  |

The Test Output Points folder expands.

2. Assign the Test Output Mode.

| Choose                                                     | Description                                                                                                    |  |
|------------------------------------------------------------|----------------------------------------------------------------------------------------------------|--|
| Not Used (default)                                         | The standard output is disabled.                                                                                                    |  |
| Standard                                                   | The output point is enabled for use by the GuardLogix controller.                                                                                                    |  |
| Pulse Test                                                 | The test output is being used as a pulse test source.                                                                                                    |  |
| Power Supply                                               | A constant 24V is placed on the output terminal. It can be used to provide power to a field device.                                                                                                    |  |
| Muting Lamp Output (terminal T3,<br>T7, T11, and T15 only) | An indicator lamp is connected to the output. When this lamp is<br>energized, a burned-out bulb, broken wire, or short to GND error<br>condition can be detected. Typically, the lamp is an indicator used in<br>light curtain applications. |  |

There is also a Test Output Fault Action parameter that can only be read or written to via explicit messaging. If communication to the module times out, you can set the test outputs to Clear OFF (default) or Hold Last State.

#### **Configure the Output Channel**

Follow these steps to configure the safety output channel.

1. Double-click Output Points xx/xx.

The Output Points folder expands. In this example, 00/01 is shown.

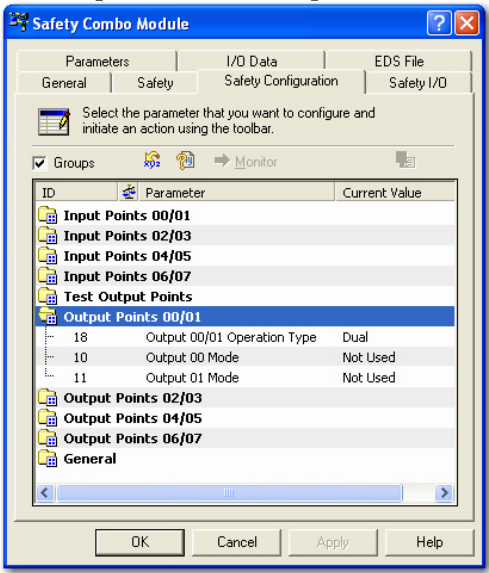

2. Assign the Operation Type.

| Choose                | Description                                                                                                    |  |
|-----------------------|----------------------------------------------------------------------------------------------------|--|
| Single <sup>(1)</sup> | The output is treated as a single channel.                                                                                                    |  |
| Dual (default)        | The Guard I/O module treats the outputs as a pair. It always sets them<br>HI or LO as a matched pair. Safety logic must set both of these outputs<br>ON or OFF as the same time or the module declares a channel fault. |  |

- (1) Does not apply to bipolar outputs.
- 3. Assign the channel Mode.

| Choose             | Description                                                                                                    |
|--------------------|----------------------------------------------------------------------------------------------------|
| Not Used (default) | The output is disabled.                                                                                                    |
| Safety             | The output point is enabled, and it does not perform a pulse test on the output.                                                                                                    |
| Safety Pulse Test  | The output point is enabled and performs a pulse test on the output.<br>When the output is energized, the output pulses LO briefly. The pulse<br>test detects if 24V remains on the output terminal during this LO<br>pulse due to a short to 24V or if the output is shorted to another<br>output terminal. |

## **Configure Input and Output Error Latch Times**

Follow these steps to configure the input and output error latch times.

1. Double-click General.

|                     |                                    | 1                                       |              |            |
|---------------------|------------------------------------|-----------------------------------------|--------------|------------|
| Safety Com          | bo Module                          |                                         |              | ?          |
| Paramet             | ers                                | I/O Data                                | 1            | EDS File   |
| General             | Safety                             | Safety Configu                          | aration      | Safety I/O |
| Select<br>initiat   | t the paramete<br>e an action usir | r that you want to c<br>ng the toolbar. | onfigure and | ł          |
| Groups              | <b>\$</b> 1                        | ➡ <u>M</u> onitor                       |              | a          |
| ID                  | 🔄 🖉 Paramete                       | er                                      | Curre        | ent Value  |
| <u> Input</u> P     | oints 00/01                        |                                         |              |            |
| 급 Input P           | oints 02/03                        |                                         |              |            |
| <u> Input</u> P     | oints 04/05                        |                                         |              |            |
| 급 Input P           | oints 06/07                        |                                         |              |            |
| Test Ou             | Itput Points                       |                                         |              |            |
| Output Points 00/01 |                                    |                                         |              |            |
| Output              | Points 02/03                       | 3                                       |              |            |
| Output Points 04/05 |                                    |                                         |              |            |
|                     | Follics 0070.                      | ,                                       |              |            |
| - 22                | 🔹 Input Err                        | or Latch Time                           | 100 >        | <10 ms     |
| i 9                 | 🐇 Output E                         | rror Latch Time                         | 100 >        | <10 ms     |
|                     |                                    |                                         |              |            |
|                     |                                    |                                         |              |            |
| <                   |                                    |                                         |              | >          |
|                     | ок                                 | Cancel                                  | Apply        | Help       |
|                     |                                    |                                         |              |            |

The General folder expands.

2. Enter the Input Error Latch Time, the time the module holds an error to make sure the controller can detect it (0...65,530 ms, in increments of 10 ms—default 1000 ms).

This provides you more reliable diagnostics and enhances the changes that a nuisance error is detected. The purpose for latching input errors is to make sure that intermittent faults that may only exist for a few milliseconds are latched long enough to be read by the controller. The amount of time to latch the errors will be based on the RPI, the safety task watchdog, and other application-specific variables.

3. Enter the Output Error Latch Time, the time the module holds an error to make sure the controller can detect it (0...65,530 ms, in increments of 10 ms—default 1000 ms).

This provides you more reliable diagnostics and enhances the changes that a nuisance error is detected. The purpose for latching output errors is to make sure that intermittent faults that may only exist for a few milliseconds are latched long enough to be read by the controller. The amount of time to latch the errors will be based on the RPI, the safety task watchdog, and other application-specific variables.

**4.** Click Apply.

## Save and Download the Module Configuration

We recommend that you save your work after configuring a module. If the download is successful, you see a similar message to the message below.

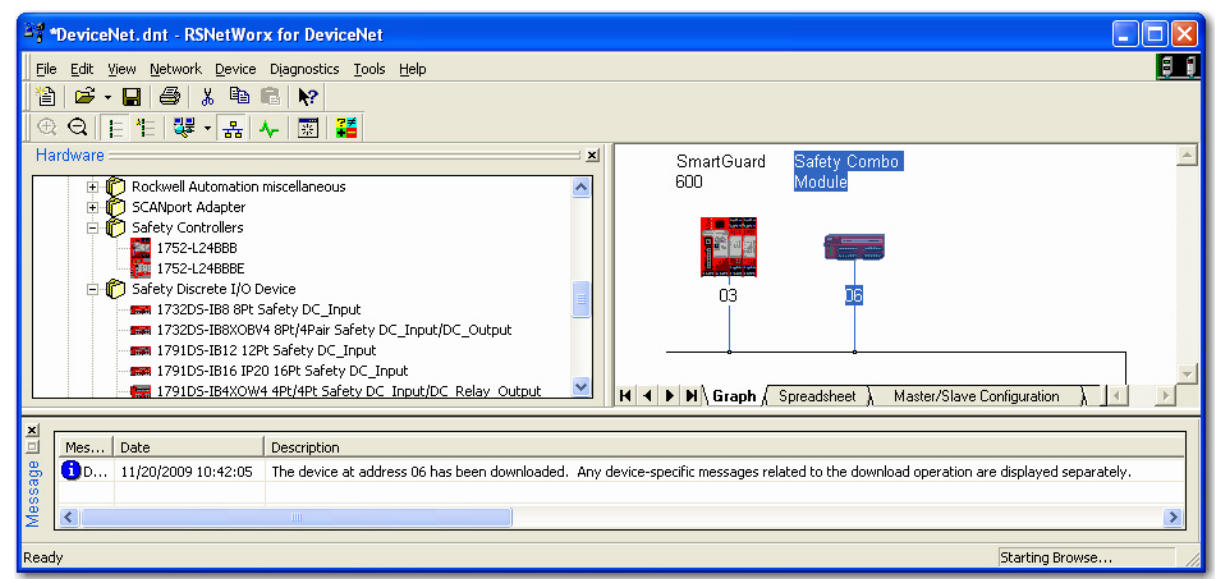

## Set Up the 1791DS I/O Module Definition

Follow these steps to set up the 1791DS I/O module definition.

- 1. Right-click the SmartGuard controller and choose Properties.
- 2. Click the Safety Connection tab.

All 1791DS modules that the controller could make a safety connection to should appear in the list.

| SmartGuard 600 🔹 🖓                                                                                                    | 3                                                 |
|----------------------------------------------------------------------------------------------------|---------------------------------------------------|
| Local Output       Local Input/Test Output       Mode/Cycle Time         Error Mode       Maintenance       Logic       Error History         General       Safety       Safety Connection       Safety Slave I/O       Slave I/O         Configured Safety Connections: | SmartGuard Safety Combo<br>SOO Module<br>06<br>06 |

The rest of these steps assumes that the module is a combination input and output module. We describe how to add two connections: one of inputs and one of outputs. You can add individual safety connections for the inputs and outputs. SmartGuard 600 controller can have as many as 32 connections.

3. Right-click the I/O module and choose Add Connection.

| Add Safety Connection 🛛 ? 🔀                    |                                         |
|------------------------------------------------|-----------------------------------------|
| Target Device:                                 | 04, 1791DS-IB8X0B8 8Pt/8Pt Safety DC_Ir |
| Connection Name:                               | [IN] Safety 🗾 Details                   |
| Connection Type:                               | Multicast                               |
| Configuration:                                 | Configuration signature must match      |
|                                                | 8A8B_9365 1172872006 11:27:07.1 AM      |
| Communication Para                             | meters                                  |
| Requested Packet Interval (RPI): 10 📩 ms       |                                         |
| Connection Reaction Time Limit (CRTL): 40.1 ms |                                         |
| Advanced                                       |                                         |
| Add                                            | Cancel Help                             |

4. Choose the Connection Name from the pull-down menu.

Make your choice based on the input data and status needs of your application.

| [IN] Safety                                                | ~ |
|------------------------------------------------------------|---|
| [IN] Safety - Readback + Pt. Status - Muting               | = |
| [IN] Safety - Readback + Pt. Status - Muting - Test Output |   |
| [IN] Safety + Combined Status - Muting                     | = |
| [IN] Safety + Pt. Status - Muting                          | = |
| [IN] Safety + SI Pt. Status                                |   |
| [IN] Safety + SI Pt. Status - Muting                       | _ |
| [IN] Safety + SI Pt. Status - Muting - Test Output         | _ |
| [OUT] Combined                                             | * |

To see the specific data that will be generated for each connection name, in the 1791DS module properties dialog box click the Safety I/O tab. Expand each choice to see the tags created for input data, input status, output data, and output status.

Safety Combo Module 2 🗙 Parameters 1/0 Data EDS File General Safety Safety Configuration Safety I/O Displays the Safety I/O characteristics for this device. For detailed information, expand one or more message types (default message type is bold). Available Safety Connections: ^ Name Size 😴 Safety Input Connections 🗄 Safety 1 Byte(s) I Safety + Combined Status - Muting 2 Byte(s) ⊞ Safety + SI Pt. Status 2 Byte(s) 🗄 Safety + SI Pt. Status - Muting 3 Byte(s) 🗉 Safety + Pt. Status - Muting 4 Byte(s) 
 B Safety + It Status + PL. Status - Muting
 5 Byte(s)

 B Safety + SI Pt. Status - Muting - Test Output
 4 Byte(s)

 B Safety + SI Pt. Status - Muting - Test Output
 6 Byte(s)
 Safety Output Connections 🗄 Test 1 Byte(s) 🗄 Safety Output 1 Byte(s) ¥ ΟK Cancel Help

5. Assign the input data.

| Choose | Description                                                                                                    |
|--------|----------------------------------------------------------------------------------------------------|
| Safety | The Safety Data tag for safety inputs from the module is created for the target module.                                                                                                    |
|        | # 3]:SmartGuard 600         Safety Combo Module         Safety Input         S Pt00Data_C01         S Pt01Data_C01         S Pt02Data_C01         S Pt02Data_C01         S Pt04Data_C01         S Pt05Data_C01         S Pt05Data_C01         S Pt05Data_C01         S Pt05Data_C01         S Pt05Data_C01         S Pt05Data_C01         S Pt05Data_C01         S Pt05Data_C01         S Pt05Data_C01         S Pt05Data_C01         S Pt05Data_C01         S Pt05Data_C01         S Pt05Data_C01         S Pt05Data_C01 |

| Choose                                    | Description                                                                                                    |
|-------------------------------------------|----------------------------------------------------------------------------------------------------|
| Readback                                  | This option creates safety and readback tags, with readback indicating the presence of 24V on the output terminal. Safety-Readback is not available for input-only safety modules.                                                                                                    |
|                                           | <ul> <li>S Pt00Readback_C01</li> <li>S Pt01Readback_C01</li> <li>S Pt02Readback_C01</li> <li>S Pt03Readback_C01</li> <li>S Pt04Readback_C01</li> <li>S Pt05Readback_C01</li> <li>S Pt05Readback_C01</li> <li>S Pt06Readback_C01</li> <li>S Pt07Readback_C01</li> </ul>                                                                                   |
| Small Safety (1791DS-IB12 module<br>only) | This option is for 12-point safety input modules that use 8 or fewer<br>safety inputs. The Small Safety option reduces the amount of data<br>that the 12-point module sends to the controller to improve network<br>performance. Safety data and point status tags are created. Point<br>status is diagnostic status for each of the eight input points. |
|                                           |                                                                                                    |
|                                           | 🖻 🚠 [#00]:1791DS-IB12 12Pt Safety DC_Input                                                                                                    |
|                                           | 🖻 <u>S</u> Safety Input                                                                                                    |
|                                           | S Pt00Data_C02                                                                                                    |
|                                           | Pt01Data_C02                                                                                                    |
|                                           | S Pt02Data_C02                                                                                                    |
|                                           | S Pt03Data_C02                                                                                                    |
|                                           | S Pt04Data_C02                                                                                                    |
|                                           | S PHOED at a CO2                                                                                                    |
|                                           | S Pt07Data_C02                                                                                                    |
|                                           | S Pt00Status C02                                                                                                    |
|                                           | S Pt01Status C02                                                                                                    |
|                                           | S Pt02Status_C02                                                                                                    |
|                                           | Pt03Status_C02                                                                                                    |
|                                           | Pt04Status_C02                                                                                                    |
|                                           | S Pt05Status_C02                                                                                                    |
|                                           | S Pt06Status_C02                                                                                                    |
|                                           | S Pt07Status_C02                                                                                                    |
|                                           |                                                                                                    |

6. Assign the input status.

| Choose              | Description                                                                                                    |
|---------------------|----------------------------------------------------------------------------------------------------|
| None                | There are no status tags, only data for the inputs.                                                                  |
| Pt. Status          | There is one status tag for each input and output point.                                                             |
|                     | Pt00InputStatus_C01                                                                                                  |
|                     | S Pt01InputStatus_C01                                                                                                |
|                     | Pt02InputStatus_C01                                                                                                  |
|                     | Pt03InputStatus_C01                                                                                                  |
|                     | Pt04InputStatus_C01                                                                                                  |
|                     | Pt05InputStatus_C01                                                                                                  |
|                     | Pt06InputStatus_C01                                                                                                  |
|                     | Pt07InputStatus_C01                                                                                                  |
|                     | Pt00OutputStatus_C01                                                                                                 |
|                     | Pt01OutputStatus_C01                                                                                                 |
|                     | Pt02OutputStatus_C01                                                                                                 |
|                     | Pt03OutputStatus_C01                                                                                                 |
|                     | Pt04OutputStatus_C01                                                                                                 |
|                     | Pt05OutputStatus_C01                                                                                                 |
|                     | S Pt06OutputStatus_C01                                                                                               |
|                     | Pt07OutputStatus_C01                                                                                                 |
| Pt. Status - Muting | There is a muting status tag for test output T3, T7, T11, and T15 with point status for each input and output point. |
|                     | Pt00InputStatus_C01                                                                                                  |
|                     |                                                                                                    |
|                     |                                                                                                    |
|                     |                                                                                                    |
|                     | •••• S Pt04InputStatus_C01                                                                                           |
|                     |                                                                                                    |
|                     |                                                                                                    |
|                     |                                                                                                    |
|                     |                                                                                                    |
|                     |                                                                                                    |
|                     | Pt02OutputStatus_C01                                                                                                 |
|                     | S Pt03OutputStatus_C01                                                                                               |
|                     | S Pt04OutputStatus_C01                                                                                               |
|                     | Pt05OutputStatus_C01                                                                                                 |
|                     | Pt06OutputStatus_C01                                                                                                 |
|                     | Pt07OutputStatus_C01                                                                                                 |
|                     | S Pt03MutingStatus_C01                                                                                               |
|                     | C DEC7MuticaStatus CO1                                                                                               |

| Choose                        | Description                                                                                                    |
|-------------------------------|----------------------------------------------------------------------------------------------------|
| Combined Status - Muting      | <ul> <li>A single BOOL tag represents an AND of the status bits for all the input points. For example, if any input channel has a fault, this bit goes LO.<sup>(1)</sup></li> <li>A single BOOL tag represents an AND of the status bits for all the output points.</li> <li>A muting status tag for test output T3, T7, T11, and T15.</li> <li>Pt03MutingStatus_C01</li> <li>S Pt07MutingStatus_C01</li> <li>Combined Output Status_C01</li> <li>Combined Input Status_C01</li> </ul> |
| Pt. Status-Muting-Test Output | -Status tags for each of the input and output points.<br>-Muting status tag for test output T3, T7, T11, and T15.<br>-Status tags for each of the test outputs.<br>-S Pt00TestOutputStatus_C01<br>-S Pt01TestOutputStatus_C01<br>-S Pt02TestOutputStatus_C01<br>-S Pt04TestOutputStatus_C01<br>-S Pt04TestOutputStatus_C01<br>-S Pt05TestOutputStatus_C01<br>-S Pt06TestOutputStatus_C01<br>-S Pt07TestOutputStatus_C01<br>-S Pt03MutingStatus_C01<br>-S Pt07MutingStatus_C01          |

(1) When using combined status, use explicit messaging to read individual point status for diagnostic purposes.

7. Assign the output data.

**IMPORTANT** The test outputs that are configured as standard outputs on the module must not be used for safety purposes. Description Choose None Results in an input only connection to the module. Inputs and status are read, but no outputs are written. Safety Creates these safety tags and enables these outputs for use in the safety task. 🕀 💑 [#03]:SmartGuard 600 🖻 嚞 [#06]:Safety Combo Module Safety Output S Pt00Data\_C02 S Pt01Data\_C02 S Pt02Data\_C02 S Pt03Data\_C02 S Pt04Data\_C02 **5** Pt05Data\_C02 S Pt06Data\_C02 S Pt07Data\_C02 Test Creates these tags and enables the test outputs on the module. These outputs are standard outputs and must not be used for safety purposes. 🗄 🕤 Safety Output 5 Test00Data\_C02 5 Test01Data\_C02 5 Test02Data\_C02 5 Test03Data\_C02 S Test04Data\_C02 S Test05Data\_C02 S Test06Data\_C02 S Test07Data\_C02

| Choose   | Description                                                                                                    |
|----------|----------------------------------------------------------------------------------------------------|
| Combined | Creates these tags and enables all modules outputs, safety and test.                                                |
| Combined | Creates these tags and enables all modules outputs, safety and test.                                                |
|          | S       Test03Data_C02         S       Test04Data_C02         Test05Data_C02       S         Test06Data_C02       S |
|          | S Test07Data_C02                                                                                                    |

Typically, you should choose Combined Status for the input status. This limits the packet size for normal communication. If you need detailed status when a fault occurs, that data is read explicitly via MSG instructions.

Choose the appropriate input connection and add the output connection, if necessary.

#### Set the Connection Type

From the Connection Type pull-down menu, choose the appropriate connection type.

| Safety Connection  | Properties 🛛 🛛 🔀                         |
|--------------------|------------------------------------------|
| Target Device:     | 06, Safety Combo Module                  |
| Connection Name:   | [IN] Safety - Readback + 💌 Details       |
| Connection Type:   | Point to Point                           |
| Configuration:     | Point to Point<br>Multicast e must match |
|                    | 3777_2382 11/20/2009 10:35:14.670 AM     |
| Communication Para | ameters                                  |
| Requested Packe    | et Interval (RPI): 10 🛨 ms               |
| Connection Reac    | tion Time Limit (CRTL): 40.1 ms          |
|                    | Advanced                                 |
|                    |                                          |
| ОК                 | Cancel Help                              |

The Multicast connection type enables other safety controllers to read the safety input data by using this input connection. The Point to Point connection type does not enable this functionality.

For other safety controllers to use this safety connection to read the input data, the connections must be identical.

The RPI, connection name, and channel configuration must match so that this connection can be used by the other safety controller.

## Set the Connection Configuration

The safety connection between a controller and I/O module is based on many items, one of which can be the configuration signature of the safety I/O module. If the configuration signature must match, the configuration signature must remain the same once the safety connection is established or the connection is broken.

To obtain SIL 3 integrity of a Guard I/O module, from the Configuration pulldown menu, choose 'Configuration signature must match'. For more information about the configuration signature, refer to <u>85</u>.

| Add Safety Conne                               | ction 🛌 🔹 🛛                         |
|------------------------------------------------|-------------------------------------|
| Target Device:                                 | 06, Safety Combo Module             |
| Connection Name:                               | [IN] Safety + Combined 5 ▼ Details  |
| Connection Type:                               | Multicast                           |
| Configuration:                                 | Configuration signature must match  |
|                                                | 08CD_644F 11/20/2009 9:22:36.563 AM |
| Communication Par                              | ameters                             |
| Requested Packet Interval (RPI): 10 📩 ms       |                                     |
| Connection Reaction Time Limit (CRTL): 40.1 ms |                                     |
| Advanced                                       |                                     |
| Add                                            | Cancel Help                         |

## Set the Communication Parameters

Follow these steps to configure the communication parameters.

1. From the Add Safety Connection dialog box, click Advanced.

| Add Safety Connec                              | :tion 📐 ? 🔀                         |
|------------------------------------------------|-------------------------------------|
| Target Device:                                 | 06, Safety Combo Module             |
| Connection Name:                               | [IN] Safety + Combined S 💌 Details  |
| Connection Type:                               | Multicast                           |
| Configuration:                                 | Configuration signature must match  |
|                                                | 08CD_644F 11/20/2009 9:22:36.563 AM |
| Communication Para                             | meters                              |
| Requested Packe                                | t Interval (RPI): 10 📑 ms           |
| Connection Reaction Time Limit (CRTL): 40.1 ms |                                     |
| Advanced                                       |                                     |
| Add                                            | Cancel Help                         |

The Advanced Safety Connection Properties dialog box appears.

| Advanced Safety Connection Properties 🛛 🛛 🛛 🔀                                                                                                    |  |
|----------------------------------------------------------------------------------------------------|--|
| WARNING:<br>Modifying these settings may disrupt network<br>communication. Refer to the safety manual<br>and/or contact technical support before<br>modify these values. |  |
| Requested Packet Interval (RPI): ms                                                                                                    |  |
| Network Delay Multiplier: 200 200 200 200 200 200 200 200 200 20                                                                                                    |  |
| Request target device to allocate message IDs 🔽                                                                                                    |  |
| OK Cancel Help                                                                                                    |  |

For more information about the Connection Reaction Time Limit, see the GuardLogix Controllers User Manual, publication <u>1756-UM020</u>.

2. In the Requested Packet Interval (RPI) box, enter the input connection RPI to support your application (from 6...500 ms).

Selecting too small an RPI unnecessarily consumes network bandwidth; selecting too large an RPI increases safety reaction time. Selecting the appropriate RPI results in a system with optimized performance.

As an example, a safety input module with only ESTOP switches connected to it generally may work well with settings of 50...100 ms. An input module with a light curtain guarding a hazard may need the fastest response that is possible.

| IMPORTANT | Analyze each safety channel to determine what is appropriate. The default Time-out Multiplier of 2 and Network Delay Multiplier of 200 will create an input-connection reaction time limit of four times the RPI and an output-connection reaction time limit of three times the RPI. Changes to these parameters should be approved by a safety administrator. |
|-----------|----------------------------------------------------------------------------------------------------|
|           |                                                                                                    |

We recommend keeping the Time-out Multiplier and Network Delay Multiplier at their default values of 2 and 200.

A connection status tag exists that sums up all the safety I/O connections.

| <br>Safety I/O Error Status (Safety Master/Safety Slave) |  |
|----------------------------------------------------------|--|
| <br>Safety I/O Communication Status (Safety Master)      |  |

Safety I/O Error Status

TIP

- OFF No errors.
- ON Errors exist in one or more of the safety connections.
- Safety I/O Communication Status
- OFF Errors exist in one or more of the safety connections.
- ON No errors.

When the connection reaction time limit and requested packet interval are set appropriately, these status tags should remain in their 'no errors' condition. Monitor these connection status bits to verify that they are not changing intermittently due to timeouts.

#### Configuration Ownership—Reset Ownership

The connection between the owner and the Guard I/O module is based on the following:

- Guard I/O DeviceNet node address
- Guard I/O safety network number
- GuardLogix slot number
- GuardLogix safety network number
- Path from GuardLogix controller to Guard I/O module
- Configuration signature

If any of these change, the connection between the controller and the Guard I/O module is lost. Reset the Guard I/O module to attempt to reestablish the connection by using this procedure.

The most common use of resetting the device is when the 1791DS module has previously had a safety connection to another controller. Until that prior owner is reset, the module will not make a new safety connection.

1. When online with the 1791DS module, right-click the module and choose Reset Safety Device.

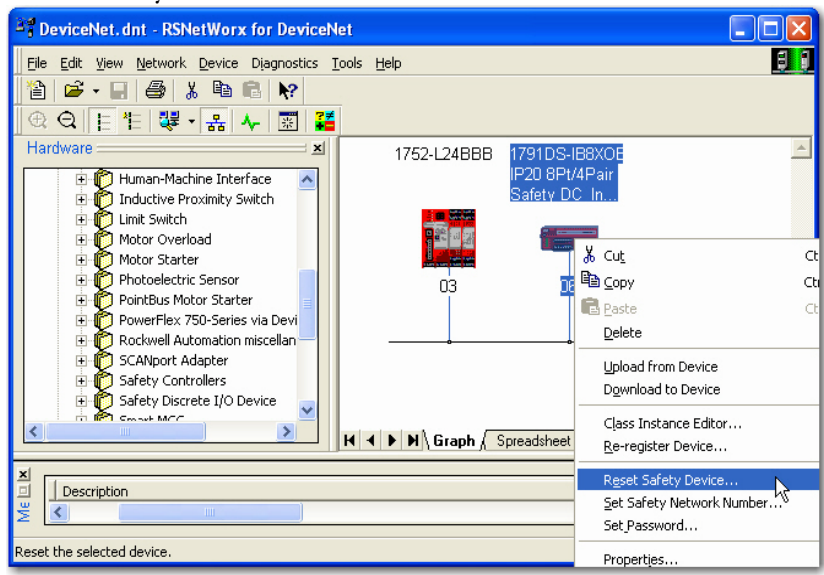

| , | The Reset Safety Device dialog box appears. |                                                                                                    |                         |                                   |                                                        |                                          |                 |   |
|---|---------------------------------------------|----------------------------------------------------------------------------------------------------|-------------------------|-----------------------------------|--------------------------------------------------------|------------------------------------------|-----------------|---|
|   | Reset Sa                                    | fety Device: 06, 1791DS-                                                                                            | IB8                     | KOBV4                             | IP 20 8Pt/                                             | 4Pa                                      | ?               | × |
|   | ⚠                                           | Resetting the safety device wil<br>and the selected attribute(s) to<br>Check the boxes below to sele<br>the device. | l cau<br>retur<br>ct wł | se the c<br>n to thei<br>nich add | onfiguration o<br>r factory defau<br>itional attribute | f the devi<br>ult setting:<br>es to rese | ce<br>s.<br>tin |   |
|   | N                                           | ote: Resetting the device will alv                                                                                  | vays                    | reset its                         | configuration.                                         |                                          |                 |   |
|   | V                                           | Configuration Owner                                                                                                 | Γ                       | Addres                            | s (If resettable                                       | :)                                       |                 |   |
|   | V                                           | Output Connection Owner(s)                                                                                          | Γ                       | Baud R                            | ate (If resetta                                        | ble)                                     |                 |   |
|   |                                             | Password                                                                                                    | ✓                       | Safety                            | Network Num                                            | ber                                      |                 |   |
|   |                                             | Reset Ca                                                                                                    | ncel                    |                                   | Help                                                   |                                          |                 |   |

Configuration Owner and Output Connection Owner(s) are checked by default.

2. To reset the device to an out-of-box condition, check Password and Safety Network Number.

If you attempt to reset the device when a safety connection is active and the SmartGuard controller is in Run mode, you see this message.

|            | Resetting Device RSNetWorx for DeviceNet                                                     |               |          |
|------------|----------------------------------------------------------------------------------------------|---------------|----------|
| :ellan     | The device was not Reset. Refer to the Message View for more information.                    |               |          |
| :e         | ОК                                                                                           |               |          |
| 0 🗸        |                                                                                              |               |          |
| >          | K ← ▶ N Graph (Spreadsheet ) Master/Slave Configuration ) Diagnostics                        | , 1           |          |
|            |                                                                                              |               |          |
| scription  |                                                                                              |               |          |
| e followir | g error occurred when attempting to reset the safety device at address 06: 12 : Error respon | ise received: | [0×040c] |

Put the SmartGuard controller into Idle mode and attempt to reset the 1791DS module again.

#### Set the Safety Network Number (SNN)

If you attempt to set the safety network number (SNN) when a safety connection is active and the SmartGuard controller is in Run mode, you see this message.

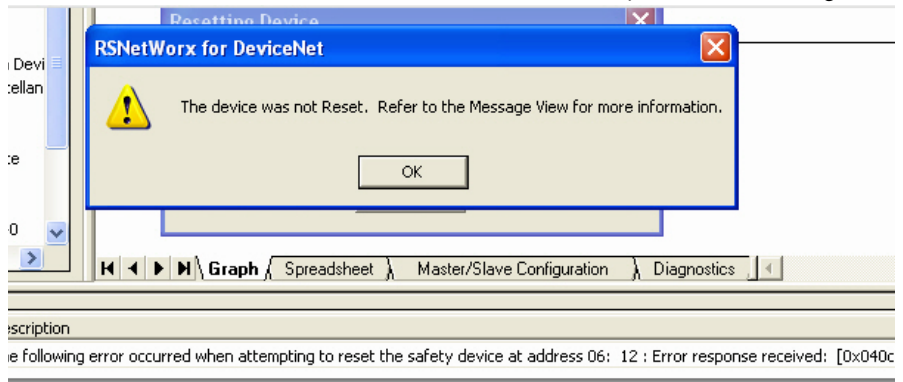

When you attempt to change the SNN, this dialog box appears.

| Set Safety Network Number: 06, 1791D ? 🗙 | 1           |
|------------------------------------------|-------------|
| Format:                                  |             |
| Time-based     Generate     Generate     | Current SNN |
| C Manual                                 |             |
| DeviceNet: (Decimal)                     |             |
| Number:                                  |             |
| 3563_03A2_0AF0 (Hex) Copy                |             |
| Paste                                    |             |
|                                          |             |
| OK Cancel Help                           |             |

Follow these steps to change the SNN.

- 1. To change the SNN based on time, click Time-based and then click Generate.
- 2. To change the SNN based on a value of your own, click Manual and enter your value in the box.
- 3. Once you have your new SNN established, click OK.

The new SNN is sent to the 1791DS module. This dialog box appears informing you that the 1791DS configuration will be cleared when the SNN is changed.

| Setting Safety Network Number: 06, 1791DS-IB8X0BV4 IP2 🔀 |                                                                                                    |  |
|----------------------------------------------------------|----------------------------------------------------------------------------------------------------|--|
|                                                          | Changing the Safety Network Number of the device will reset the<br>device configuration to its factory default settings.<br>Do you wish to continue? |  |
|                                                          | Yes No Help                                                                                                    |  |

Next, this dialog box appears to allow you to confirm which module is about to have its SNN set.

| Confirm Safety Network Number: 06, 791DS-IB8XOBV4 IP 🔀                                                        |  |  |
|----------------------------------------------------------------------------------------------------|--|--|
| The network status LED is flashing on the device (address 06) in which the Safety Network Number will be set. |  |  |
| Click OK to set the Safety Network Number in the device.                                                      |  |  |
| OK Cancel                                                                                                    |  |  |

The network status indicator on the module that is about to have its SNN set is flashing red/green.

4. Click OK to confirm.

This dialog box appears and the network status indicator should stop flashing red/green.

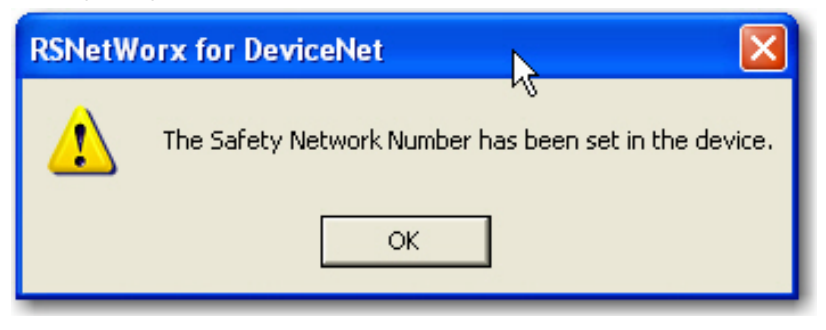

## **Set Your Password**

You can set a password so that the configuration of the 1791DS module cannot be changed without first entering the password. Use of this password is not required to obtain SIL 3 integrity, because the configuration signature is part of the safety connection. If the configuration signature changes, the safety connection is lost.

| Set Device Password:  | 06, Safety Combo Module | × |
|-----------------------|-------------------------|---|
| Old Password:         |                         | - |
| New Password:         |                         |   |
| Confirm New Password: |                         |   |
| OK Can                | cel Help Reset Password |   |

If you forget your password, you must contact Rockwell Automation to have it reset.

| Reset Device Password: 06, Safety Combo Module 🛛 🛛 🔀 |                                                                                                    |  |  |  |
|------------------------------------------------------|----------------------------------------------------------------------------------------------------|--|--|--|
| ⚠                                                    | Resetting the device password will remove the password<br>from the device. Upon completing this operation it is<br>recommended that a new password be set in the device. |  |  |  |
|                                                      | Device Details                                                                                                    |  |  |  |
|                                                      | Serial Number: 004958CC                                                                                                    |  |  |  |
|                                                      | Security Code: 000100                                                                                                    |  |  |  |
|                                                      | To reset the device password, contact the device vendor for<br>your Vendor Password and enter it below:                                                                  |  |  |  |
|                                                      | OK Cancel Help                                                                                                    |  |  |  |

## I/O Data Tab

You can put the 1791DS module in the scan list of a DeviceNet scanner, for example, a 1756-DNB bridge module.

The 1791DS module will automatically appear in your list of available devices. Open the properties for the 1756-DNB module and click the Scanlist tab.

| 🕈 1756-DNB 🛛 🕐 🔀                                                                       |                                                                                                    |  |  |  |
|----------------------------------------------------------------------------------------|----------------------------------------------------------------------------------------------------|--|--|--|
| General Module Scanlist Input Output ADR Summary                                       |                                                                                                    |  |  |  |
| Available Devices:                                                                     | Scanlist:                                                                                                    |  |  |  |
| 91, 1791DS-IB16 IP2016                                                                 | >                                                                                                    |  |  |  |
| Automap on Add     Upload from Scanner     Download to Scanner     Edit I/D Parameters | ✓ Node Active<br>Electronic Key:<br>✓ Device Type<br>✓ Vendor<br>✓ Product Code<br>✓ Major Revision<br>✓ Minor ☐ or higher |  |  |  |
| ОК                                                                                     | Cancel Apply Help                                                                                                    |  |  |  |

The 1791DS module has preconfigured options for reading (and writing) standard data. To view them, open the properties of the 1791DS module and click the I/O Data tab. These sizes and data contained within them cannot be altered.

| 🖣 1791DS-IB16                            | IP 20 16Pt              | Safety DC_Input 🛛 🔹 💽 🔀                              |
|------------------------------------------|-------------------------|------------------------------------------------------|
| General<br>Parameters                    | Safety                  | Safety Configuration Safety I/O<br>I/O Data EDS File |
| Displays the defau                       | ult I/O characi         | teristics for this device.                           |
| For detailed inform<br>message type is b | nation, expand<br>old). | d one or more message types (default                 |
|                                          |                         | 1                                                    |
| Message Type                             | Size                    | Data Description                                     |
| t Strobed                                | 7 Butes                 | Safetu + Pt. Status - Muting - Test 0                |
| Rolled                                   | 1 Dytoo                 | ouldy the older maining horrow                       |
| i⊞⊡Input<br>i⊞⊡Output                    | 7 Bytes<br>2 Bytes      | Safety + Pt. Status - Muting - Test O<br>Test        |
| 🖳 Cos                                    |                         |                                                      |
| ⊡ Input                                  | 3 Bytes                 | Power Status - Test Output                           |
| '≊, Cyclic<br>⊡⊡Input                    | 3 Bytes                 | Power Status - Test Output                           |
|                                          |                         |                                                      |
|                                          | ок                      | Cancel Apply Help                                    |
These message types will appear differently, depending on the safety I/O module you select, but in general the:

- bit-strobe and polled connections provide the I/O data values and channel status.
- polled connection can write standard data to the I/O module. Only use this if the test outputs are configured as standard outputs, and those standard outputs can then be controlled from the scanner.
- change of state (COS) and cyclic connections provide power status, which cannot be obtained from bit strobe or polled connections.

### Troubleshooting

If you attempt to go into Execute mode after a change is made to the 1791DS module (which breaks the safety connection to the SmartGuard controller), you will see the D6 message on the SmartGuard controller's ASCII display.

To resolve this anomaly, in the SmartGuard 600 properties dialog box, click the Safety Connection tab. This message appears if there has been an update to a 1791DS module that is not reflected in the offline configuration.

| Scanner Configuration Applet |                                                                                                    |  |
|------------------------------|----------------------------------------------------------------------------------------------------|--|
| ⚠                            | One or more differences were detected between one or more safety connections and the configuration of a device<br>on the network. |  |
|                              | Do you want to update the safety connections in the scanner configuration to resolve the differences?                             |  |
|                              | Yes No Help                                                                                                    |  |

Click Yes to resolve those differences. Next, click Apply and then Yes to download the updated software changes to the SmartGuard 600 controller.

If the differences are resolved, you can go into Execute mode without seeing the D6 message on the SmartGuard controller's ASCII display.

If you see the following message after attempting to download, the likely scenario is that the 1791DS module was previously owned by a different safety controller. You must reset the owner before the 1791DS module will make a new safety connection.

| Address 06: The standard configuration data was downloaded successfully.                                                                                                    |
|----------------------------------------------------------------------------------------------------|
| Address 06: The error 'Configuration owned by remote device at address 00, SNN 0001_00065 (Incorrect Network Type.)' occurred while attempting to configure the safety device |

To reset the 1791DS module, right-click the module and choose Reset Safety Device.

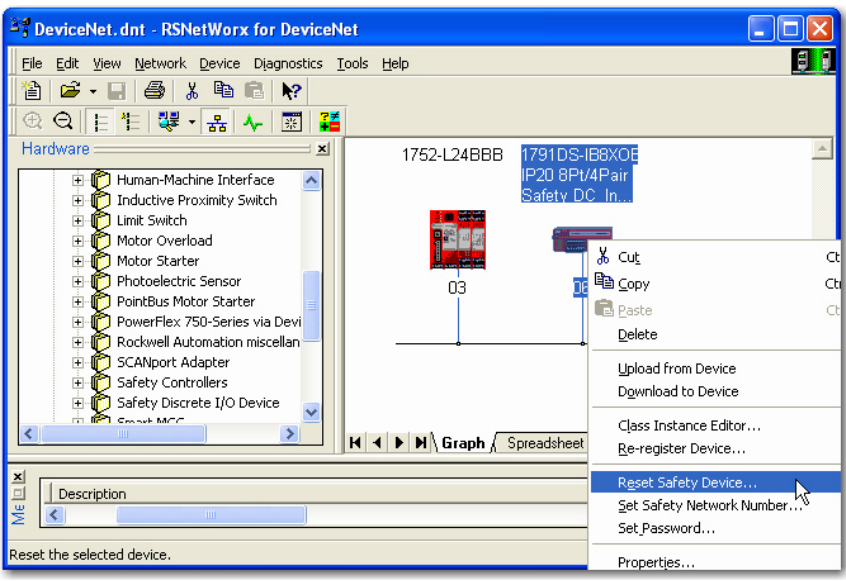

The Reset Safety Device dialog box appears.

| Reset Safety Device: 06, 1791DS-IB8X0BV4 IP20 8Pt/4Pa ? 🔀                                                                                                    |                                             |  |
|----------------------------------------------------------------------------------------------------|---------------------------------------------|--|
| Resetting the safety device will cause the configuration of the device and the selected attribute(s) to return to their factory default settings.<br>Check the boxes below to select which additional attributes to reset in the device. |                                             |  |
| Note: Resetting the device will always reset its configuration.                                                                                                    |                                             |  |
| V                                                                                                    | Configuration Owner Address (If resettable) |  |
| Output Connection Owner(s) 		Baud Rate (If resettable)                                                                                                    |                                             |  |
| Г                                                                                                    | Password 🔲 Safety Network Number            |  |
| Reset Cancel Help                                                                                                    |                                             |  |

Check Password and Safety Network Number so that the 1791DS module is totally reset. Click Reset.

If the reset is successful, you see this message.

The safety device at address 06 has been reset, including the following attributes: Configuration, Configuration Owner, Output Connection Owners, Password and Safety Network Number.

Description

Note that the configuration owner is now reset, so the 1791DS module can connect to a new owner, that is, the SmartGuard controller.

When you browse the network, the 1791DS module appears like this.

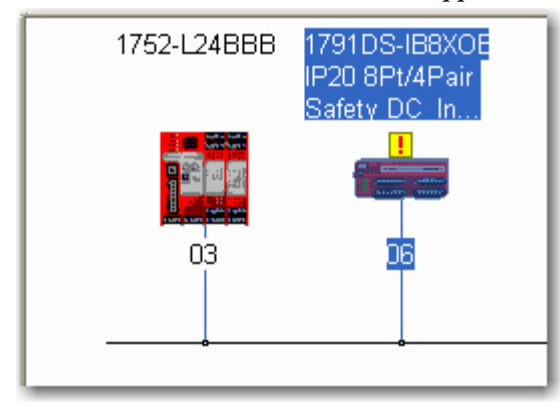

The exclamation point means the SNN has not been set (as shown below). This makes sense because the device has just been reset.

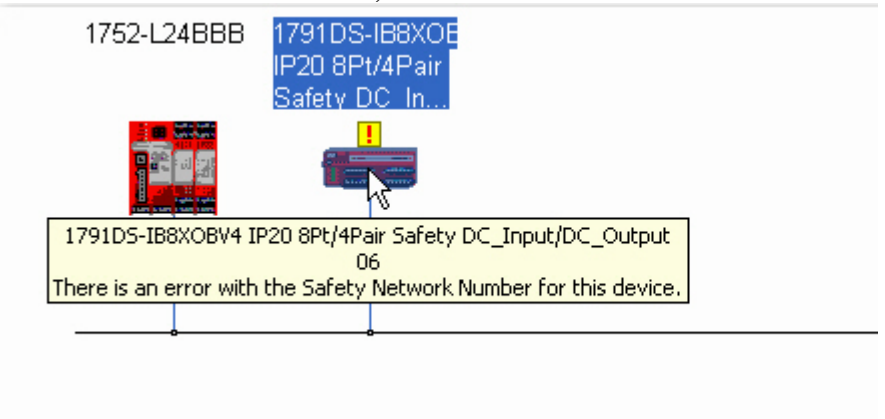

Double-click the module. This dialog box appears.

| Safety Network Number Mismatch: 06, 1791DS-IB8XOBV4. 📐 🔀                                                                                                    |  |  |
|----------------------------------------------------------------------------------------------------|--|--|
| A difference exists between the Safety Network Number of the device in the<br>online configuration and the device in the offline configuration.                                      |  |  |
| Device Safety Network Number Software Safety Network Number                                                                                                    |  |  |
| FFFF_FFFFFFFFFFFFFFFFFFFFFFFFFFFFFFFFF                                                                                                    |  |  |
| Uninitialized Safety Network 6/2/2009 12:55:51.280 PM<br>Number.                                                                                                    |  |  |
| Do you want to upload the device's Safety Network Number to update the<br>software's Safety Network Number or download the software's Safety Network<br>Number to update the device? |  |  |
| Upload Download Cancel Help                                                                                                    |  |  |

The SNN that exists in the 1791DS module does not match what is in RSNetWorx for DeviceNet software. For more information about the SNN, see <u>83</u>.

Click Download. This dialog box appears.

| Confirm Safety Network Number: 06, 🎘 791DS-IB8XOBV4 IP 🔀 |                                                                                                    |
|----------------------------------------------------------|----------------------------------------------------------------------------------------------------|
|                                                          | The network status LED is flashing on the device (address 06)<br>in which the Safety Network Number will be set. |
| Click OK to set the Safety Network Number in the device. |                                                                                                    |
|                                                          | OK Cancel                                                                                                    |

This lets you confirm which 1791DS module is about to have its SNN set. The network status indicator on the module that is about to have its SNN set is flashing red/green. Click OK to confirm the set.

This dialog box appears and the network status indicator on the affected module stops flashing red/green.

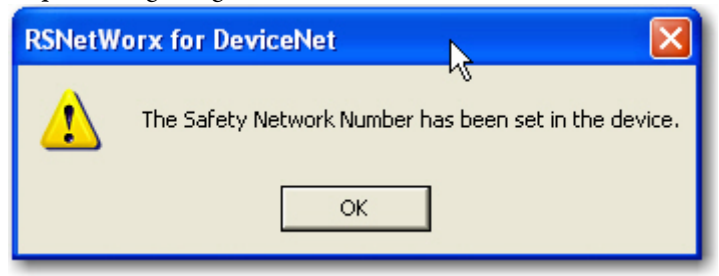

Click OK. This dialog box appears.

| Upload or Download Device: 06, 1791DS-IB8XOBV4 IP20 8 🔀 |                                                                                                    |
|---------------------------------------------------------|----------------------------------------------------------------------------------------------------|
| ?                                                       | Do you want to upload the configuration from the device, updating the<br>software's configuration; or download the software's configuration to<br>the device, updating the device? |
|                                                         | For more information, press F1                                                                                                    |
|                                                         | Upload Download Cancel                                                                                                    |

Click Download to complete the download of your new configuration.

# Notes:

# Considerations When Replacing Guard I/O Modules

| Торіс                                                      | Page |
|------------------------------------------------------------|------|
| Considerations When Replacing Guard I/O Modules            | 115  |
| Replacing an I/O Module When Using a SmartGuard Controller | 117  |
| Replacing an I/O Module When Using a GuardLogix Controller | 121  |

This chapter provides things to consider when replacing Guard I/O modules when they are connected to GuardLogix or SmartGuard controllers. For more information, refer to the controller user manuals listed in the Additional Resources on page <u>10</u>.

## Considerations When Replacing Guard I/O Modules

When Guard I/O modules are connected to a GuardLogix or SmartGuard controller, consider the following when replacing the modules.

The topic of replacing a safety I/O module that sits on a DeviceNet network is more complicated than standard devices because of the safety network number (SNN). The node number (Mac ID) and SNN make up the safety node's identifier. Safety devices require this more complex identifier to guarantee that duplicate node numbers do not compromise communication between the correct nodes.

The DeviceNet network supports 64 node numbers, so if you have 100 devices on multiple DeviceNet networks, there are at least 36 duplicate node numbers being used. Even though the duplicate nodes are on separate DeviceNet networks, this must still be considered in a safety system.

In this example, the DNB scanner #1 is connected to node 5. The DNB scanner #2 is connected to another node 5. If the cables get inadvertently crossed, the scanners may be communicating with the incorrect node 5.

#### Figure 25 - Crossed Cable Example

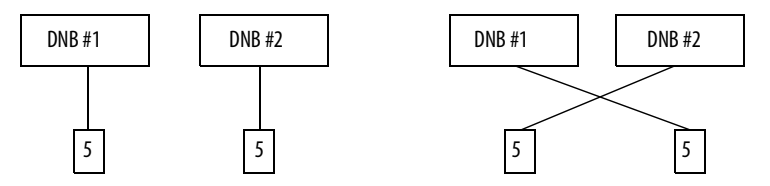

This crossed-cable scenario is unacceptable for a safety system. The SNN guarantees unique identification of every safety device. In this next example, all of the devices connected to DNB scanner #1 have an SNN of 100. All devices connected to DNB scanner #2 have an SNN of 101. If the cables get inadvertently crossed, the node connected to DNB scanner #1 changes from 100/5 to 101/5. The node connected to DNB scanner #2 changes from 101/5 to 100/5. Therefore, the safety connections are **not** made if the cables get crossed.

Figure 26 - Connections Not Made Example

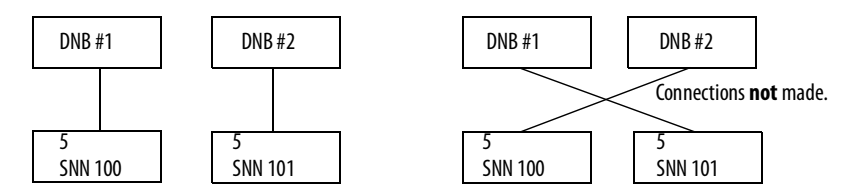

#### Why You Need to Manually Set the SNN

The examples above showed how the SNN is used to guarantee safety-connection integrity after the system is operational. But the SNN is also used to guarantee integrity on the initial download to the Guard I/O module.

If a safety signature exists, then the Guard I/O module must have a proper SNN/ node number identification that matches the module within the project, before it can receive its configuration. And to keep integrity, the setting of the module's SNN is **required** to be a manual action. This manual action is to use the 'set' function on an out-of-box Guard I/O module.

| Safety Network Number    | ×                |  |
|--------------------------|------------------|--|
| <u>F</u> ormat:          |                  |  |
| • <u>I</u> ime-based     | <u>G</u> enerate |  |
| 8/25/2004 9:19:02.574 AM |                  |  |
| O <u>M</u> anual         |                  |  |
| DeviceNet: (Decima       | ŋ                |  |
| <u>N</u> umber:          |                  |  |
| 2E95_0312_7A2E (Hex)     | Copy             |  |
|                          | Paste            |  |
|                          | <u>S</u> et      |  |
|                          |                  |  |
| OK Cancel                | Help             |  |

#### Figure 27 - Setting the SNN with a GuardLogix Controller

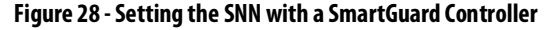

| Confirm Safety Network Number: 02, 1791DS-IB8XOBV4 IP 🔀  |                                                                                                    |
|----------------------------------------------------------|----------------------------------------------------------------------------------------------------|
|                                                          | The network status LED is flashing on the device (address 02)<br>in which the Safety Network Number will be set. |
| Click OK to set the Safety Network Number in the device. |                                                                                                    |
| OK Cancel                                                |                                                                                                    |

#### GuardLogix Controllers versus SmartGuard Controllers

There is one major difference in functionality between the GuardLogix and SmartGuard safety controllers that affects the replacement of safety I/O modules. GuardLogix controllers retain I/O module configuration on-board and are able to download the configuration to the replacement module. SmartGuard controllers do not retain I/O module configuration so you need to use RSNetWorx for DeviceNet software to download the configuration to the replacement module.

Follow these steps to replace an I/O module when using a SmartGuard controller.

- 1. Set the rotary switches of the replacement module to match the node number of the original module.
- 2. In RSNetWorx for DeviceNet software, open your project.

# Replacing an I/O Module When Using a SmartGuard Controller

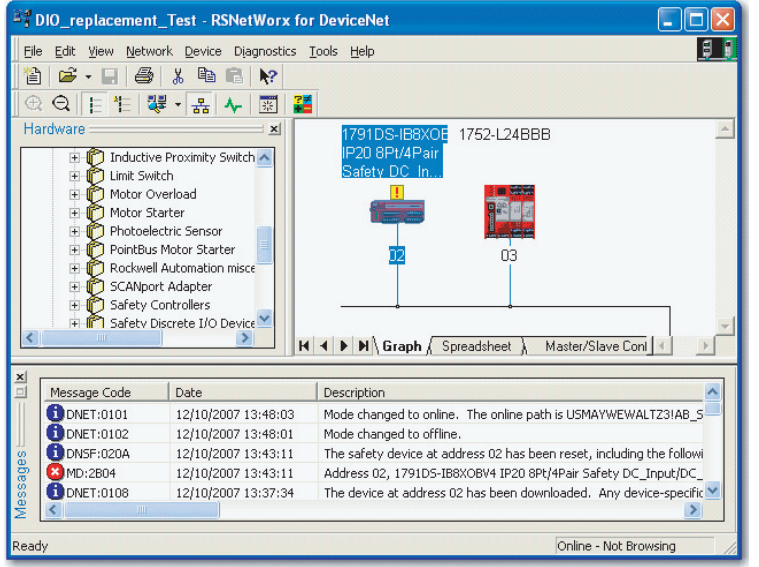

If the replacement module is out-of-box or has an SNN that does not match the original module, the module appears with an exclamation mark.

3. Right-click the module and choose Download to Device.

This dialog box appears.

| RSNetWorx for DeviceNet |                                                                                                    |
|-------------------------|----------------------------------------------------------------------------------------------------|
| 1                       | Downloading configuration data from the network configuration into the device(s)<br>Do you want to continue? |
|                         | Yes No                                                                                                    |

4. Click Yes.

This dialog box appears informing you that the SNN of the replacement module does not match the SNN in the software.

| Safety Network Number Mismatch: 02, 1791DS-IB8X0BV4 🔀                                                                                                    |  |  |
|----------------------------------------------------------------------------------------------------|--|--|
| A difference exists between the Safety Network Number of the device in the<br>online configuration and the device in the offline configuration.                                      |  |  |
| Device Safety Network Number Software Safety Network Number                                                                                                    |  |  |
| FFFF_FFFFFFFFFFFFFFFFFFFFFFFFFFFFFFFFF                                                                                                    |  |  |
| Uninitialized Safety Network 11/27/2007 2:56:06.8 PM<br>Number.                                                                                                    |  |  |
| Do you want to upload the device's Safety Network Number to update the<br>software's Safety Network Number or download the software's Safety Network<br>Number to update the device? |  |  |
| Upload Download Cancel Help                                                                                                    |  |  |

5. Click Download to set the SNN on the replacement module.

This dialog box appears.

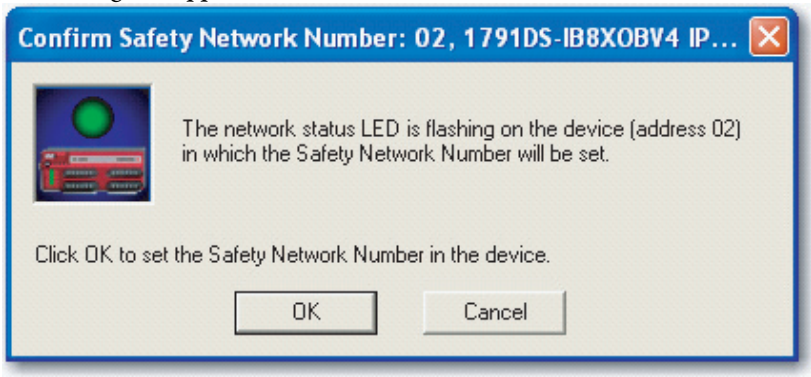

6. Click OK.

This dialog box appears, confirming that the SNN has ben set.

| RSNetWorx for DeviceNet |                                                       |
|-------------------------|-------------------------------------------------------|
| 1                       | The Safety Network Number has been set in the device. |
|                         | ОК                                                    |

The download now occurs. Once completed successfully, you see this message in the main project view: 'The device at address *xx* has been downloaded. Any device-specific messages related to the download operation are displayed separately.'

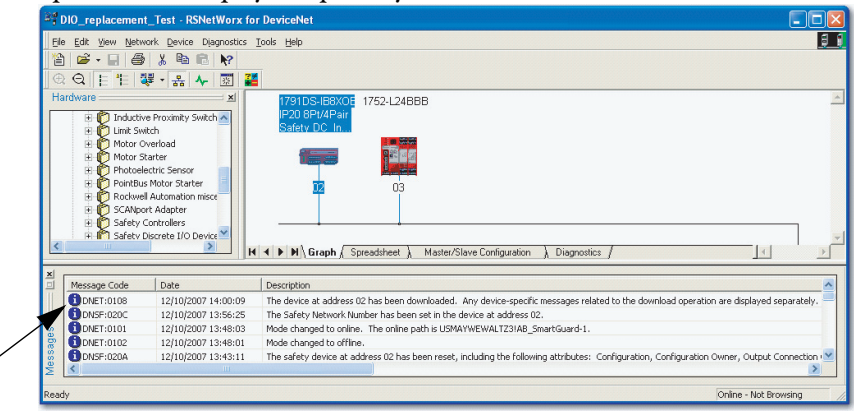

Assuming this is the proper configuration from the original DNT file, the SNN and configuration signature now match that of the original. If you are already connected to the SmartGuard controller, a connection is made. The SmartGuard controller does not need to be taken out of RUN mode to download to the replacement module.

If you download this configuration to a temporary setup, place the module on the network and it automatically connects to the SmartGuard controller.

If the configuration downloaded to the module was not from the original DNT file, the configuration signature will not match the original. Even if you recreate the same parameters in a new DNT file, the time and date portions of the signature will be different so the connection to the SmartGuard controller is not made. If this occurs, click the Safety Connection tab for the SmartGuard controller that prompts you that the signature is different and provides you with the option to match the new signature. However, you should first re-validate the safety system, because it is not using the original DNT file.

| device |
|--------|
|        |
|        |
|        |

7. Click Yes.

This takes the SmartGuard controller our of RUN mode.

You see this dialog box.

| Scanner                                      | Configurati | on Applet |        |  |
|----------------------------------------------|-------------|-----------|--------|--|
| Do you want to download these changes to the |             |           |        |  |
| [                                            | Yes         | No        | Cancel |  |

**8.** Click Yes to download the new connection configuration to the SmartGuard controller.

After the download is complete, place the SmartGuard controller back in RUN mode and the connection to the replacement module is established.

## Replacing an I/O Module When Using a GuardLogix Controller

Follow the appropriate steps to replace an I/O module when using a GuardLogix controller.

# I/O Replacement with 'Configure Only When No Safety Signature Exists' Enabled

| IMPORTANT | If you use a GuardLogix controller for SIL 3 during module replacement and<br>functional testing, then you must choose 'Configure Only When No Safety<br>Signature Exists'. This option makes sure that if a safety signature exists<br>(and you must have a safety signature to be SIL 3), that the safety network<br>number (SNN) of the replacement distributed I/O module must match that<br>of the GuardLogix controller before a connection between them can be |
|-----------|----------------------------------------------------------------------------------------------------|
|           | made.                                                                                                    |

If a safety signature exists, clicking Set downloads the correct SNN from the correct GuardLogix project to the replacement module. The only exception would be when the SNN is already the same as the replacement module, in which case no action is required.

Once the correct SNN has been downloaded to the Guard I/O module, the GuardLogix controller automatically configures the module.

| Safety Network Number    | ×                |
|--------------------------|------------------|
| <u>F</u> ormat:          |                  |
|                          | <u>G</u> enerate |
| 8/25/2004 9:19:02.574 AM |                  |
| C <u>M</u> anual         |                  |
| DeviceNet: (Decimal)     |                  |
| <u>N</u> umber:          |                  |
| 2E95_0312_7A2E (Hex)     | С <u>о</u> ру    |
|                          | Paste            |
|                          | <u>S</u> et ←    |
|                          |                  |
| OK Cancel                | Help             |

If the project is configured as 'Configure Only When No Safety Signature Exists', follow the appropriate steps to replace a Guard I/O module based on your scenario.

| GuardLogix Project<br>Safety Signature<br>Exists | Replacement Module<br>SNN | Fault                                             | Action Required                                                                                                    |
|--------------------------------------------------|---------------------------|---------------------------------------------------|----------------------------------------------------------------------------------------------------|
| Yes                                              | Out-of-box                | SNN not set, device<br>out-of-box                 | Click Set.<br><u>Refer to Scenario 1 - New Module is</u><br><u>Out-of-box and Safety Signature</u><br><u>Exists on page 122</u> .                                                                             |
| No                                               | Out-of-box                | None                                              | None.                                                                                                    |
| Yes or No                                        | Same as original          | None                                              | None.                                                                                                    |
| Yes                                              | Different from original   | SNN mismatch<br>SNN not set, device<br>out-of-box | <ol> <li>Click Reset Ownership.</li> <li>Click Set.</li> <li><u>Refer to Scenario 2 - New Module</u><br/><u>SNN is Different from Original and</u><br/><u>Safety Signature Exists on page 123.</u></li> </ol> |
| No                                               | Different from original   | SNN mismatch                                      | Click Reset Ownership.<br><u>Refer to Scenario 3 - New Module</u><br><u>SNN is Different from Original and</u><br><u>No Safety Signature Exists on</u><br><u>page 124</u> .                                   |

Scenario 1 - New Module is Out-of-box and Safety Signature Exists

- 1. Remove the old I/O module and install the new module.
- 2. Right-click your GuardLogix controller and choose Properties.
- 3. Click ... to the right of the safety network number to open the Safety Network Number dialog box.

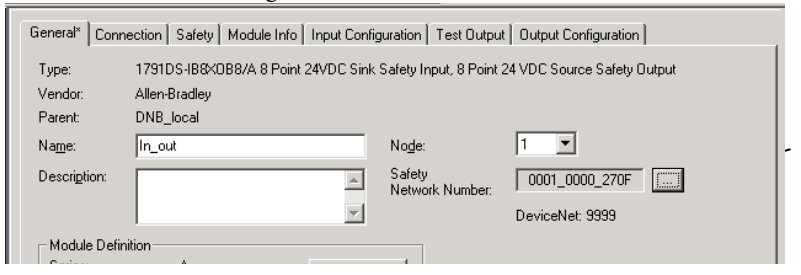

4. Click Set.

| Safety Network Number    |           |                  | × |
|--------------------------|-----------|------------------|---|
| <u>F</u> ormat:          |           |                  |   |
| • <u>T</u> ime-based     | Г         | <u>G</u> enerate | 1 |
| 8/25/2004 9:19:02.574 AM | _         |                  | - |
| O <u>M</u> anual         |           |                  |   |
| DeviceNet:               | (Decimal) |                  |   |
| Number:                  |           |                  |   |
| 2E95_0312_7A2E           | (Hex)     | С <u>о</u> ру    |   |
|                          |           | Paste            |   |
|                          |           | <u>S</u> et      |   |
|                          | _         |                  |   |
|                          |           |                  |   |
| OKCa                     | ncel      | Help             |   |

The Set Safety Network Number in Module confirmation dialog box appears.

 Verify that the Network Status (NS) status indicator is alternating red/ green on the correct module before clicking Yes to set the SNN and accept the replacement module.

| Set Safe | ty Network Number in Module                                                                                                    |  |  |  |  |  |
|----------|----------------------------------------------------------------------------------------------------|--|--|--|--|--|
|          | DANGER. Setting Safety Network Number in module.                                                                                                    |  |  |  |  |  |
|          | Network status indicator on module's front panel is alternating red and green to help validate module addressing.                                                                                                    |  |  |  |  |  |
|          | If two or more controllers are attempting to configure module, setting Safety Network Number will result in<br>configuration ownership being granted to first controller that successfully configures module.        |  |  |  |  |  |
|          | If two or more controllers are attempting to connect to outputs of module, setting Safety Network Number will result<br>in output ownership being granted to first controller that successfully connects to outputs. |  |  |  |  |  |
|          | Set Safety Network Number?                                                                                                    |  |  |  |  |  |
|          | <u>Yes</u> <u>N</u> o Help                                                                                                    |  |  |  |  |  |

6. Follow your company-prescribed procedures to functionally test the replaced I/O module and system and to authorize the system for use.

Scenario 2 - New Module SNN is Different from Original and Safety Signature Exists

- 1. Remove the old I/O module and install the new module.
- 2. Right-click your Guard I/O module and choose Properties.
- 3. Click the Safety tab.

| Module Propert                                                                      | ies: DNB_local (17                        | 91D5-IB8X0B8/A 1.                      | .1)                                |                     | _O×  |
|-------------------------------------------------------------------------------------|-------------------------------------------|----------------------------------------|------------------------------------|---------------------|------|
| General Connect                                                                     | ion Safety Modul                          | e Info   Input Configura               | ation   Test Output   Ou           | utput Configuration |      |
| Connection<br>Type                                                                  | Requested Packet<br>Interval (RPI) (ms)   | Connection Reaction<br>Time Limit (ms) | Max Observed<br>Network Delay (ms) | •                   |      |
| Safety Output                                                                       | 10 💌                                      | 30.1                                   | 28.3 Reset                         |                     | 20   |
| Configuration Ov<br>Reset Ow<br>Configuration Sig<br>ID: 8a<br>Date: 12<br>Time: 10 | vnership:         Local           nership | (Hex)                                  | Сору                               |                     |      |
| Status: Running                                                                     | 3                                         | OK                                     | Cancel                             | Apply               | Help |

- 4. Click Reset Ownership.
- 5. Click OK.
- 6. Right-click your GuardLogix controller and choose Properties.

7. Click ... to the right of the safety network number to open the Safety Network Number dialog box.

| General* Conn             | ection Safety Module Info Input Config               | guration Test Outpu       | Output Configuration        |  |  |  |  |
|---------------------------|------------------------------------------------------|---------------------------|-----------------------------|--|--|--|--|
| Type:<br>Vendor:          | 1791DS-IB8X0B8/A 8 Point 24VDC Sink<br>Allen-Bradley | Safety Input, 8 Point :   | 24 VDC Source Safety Output |  |  |  |  |
| Parent:<br>Na <u>m</u> e: | DNB_local<br>In_out                                  | No <u>d</u> e:            |                             |  |  |  |  |
| Descri <u>p</u> tion:     | ×                                                    | Safety<br>Network Number: | 0001_0000_270F              |  |  |  |  |
| Module Defin              | Module Definition                                    |                           |                             |  |  |  |  |

8. Click Set.

| Safety Network Number                                               | × |
|---------------------------------------------------------------------|---|
| <u>F</u> ormat:                                                     |   |
| <u>Iime-based</u> <u>G</u> enerate <u>8/25/2004 9:19:02:574 AM </u> | ] |
| ⊙ <u>M</u> anual                                                    |   |
| DeviceNet: (Decimal)                                                |   |
| Number:                                                             |   |
| 2E95_0312_7A2E (Hex) Copy                                           |   |
| Paste                                                               |   |
| Set                                                                 |   |
|                                                                     |   |
| OK Cancel Help                                                      |   |

The Set Safety Network Number in Module confirmation dialog box appears.

**9.** Verify that the Network Status (NS) status indicator is alternating red/ green on the correct module before clicking Yes to set the SNN and accept the replacement module.

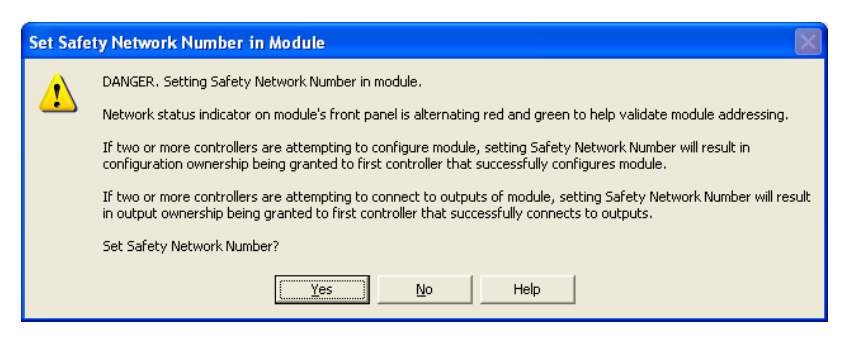

**10.** Follow your company-prescribed procedures to functionally test the replaced I/O module and system and to authorize the system for use.

Scenario 3 - New Module SNN is Different from Original and No Safety Signature Exists

- 1. Remove the old I/O module and install the new module.
- 2. Right-click your Guard I/O module and choose Properties.

**3.** Click the Safety tab.

| Module Propert                                                                      | ies: DNB_local (17                        | 91D5-IB8X0B8/A 1.                      | .1)                                |                    |      |
|-------------------------------------------------------------------------------------|-------------------------------------------|----------------------------------------|------------------------------------|--------------------|------|
| General Connect                                                                     | ion Safety Modul                          | e Info 🛛 Input Configura               | ation   Test Output   O            | utput Configuratio | 1    |
| Connection<br>Type                                                                  | Requested Packet<br>Interval (RPI) (ms)   | Connection Reaction<br>Time Limit (ms) | Max Observed<br>Network Delay (ms) | •                  |      |
| Safety Input                                                                        | 10 🜻                                      | 40.1                                   | 36.5 Reset                         | Advan              | iced |
| Safety Output                                                                       | 10                                        | 30.1                                   | 28.3 Reset                         |                    |      |
| Configuration Uv<br>Reset Ow<br>Configuration Sig<br>ID: 8a<br>Date: 12<br>Time: 10 | whereship         Local           nership | (Hex)                                  | Сору                               |                    |      |
| Status: Running                                                                     | 9                                         | OK                                     | Cancel                             | Apply              | Help |

- 4. Click Reset Ownership.
- 5. Click OK.
- **6.** Follow your company-prescribed procedures to functionally test the replaced I/O module and system and to authorize the system for use.

#### I/O Replacement with 'Configure Always' Enabled

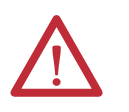

**ATTENTION:** Enable the 'Configure Always' feature only if the entire CIP Safety Control System is **not** being relied on to maintain SIL 3 behavior during the replacement and functional testing of a module.

When the 'Configure Always' feature is enabled, the controller automatically checks for and connects to a replacement module that meets all of the following requirements:

- The controller has configuration data for a compatible module at that network address.
- The module is in out-of-box condition or has an SNN that matches the configuration.

Although chances are small, this allows the possibility of the wrong controller taking ownership of the replacement module.

For modules with different SNNs, clicking Reset Ownership places the module in an out-of-box condition. Once in out-of-box mode, no action is needed for the GuardLogix controller to take ownership of the module.

| Module Properties: DNB_local (1791D5-IB8XOB8/A 1.1)                                 |                                                                                                 |                                        |                                    |                    |      |
|-------------------------------------------------------------------------------------|-------------------------------------------------------------------------------------------------|----------------------------------------|------------------------------------|--------------------|------|
| General Connect                                                                     | tion Safety Modul                                                                               | e Info 🗍 Input Configura               | ation   Test Output   O            | utput Configuratio | on]  |
| Connection<br>Type                                                                  | Requested Packet<br>Interval (RPI) (ms)                                                         | Connection Reaction<br>Time Limit (ms) | Max Observed<br>Network Delay (ms) | •                  |      |
| Safety Input                                                                        | 10 🜻                                                                                            | 40.1                                   | 36.5 Reset                         | Adva               | nced |
| Safety Output                                                                       | 10                                                                                              | 30.1                                   | 28.3 Reset                         |                    |      |
| Configuration Ov<br>Reset Ow<br>Configuration Sig<br>ID: 8a<br>Date: 12<br>Time: 10 | wnership: Local<br>nership ←<br>gnature:<br>8b_9365<br>2/15/2004<br>2:56:59 AM $\frac{x}{x}$ 1' | (Hex)                                  | Сору                               |                    |      |
| Status: Running                                                                     | g                                                                                               | OK                                     | Cancel                             | Apply              | Help |

| GuardLogix Project<br>Safety Signature<br>Exists | Replacement Module<br>SNN | Fault        | Action Required                                   |
|--------------------------------------------------|---------------------------|--------------|---------------------------------------------------|
| Yes or No                                        | Out-of-box                | None         | None.                                             |
| Yes or No                                        | Same as original          | None         | None.                                             |
| Yes or No                                        | Different from original   | SNN mismatch | Click Reset Ownership.<br>Follow the steps below. |

If the project is configured for 'Configure Always', follow the appropriate steps to replace a Guard I/O module based on your scenario.

- 1. Remove the old I/O module and install the new module.
- 2. Right-click your Guard I/O module and choose Properties.
- 3. Click the Safety tab.

| Module Propert                                                         | Module Properties: DNB_local (1791D5-IB8X0B8/A 1.1)                                                    |                                                |                                                   |          |  |
|------------------------------------------------------------------------|----------------------------------------------------------------------------------------------------|------------------------------------------------|---------------------------------------------------|----------|--|
| General Connect                                                        | General Connection Safety Module Info Input Configuration Test Output Output Configuration             |                                                |                                                   |          |  |
| Connection<br>Type<br>Safety Input                                     | Requested Packet<br>Interval (RPI) (ms)                                                                | Connection Reaction<br>Time Limit (ms)<br>40.1 | Max Observed<br>Network Delay (ms) ←<br>365 Reset | Advanced |  |
| Safety Output                                                          | 10                                                                                                    | 30.1                                           | 28.3 Reset                                        |          |  |
| Configuration 0<br>Reset 0w<br>Configuration Sig<br>ID: 8a<br>Date: 12 | Configuration Ownership: Local<br>Reset Ownership Configuration Signature: ID: 98-9365 (Hex) Copy Data |                                                |                                                   |          |  |
| Time                                                                   |                                                                                                    |                                                |                                                   |          |  |
|                                                                        |                                                                                                    |                                                |                                                   |          |  |
| Status: Running                                                        | Status: Running OK Cancel Apply Help                                                                   |                                                |                                                   |          |  |

- 4. Click Reset Ownership.
- 5. Click OK.
- **6.** Follow your company-prescribed procedures to functionally test the replaced I/O module and system and to authorize the system for use.

# Notes:

# **Interpret Status Indicators**

| Торіс                                                                              | Page |
|------------------------------------------------------------------------------------|------|
| Module Indicators                                                                  | 129  |
| Module Status and Network Status Indicators Combination                            | 130  |
| 1791DS-IB12, 1791DS-IB8XOB8, and 1791DS-IB4XOW4 Status Indicators                  | 131  |
| 1732DS-IB8XOBV4, 1732DS-IB8, 1791DS-IB8XOBV4, and 1791DS-IB16<br>Status Indicators | 133  |

### **Module Indicators**

See the figure and tables for information on how to interpret LED module indicators.

#### Figure 29 - LED Module Indicators

#### 24V DC Input Power Indicator

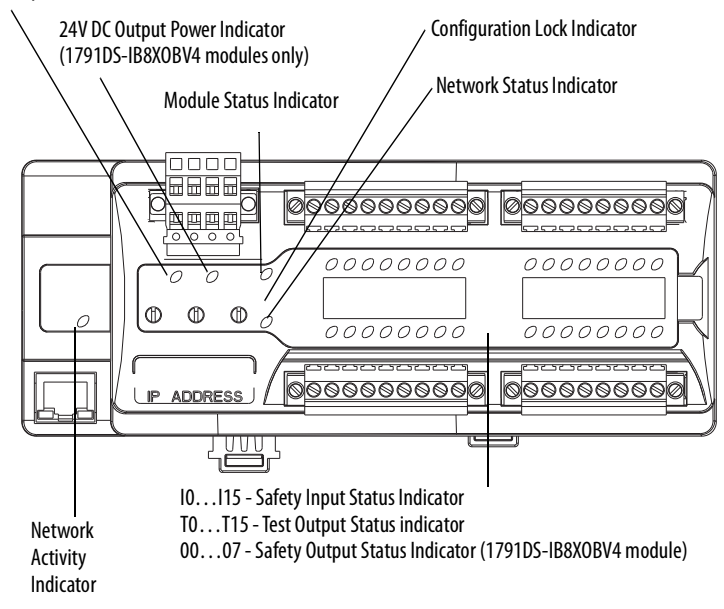

# Module Status and Network Status Indicators Combination

The Module Status (MS) indicator displays the status of a node on the network. The Network Status (NS) indicator displays the status of the entire network. See the table for meanings indicated by the combination of colors and status.

| State                                    | Status                    | Description                            | Recommended Action                                                                                                    |  |
|------------------------------------------|---------------------------|----------------------------------------|----------------------------------------------------------------------------------------------------|--|
| $\sum_{MS}^{m}$ Solid green              | Normal operation          | Safaty 1/0 communication in prograss   | None - normal status - safety I/O communication and standard I/O                                                                                                    |  |
| Solid green                              | Online/connected          | Safety 1/0 communication in progress.  | communication are being performed.                                                                                                    |  |
| Flashing green                           | Standby                   | Standard I/O communication or          | None - normal status - standard I/O communication and/or                                                                                                    |  |
| $\sum_{i=1}^{n} \leq \text{Solid green}$ | Online/connected          | message communication in progress.     | message communication are being performed.                                                                                                    |  |
| Flashing green                           | Standby                   | Waiting for completion of node address | If this indicator status occurred for only specific module terminals,                                                                                                    |  |
| Off                                      | Not online or not powered | duplication check at the master.       | check that the module communication rate settings are correct and restart the module.                                                                                                    |  |
| Flashing green                           | Standby                   | Waiting for safety or standard         | None wait for connection to complete                                                                                                    |  |
| Flashing green                           | Online/not connected      | connection.                            | None - wait for connection to complete.                                                                                                    |  |
| Flashing green/red                       | Initialization status     | Module performing initialization       | None wait for process or configuration to complete                                                                                                    |  |
| Off                                      | Not online or not powered | process or waiting for configuration.  | None - wait for process of configuration to complete.                                                                                                    |  |
| $\sum_{MS}^{MS} \leq$ Solid red          | Fatal fault               | Watchdog timor orror                   | Poplace the module                                                                                                    |  |
| Off                                      | Not online or not powered | watchuog tiller erfor.                 | Replace the module.                                                                                                    |  |
| Flashing red                             | Minor fault               | Switch cottings are incorrect          | Check the switch settings and restart the module                                                                                                    |  |
| Off                                      | Not online or not powered | Switch settings are incorrect.         | check the switch settings and restart the module.                                                                                                    |  |
| Flashing green                           | Standby                   | Nodo addross duplication               | Reset the module so that it has a unique node address, and then                                                                                                    |  |
| $\sum_{n=1}^{\infty} \leq$ Solid red     | Fatal link fault          | noue audiess duplication.              | restart the module.                                                                                                    |  |
| Flashing green                           | Standby                   | Bus Off status (communication stopped  | Check the following items and restart the module:                                                                                                    |  |
| Solid red                                | Fatal link fault          | due to consecutive data errors).       | Do master and module communication rates match?     Are lengths of cables (trunk and branch lines) correct?     Are cables broken or loose?     Are terminating resistors connected to both ends of the trunk     line only?     Is noise interference excessive?                                                                                       |  |
| Flashing Green                           | Standby                   | Communication timeout.                 | Check the following items and restart the module:                                                                                                    |  |
| ∠ Flashing red                           | Minor communication fault |                                        | <ul> <li>-Uo master and module communication rates match?</li> <li>-Are lengths of cables (trunk and branch lines) correct?</li> <li>-Are cables broken or loose?</li> <li>-Are terminating resistors connected to both ends of the trunk line only?</li> <li>-Is noise interference excessive?</li> <li>-Is the network grounded properly ?</li> </ul> |  |

Content Content Conte

# 1791DS-IB12, 1791DS-IB8XOB8, and 1791DS-IB4XOW4 Status Indicators

Refer to the tables for information on how to interpret status indicators on the 1791DS-IB12, 1791DS-IB8XOB8, and 1791DS-IB4XOW4 modules.

#### Table 3 - Module Status (MS) Indicator

| State                  | Status                | Description                                                                   | Recommended Action                                                                                |
|------------------------|-----------------------|-------------------------------------------------------------------------------|---------------------------------------------------------------------------------------------------|
| Solid green            | Normal                | Normal operating status.                                                      | None- normal operation.                                                                           |
| Flashing green         | Standby               | Waiting for safety communication from the safety controller.                  | Wait for module to establish communication.                                                       |
| Solid red              | Fatal fault           | Hardware fault.                                                               | Check for electrical noise and eliminate the source. If the anomaly persists, replace the module. |
| Flashing red           | Minor fault           | Switch settings incorrect.                                                    | Correct the switch settings.                                                                      |
| Flashing green/<br>red | Initialization status | The module is performing initialization process or waiting for configuration. | Wait for the configuration to complete.                                                           |
| Off                    | No power              | Power is not being supplied to the module.                                    | Supply power to the module.                                                                       |
|                        |                       | Waiting for initial processing to start.                                      | Wait for processing to start.                                                                     |
|                        |                       | The module is being reset.                                                    | Wait for the module to reset.                                                                     |

#### Table 4 - Network Status (NS) Indicator

| State          | Status                    | Description                                                               | Recommended Action                            |
|----------------|---------------------------|---------------------------------------------------------------------------|-----------------------------------------------|
| Solid green    | Online/connected          | Network is operating normally (communication established).                | None - normal operation.                      |
| Flashing green | Online/not connected      | Network is operating normally, however, communication is not established. | Verify your network and module configuration. |
| Solid red      | Fatal link failure        | Communication fault.                                                      | Correct the communication fault.              |
|                |                           | Module detected that network communication is not possible.               |                                               |
|                |                           | Node address duplication detected.                                        |                                               |
|                |                           | Abusive fault detected.                                                   |                                               |
| Flashing red   | Minor communication fault | Communication timeout.                                                    | Correct the communication fault.              |
| Off            | Not online or not powered | Waiting for node address duplication check at the master.                 | Wait for check to complete.                   |
|                |                           | The power supply is off.                                                  | Apply power.                                  |

#### Table 5 - Configuration Lock (LOCK) Indicator

| State           | Status                      | Description                                                                            | Recommended Action         |
|-----------------|-----------------------------|----------------------------------------------------------------------------------------|----------------------------|
| Solid yellow    | Normal and locked           | Normal configuration, and configuration is locked by RSNetWorx for DeviceNet software. | None.                      |
| Flashing yellow | Normal and not locked       | Normal configuration, but configuration is not locked in the module.                   | None.                      |
| Off             | Configuration not performed | Configuration has not been performed.                                                  | Perform the configuration. |

#### Table 6 - Input Power (IN PWR) Indicator

| State       | Status         | Description                   | Recommended Action |
|-------------|----------------|-------------------------------|--------------------|
| Solid green | Normal         | Normal status of input power. | None.              |
| Off         | No input power | Input power is not supplied.  | Apply input power. |

#### Table 7 - Output Power (OUT PWR) Indicator

| State       | Status                           | Description                                                | Recommended Action    |
|-------------|----------------------------------|------------------------------------------------------------|-----------------------|
| Solid green | Normal                           | Normal status of output power.                             | None.                 |
| Off         | No output power                  | Output power is not supplied.                              | Supply output power.  |
|             | Output power exceeds power range | Output power exceeds the upper/lower limit of power range. | Correct output power. |

**IMPORTANT** The I/O indicators are not lit while the module is being configured.

#### Table 8 - Input (INO through INn<sup>(1)</sup>) Indicators

| State        | Status                 | Description                                                        | Recommended Action                 |
|--------------|------------------------|--------------------------------------------------------------------|------------------------------------|
| Solid yellow | On                     | Safety input is on.                                                | None.                              |
| Off          | Off                    | Safety input is off.                                               | None.                              |
| Solid red    | Fault                  | A fault occurred in an input circuit.                              | Check connected device and wiring. |
| Flashing red | Fault in other channel | When dual channels are set: a fault occurred in the other channel. | Correct fault in other channel.    |

(1) Where 'n' indicates the input number.

IMPORTANT

**NT** The I/O indicators are not lit while the module is being configured.

#### Table 9 - Output (OUTO through OUTn<sup>(1)</sup>) Indicators

| State        | Status                 | Description                                                        | Recommended Action                 |
|--------------|------------------------|--------------------------------------------------------------------|------------------------------------|
| Solid yellow | On                     | Safety output is on.                                               | None.                              |
| Off          | Off                    | Safety output is off.                                              | None.                              |
| Solid red    | Fault                  | A fault occurred in an output circuit.                             | Check connected device and wiring. |
| Flashing red | Fault in other channel | When dual channels are set, a fault occurred in the other channel. | Correct fault in other channel.    |

(1) Where 'n' indicates the output number.

## 1732DS-IB8XOBV4, 1732DS-IB8, 1791DS-IB8XOBV4, and 1791DS-IB16 Status Indicators

Refer to the tables for information on how to interpret status indicators on the 1732DS-IB8XOBV4, 1732DS-IB8, 1791DS-IB8XOB8, and 1791DS-IB16 modules.

#### Table 10 - Module Status (MS) Indicator

| State                  | Status                                                                                  | Description                                                | Recommended Action                                                                             |
|------------------------|-----------------------------------------------------------------------------------------|------------------------------------------------------------|------------------------------------------------------------------------------------------------|
| Off                    | No power or autobauding                                                                 | No power is applied to the DeviceNet connector.            | Apply power to this connector.                                                                 |
| Solid green            | Normal operation                                                                        | The module is operating normally.                          | None.                                                                                          |
| Solid red              | Unrecoverable fault                                                                     | The module has detected an unrecoverable fault.            | Cycle power to the module. If the anomaly persists, replace the module.                        |
| Flashing green         | Module needs commissioning<br>due to missing, incomplete,<br>or incorrect configuration | Module is unconfigured.                                    | Reconfigure the module. For additional information, inspect the Network Status (NS) indicator. |
| Flashing red           | Recoverable fault                                                                       | The module detected a recoverable fault.                   | Cycle power to the module or reset the module.                                                 |
|                        | User-initiated firmware update                                                          | User-initiated firmware update is in progress.             | Wait for the firmware update to complete.                                                      |
| Flashing red and green | Device in self test                                                                     | The module is performing its power-cycle diagnostic tests. | Wait for the module to complete its power-cycle diagnostics.                                   |

#### Table 11 - Network Status (NS) Indicator

| State                     | Status                                                       | Description                                                                                                    | Recommended Action                                                      |  |
|---------------------------|--------------------------------------------------------------|----------------------------------------------------------------------------------------------------|-------------------------------------------------------------------------|--|
| Off                       | Module not online or<br>no power                             | The module is not online with the network.                                                                                                    | Verify your network.                                                    |  |
| Flashing green            | Module online with no<br>connections in established<br>state | The module identified the communication rate of the network but no connections are established.                                                                                                  | Verify your network and module configuration.                           |  |
| Solid green               | Module online with<br>connections in established<br>state    | The module is operating normally.                                                                                                    | None.                                                                   |  |
| Flashing red              | One or more I/O connections<br>in timed-out state            | The module detected a recoverable network fault.                                                                                                    | Verify your network and module configuration.                           |  |
|                           | User-initiated firmware update                               | User-initiated firmware update is in progress.                                                                                                    | Wait for the firmware update to complete.                               |  |
| Solid red                 | Critical link failure                                        | The module detected an error that prevents it from communicating on the network.                                                                                                    | Cycle power to the module. If the anomaly persists, replace the module. |  |
| Flashing red and<br>green | Communication faulted module                                 | The module detected a network access error and is in<br>communication faulted state. The module has received and<br>accepted an Identity Communication Faulted Request-long<br>protocol message. | Verify your network and module configuration.                           |  |

#### Table 12 - Configuration Lock (LOCK) Indicator

| State           | Status                                                                                   | Description                                                                                           | Recommended Action                |
|-----------------|------------------------------------------------------------------------------------------|----------------------------------------------------------------------------------------------------|-----------------------------------|
| Off             | No configuration                                                                         | Invalid configuration data.                                                                           | Provide valid configuration data. |
|                 | The configuration is owned by<br>a CIP safety originator, such as<br>GuardLogix software | The configuration is owned by a CIP safety originator, such as GuardLogix software.                   | None.                             |
| Solid yellow    | Locked                                                                                   | Valid configuration, locked by a network configuration tool such as RSNetWorx for DeviceNet software. | None.                             |
| Flashing yellow | Not locked                                                                               | Valid configuration, owned by a software configuration tool such as RSNetWorx for DeviceNet software. | None.                             |

#### Table 13 - 24V DC Input Power Indicator

| State        | Status                           | Description                                       | Recommended Action                                                                                                    |  |
|--------------|----------------------------------|---------------------------------------------------|----------------------------------------------------------------------------------------------------|--|
| Off          | No power                         | No power is applied. Apply power to this section. |                                                                                                    |  |
| Solid green  | Normal operation                 | The applied voltage is within specifications.     | None.                                                                                                    |  |
| Solid yellow | Input power out of specification | The input power is out of specification.          | Check your connectors, wiring, and voltages, For additional information, see the applicable installation instructions. |  |

#### Table 14 - 24V DC Output Power Indicator

| State        | Status                            | Description                                        | Recommended Action                                                                                                    |  |
|--------------|-----------------------------------|----------------------------------------------------|----------------------------------------------------------------------------------------------------|--|
| Off          | No power                          | No power is applied. Apply power to this section.  |                                                                                                    |  |
| Solid green  | Normal operation                  | he applied voltage is within specifications. None. |                                                                                                    |  |
| Solid yellow | Output power out of specification | The output power is out of specification.          | Check your connectors, wiring, and voltages. For additional information, see the applicable installation instructions. |  |

#### Table 15 - Safety Input Indicator

| State        | Status                                      | Description Recommended Action                                               |                                                                                                    |  |
|--------------|---------------------------------------------|------------------------------------------------------------------------------|----------------------------------------------------------------------------------------------------|--|
| Off          | Safety input off or module being configured | The safety input is off or the module is being configured.                   | Turn the safety input on or wait for the module to be configured                                                          |  |
| Solid yellow | Safety input on                             | The safety input is on.                                                      | None.                                                                                                    |  |
| Solid red    | Fault detected                              | A fault in the external wiring or input circuit detected.                    | Check configuration, field wiring, and devices. If no anomaly is found, replace the module.                               |  |
| Flashing red | Partner fault detected                      | A fault in the partner input circuit of a dual input configuration detected. | Check the field wiring and verify your configuration for the partner circuit. If no anomaly is found, replace the module. |  |

#### Table 16 - Safety Output Indicator

| State                    | Status                                       | Description                                                                        | Recommended Action                                                                                  |  |
|--------------------------|----------------------------------------------|------------------------------------------------------------------------------------|----------------------------------------------------------------------------------------------------|--|
| Off                      | Safety output off or module being configured | The safety output is off or the module is being configured.                        | onfigured. Turn the safety output on or wait for the module to be configured.                       |  |
| Solid yellow             | Safety output on                             | The safety output is on.                                                           | None.                                                                                               |  |
| Solid red Fault detected |                                              | A fault in the output circuit was detected.                                        | Check the circuit wiring and end device. If no anomaly is found, replace the module.                |  |
|                          |                                              | Both tags in a dual channel circuit do not have the same value.                    | Make sure logic is driving tag values to the same state (off or on).                                |  |
| Flashing red             | Partner fault detected                       | A fault in the partner output circuit of a dual output configuration was detected. | Check the circuit wiring and end device of the partner. If no anomaly is found, replace the module. |  |

#### Table 17 - Test Output Indicator (1791DS-IB8XOBV4, 1791DS-IB16 only)

| State        | Status                                     | Description Recommended Action                                                                                 |                                                                                                    |
|--------------|--------------------------------------------|----------------------------------------------------------------------------------------------------|----------------------------------------------------------------------------------------------------|
| Off          | Test output off or module being configured | The test output is off or the module is being configured.       Turn the test output on or wait for the module |                                                                                                    |
| Solid yellow | Output on                                  | Output is on.                                                                                                  | None.                                                                                                    |
| Solid red    | Fault detected                             | A fault in the external wiring or input circuit detected.                                                      | Check the field wiring. If no anomaly is found, replace the module. Outputs configured for muting could indicate undercurrent or burned-out lamp. |

# Notes:

# Get Point Status from Modules by Using Explicit Messaging

| Торіс                                          | Page |
|------------------------------------------------|------|
| Considerations for Obtaining Point Status      | 137  |
| 1791DS-IB8X0B8 Module Definition Configuration | 138  |
| 1791DS-IB4XOW4 Module Definition Configuration | 142  |
| I/O Assembly and Reference Data                | 148  |
| Explicit Messages                              | 155  |
| Basic Format of Explicit Messages              | 157  |
| Explicit Messages                              | 158  |

# Considerations for Obtaining Point Status

This appendix provides information about how to use explicit messaging to get diagnostic status information from the modules.

To maximize throughput when using DeviceNet safety I/O modules, consider the requested packet interval, baud rate, and the size of the I/O assembly. Keeping the I/O assembly at 2-bytes or fewer does not provide individual point status necessary to quickly diagnose what point faulted from an operator terminal. To obtain individual point status of the Guard I/O module from the Module Definition dialog box, from the Input Status pull-down menu, choose Pt. Status.

| Module Properties: Name_name (1791DS-IB12/A 1.1)  General <sup>®</sup> Connection   Safety   Module Info   Input Configuration   Test Output |                                                                      |                                                                                        |                                                                         |  |  |
|----------------------------------------------------------------------------------------------------|----------------------------------------------------------------------|----------------------------------------------------------------------------------------|-------------------------------------------------------------------------|--|--|
| Type: 1<br>Vendor: A<br>Parent: N<br>Na <u>m</u> e: N<br>Description:                                                                        | 791DS-IB1212 Point 24 VD<br>Ilen-Bradley<br>Iame_name<br>Vame_module | C Sink Safety Input<br>Module Definition<br>Series:<br>Revision:<br>Electronic Keying: | A<br>1<br>Compatible Module                                             |  |  |
| Module Definition<br>Series:<br>Revision:<br>Electronic Keyin;<br>Input Data:<br>Input Status:<br>Output Data:<br>Data Format:               | n<br>A<br>1.1<br>Sarety<br>Pt. Status - Muting<br>Test<br>Integer    | Input Data:<br>Input Status:<br>Output Data:<br>Data Format:<br>                       | Safety ▼<br>Pt: Status - Muting ▼<br>Test ▼<br>Integer ▼<br>Cancel Help |  |  |
| Status: Offline OK Cancel Apply Help                                                                                                    |                                                                      |                                                                                        |                                                                         |  |  |

TIP

You can also obtain overall status implicitly from this dialog box by choosing Combined Status from the Input Status pull-down menu. If the Combined Status changes, use explicit messaging to obtain the point-level status.

# 1791DS-IB8XOB8 Module Definition Configuration

Follow this procedure to configure the 1791DS-IB8XOB8 module definition.

1. In the Module Definition dialog box, from the Input Status pull-down menu, choose Combined Status.

| Module Definition    | ×                        |
|----------------------|--------------------------|
| Series:<br>Revision: |                          |
| Electronic Keying:   | Exact Match              |
| Input Data:          | Safety                   |
| Input Status:        | Combined Status - Muting |
| Output Data:         | Combined                 |
| Data Format:         | Integer 💌                |
|                      |                          |
|                      |                          |
| ОК                   | Cancel Help              |

| —IB8X0B8:I.Pt01Data     |
|-------------------------|
| —IB8X0B8:1.Pt02Data     |
| —IB8X0B8:1.Pt03Data     |
|                         |
| —IB8X0B8:I.Pt05Data     |
|                         |
| —IB8X0B8:1.Pt07Data     |
| —IB8X0B8:1.0utputStatus |
|                         |
| HB8X0B8:1.MutingStatus  |
|                         |

This creates a 2-byte input assembly, as shown for the 1791DS-IB8XOB8 module.

- 2. Use the InputStatus and OutputStatus bits to detect if one or more of the I/O points on the module have a fault.
  - If any input or output status bit goes to a value of 0 (0=bad, 1=good), use an explicit message to determine which individual data points have faulted. Use the InputState and OutputStatus bits to condition your msg rung as follows.
  - Note that the second rung can be used to read the status on mode transition and once a fault is detected, continue reading until the fault is corrected.
  - Place these rungs in the standard task.

| IB8×OB8:1.InputStatus<br>J/E<br>IB8×OB8:1.OutputStatus<br>J/E |                      | Message<br>Message Control | MSG |
|---------------------------------------------------------------|----------------------|----------------------------|-----|
| IB8×OB8:I.InputStatus                                         | IB8XOB8_StatusMsg.DN | Message                    | MSG |
| IB8×OB8:I.OutputStatus                                        | ]/[]                 | Message Control            |     |

| Message Configuration - IB8XOB8_StatusMsg Configuration Communication Tag |                 | ×                            |
|---------------------------------------------------------------------------|-----------------|------------------------------|
| Message Type: CIP Generic                                                 | Source Element: |                              |
| Type:                                                                     | Source Length:  | 0 (Bytes)                    |
| Code:  e (Hex) Class:  4 (Hex)<br>Instance: 803 Attribute: 3 (Hex)        | Destination     | IB8X0B8PtStatus ▼<br>New Tag |
| 🔾 Enable 🔾 Enable Waiting 🔾 Start                                         | 🔘 Done 🛛 I      | Done Length: 5               |
| Error Code: Extended Error Code: Error Path: Error Text:                  | I               | Timed Out 🕈                  |
| ОК                                                                        | Cancel          | Apply Help                   |

This figure shows the MSG instruction parameters for reading Instance 803 from the 1791DS-IB8XOB8 module.

In this example, we created a UDT from the destination type.

- You can find the UDT called Assembly803\_1791DS\_IB8XOB8 in an ACD file. This UDT is based on the Assembly803 for 1791DS\_IB8XOB8 module.
- There are other assemblies in the EDS file that can be used, but this one is the most inclusive.
- Make sure the Communication Path is set to the correct module.

| Na  | ame:           | Assembly803_1 | 791DS_IB8×0B8                                                                                               |         |                                |
|-----|----------------|---------------|----------------------------------------------------------------------------------------------------|---------|--------------------------------|
| De  | escription:    |               | This UDT is for<br>genetic msg to<br>1791DS-I88XOB8<br>service type e;<br>Class 4; Instance<br>803; Attr 3; |         | ×                              |
| Mer | nbers:         |               |                                                                                                    | C       | )ata Type Size: 8 byte(s)      |
|     | Name           |               | Data Type                                                                                                   | Style   | Description                    |
|     | Reserved0      |               | BOOL                                                                                                    | Decimal | Do Not Use                     |
|     | Reserved1      |               | BOOL                                                                                                    | Decimal | Do Not Use                     |
|     | Reserved2      |               | BOOL                                                                                                    | Decimal | Do Not Use                     |
| F   | Reserved3      |               | BOOL                                                                                                    | Decimal | Do Not Use                     |
| F   | Reserved4      |               | BOOL                                                                                                    | Decimal | Do Not Use                     |
| F   | Reserved5      |               | BOOL                                                                                                    | Decimal | Do Not Use                     |
| F   | Reserved6      |               | BOOL                                                                                                    | Decimal | Do Not Use                     |
| F   | Reserved7      |               | BOOL                                                                                                    | Decimal | Do Not Use                     |
|     | Safety Input0  | Status        | BOOL                                                                                                    | Decimal | $1 = 0.000 \Omega = bad$       |
|     | Safety Input1  | Status        | BOOL                                                                                                    | Decimal | 1 = good 0 = bad               |
| F   | Safety Input2  | Status        | BOOL                                                                                                    | Decimal | 1 = good 0 = bad               |
|     | Safety_Input3_ | Status        | BOOL                                                                                                    | Decimal | 1 = good 0 = bad               |
|     | Safety_Input4_ | Status        | BOOL                                                                                                    | Decimal | 1 = good 0 = bad               |
|     | Safety_Input5_ | Status        | BOOL                                                                                                    | Decimal | 1 = good 0 = bad               |
|     | Safety_Input6_ | Status        | BOOL                                                                                                    | Decimal | 1 = good 0 = bad               |
|     | Safety_Input7_ | Status        | BOOL                                                                                                    | Decimal | 1 = good 0 = bad               |
|     | Safety_Output  | D_Status      | BOOL                                                                                                    | Decimal | 1 = good 0 = bad               |
|     | Safety_Output  | 1_Status      | BOOL                                                                                                    | Decimal | 1 = good 0 = bad               |
|     | Safety_Output  | 2_Status      | BOOL                                                                                                    | Decimal | 1 = good 0 = bad               |
|     | Safety_Output: | 3_Status      | BOOL                                                                                                    | Decimal | 1 = good 0 = bad               |
|     | Safety_Output  | 4_Status      | BOOL                                                                                                    | Decimal | 1 = good 0 = bad               |
|     | Safety_Output! | 5_Status      | BOOL                                                                                                    | Decimal | 1 = good 0 = bad               |
|     | Safety_Output  | 6_Status      | BOOL                                                                                                    | Decimal | 1 = good 0 = bad               |
|     | Safety_Output  | 7_Status      | BOOL                                                                                                    | Decimal | 1 = good 0 = bad               |
|     | Readback0      |               | BOOL                                                                                                    | Decimal | 1 = 24v at the output terminal |
|     | Readback1      |               | BOOL                                                                                                    | Decimal | 1 = 24v at the output terminal |
|     | Readback2      |               | BOOL                                                                                                    | Decimal | 1 = 24v at the output terminal |
|     | Readback3      |               | BOOL                                                                                                    | Decimal | 1 = 24v at the output terminal |
|     | Readback4      |               | BOOL                                                                                                    | Decimal | 1 = 24v at the output terminal |
|     | Readback5      |               | BOOL                                                                                                    | Decimal | 1 = 24v at the output terminal |
|     | Readback6      |               | BOOL                                                                                                    | Decimal | 1 = 24v at the output terminal |
|     | Readback7      |               | BOOL                                                                                                    | Decimal | 1 = 24v at the output terminal |
|     | TestOutput0_S  | tatus         | BOOL                                                                                                    | Decimal | 1 = good 0 = bad               |
|     | TestOutput1_S  | tatus         | BOOL                                                                                                    | Decimal | 1 = good 0 = bad               |
|     | TestOutput2_S  | tatus         | BOOL                                                                                                    | Decimal | 1 = good 0 = bad               |
|     | TestOutput3_S  | tatus         | BOOL                                                                                                    | Decimal | 1 = good 0 = bad               |
|     | Reserved8      |               | BOOL                                                                                                    | Decimal | Not used                       |
|     | Reserved9      |               | BOOL                                                                                                    | Decimal | Not used                       |
|     | Reserved10     |               | BOOL                                                                                                    | Decimal | Not used                       |
|     | MutingLamp_S   | tatus         | BOOL                                                                                                    | Decimal | 1 = good 0 = bad               |

### This figure shows the 1791DS-IBXOB8 Assembly803 UDT.

# 1791DS-IB4XOW4 Module Definition Configuration

Follow this procedure to configure the 1791DS-IB4XOW4 module definition.

1. In the Module Definition dialog box, from the Input Status pull-down menu, choose Combined Status-Muting.

| Module Definition  | X                        |  |  |  |
|--------------------|--------------------------|--|--|--|
| Series:            | A                        |  |  |  |
| Revision:          | 1 💌 1÷                   |  |  |  |
| Electronic Keying: | Exact Match              |  |  |  |
| Input Data:        | Safety 💌                 |  |  |  |
| Input Status:      | Combined Status - Muting |  |  |  |
| Output Data:       | Combined                 |  |  |  |
| Data Format:       | Integer 💌                |  |  |  |
|                    |                          |  |  |  |
|                    |                          |  |  |  |
|                    |                          |  |  |  |
| OK                 | Cancel Help              |  |  |  |

This creates a 1-byte input assembly, as shown for the 1791DS-IB4XOW4 module.

| —IB4X0W4:I.Pt00Data     |
|-------------------------|
| —IB4X0W4:I.Pt01Data     |
| —IB4X0W4:I.Pt02Data     |
| —IB4X0W4:I.Pt03Data     |
| —IB4X0W4:1.OutputStatus |
| —IB4X0W4:1.InputStatus  |
| HB4X0W4:1.MutingStatus  |
|                         |

- 2. Use the InputStatus and OutputStatus bits to detect if one or more of the I/O points on the module have a fault.
  - If any input or output status bit goes to a value of 0 (0=bad, 1=good), use an explicit message to determine which individual data points have faulted. Use the InputState and OutputStatus bits to condition your msg rung as follows.
  - Note that the second rung can be used to read the status on mode transition and once a fault is detected, continue reading until the fault is corrected.
  - Place these rungs in the standard task.

| IB4X0W4:I.InputStatus<br>                                            | Message<br>Message Control | MSG<br>IB4X0W4_StatusMsg<br>CER> |
|----------------------------------------------------------------------|----------------------------|----------------------------------|
| IB4X0W4:1.InputStatus IB4X0W4_StatusMsg.DN<br>IB4X0W4:1.OutputStatus | Message<br>Message Control | -MSG                             |

# This figure shows the MSG instruction parameters for reading Instance 819 from the 1791DS-IB4XOW4 module.

| Configuration Communication Tag<br>Message Type: CIP Generic                                                               | T                                                           |
|----------------------------------------------------------------------------------------------------|-------------------------------------------------------------|
| Service Get Attribute Single<br>Type: Get Attribute Single<br>Service e (Hex) Class: 4 (Hex<br>Code: 819 Attribute: 3 (Hex | Source Element:<br>Source Length:<br>Destination<br>New Tag |
| Enable                                                                                                    | ● Done Done Length: 3 ☐ Timed Out                           |
| OK                                                                                                    | Cancel Apply Help                                           |

In this example, we created a UDT from the destination type.

- You can find the UDT called Assembly819\_1791DS\_IB4XOW4 in an ACD file. This UDT is based on the Assembly819 for 1791DS\_IB4XOW4 module.
- There are other assemblies in the EDS file that can be used, but this one is the most inclusive.
- Make sure the Communication Path is set to the correct module.

| Na  | Name: Assembly819_1791DS_IB4X0W4 |          |                                                                                                    |         |                               |
|-----|----------------------------------|----------|----------------------------------------------------------------------------------------------------|---------|-------------------------------|
|     |                                  |          |                                                                                                    |         |                               |
| De  | escription:                      |          | This UDT is for<br>generic msg to<br>1791DS-IB4XOW4<br>service type e;<br>Class 4; Instance<br>819; Attr 3; |         | ×                             |
|     |                                  |          |                                                                                                    |         |                               |
|     |                                  |          |                                                                                                    |         | Data Tura Circu ( huta()      |
| Mer | nbers:                           |          |                                                                                                    |         | Data Type Size: 4 byte(s)     |
|     | Name                             |          | Data Type                                                                                                   | Style   | Description                   |
| L   | Reserved0                        |          | BOOL                                                                                                    | Decimal | Do Not Use                    |
|     | Reserved1                        |          | BOOL                                                                                                    | Decimal | Do Not Use                    |
|     | Reserved2                        |          | BOOL                                                                                                    | Decimal | Do Not Use                    |
|     | Reserved3                        |          | BOOL                                                                                                    | Decimal | Do Not Use                    |
|     | Safety_Input0_                   | Status   | BOOL                                                                                                    | Decimal | 1 good 0 bad                  |
|     | Safety_Input1_                   | Status   | BOOL                                                                                                    | Decimal | 1 good 0 bad                  |
|     | Safety_Input2_                   | Status   | BOOL                                                                                                    | Decimal | 1 good 0 bad                  |
|     | Safety_Input3_                   | Status   | BOOL                                                                                                    | Decimal | 1 good 0 bad                  |
|     | Safety_Output(                   | )_Status | BOOL                                                                                                    | Decimal | 1 good 0 bad                  |
|     | Safety_Output1                   | _Status  | BOOL                                                                                                    | Decimal | 1 good 0 bad                  |
|     | Safety_Output2                   | 2_Status | BOOL                                                                                                    | Decimal | 1 good 0 bad                  |
|     | Safety_Output3                   | 3_Status | BOOL                                                                                                    | Decimal | 1 good 0 bad                  |
|     | Output0_Read                     | back     | BOOL                                                                                                    | Decimal | 1 = 24v at the terminal point |
|     | Output1_Read                     | back     | BOOL                                                                                                    | Decimal | 1 = 24v at the terminal point |
|     | Output2_Read                     | back     | BOOL                                                                                                    | Decimal | 1 = 24v at the terminal point |
| Ē   | <ul> <li>Output3_Read</li> </ul> | oack     | BOOL                                                                                                    | Decimal | 1 = 24v at the terminal point |
| F   | TestOutput0_S                    | tatus    | BOOL                                                                                                    | Decimal | 1 = good 0 = bad              |
| F   | TestOutput1_S                    | tatus    | BOOL                                                                                                    | Decimal | 1 = good 0 = bad              |
| F   | TestOutput2_S                    | tatus    | BOOL                                                                                                    | Decimal | 1 = good 0 = bad              |
|     | TestOutput3_S                    | tatus    | BOOL                                                                                                    | Decimal |                               |
| F   | Reserved4                        |          | BOOL                                                                                                    | Decimal | Not used                      |
|     | Reserved5                        |          | BOOL                                                                                                    | Decimal | Not used                      |
|     | Reserved6                        |          | BOOL                                                                                                    | Decimal | Not used                      |
|     | MutingLamp_S                     | tatus    | BOOL                                                                                                    | Decimal | 1 = good 0 = bad              |

#### This figure shows the 1791DS-IB4XOW4 Assembly819 UDT.
# 1791DS-IB12 Module Definition Configuration

Follow this procedure to configure the 1791DS-IB12 module definition.

1. In the Module Definition dialog box, from the Input Status pull-down menu, choose Combined Status-Muting.

| Module Definition  | ×                        |
|--------------------|--------------------------|
| Series:            | A                        |
| Revision:          | 1 💌 1 🗄                  |
| Electronic Keying: | Exact Match              |
| Input Data:        | Safety                   |
| Input Status:      | Combined Status - Muting |
| Output Data:       | Combined                 |
| Data Format:       | Integer 🗾                |
|                    |                          |
|                    |                          |
|                    |                          |
|                    |                          |
| ОК                 | Cancel Help              |
|                    |                          |
|                    |                          |

This creates a 2-byte assembly, as shown for the 1791DS-IB12 module.

| HB12:I.Pt00Data        |
|------------------------|
|                        |
| HB12:I.Pt02Data        |
| HB12:I.Pt03Data        |
| HB12:I.Pt04Data        |
| HB12:I.Pt05Data        |
| HB12:I.Pt06Data        |
| HB12:I.Pt07Data        |
| HB12:I.Pt08Data        |
| HB12:I.Pt09Data        |
| HB12:I.Pt10Data        |
| HB12:I.Pt11Data        |
| -HB12:I.CombinedStatus |
| HB12:1.MutingStatus    |

- 2. Use the CombinedStatus bit to detect if one or more of the I/O points on the module have a fault.
  - If the CombinedStatus bit goes to a value of 0 (0=bad, 1=good), use an explicit message to determine which individual data points have faulted. Use the CombinedStatus bits to condition your msg rung as follows.
  - Note that you can use the second rung to read the status on mode transition and once a fault is detected, continue reading until the fault is corrected.
  - Place these rungs in the standard task.

| IB12:I.CombinedStatus                       | MSG   |
|---------------------------------------------|-------|
| IB12:1.CombinedStatus IB12_StatusMsg.DN<br> | - MSG |

This figure shows the MSG instruction parameters for reading Instance 786 from the 1791DS-IB12 module.

| Message Configuration - IB12_StatusMsg |                 | ×              |
|----------------------------------------|-----------------|----------------|
| Configuration Communication Tag        |                 |                |
| Message Type: CIP Generic              | <b>•</b>        |                |
| Service Get Attribute Single           | Source Element: | <b></b>        |
|                                        | Source Length:  | 0 🔆 (Bytes)    |
| Service e (Hex) Class: 4 (Hex)         | Destination     | IB12PtStatus 👻 |
| Instance: 786 Attribute: 3 (Hex)       |                 | New Tag        |
|                                        |                 |                |
| O Enable O Enable Waiting O Start      | Done            | Done Length: 4 |
| Error Code: Extended Error Code:       | I               | 🗌 Timed Out 🗲  |
| Error Path:<br>Error Text:             |                 |                |
| OK                                     | Cancel          | Apply Help     |

In this example, we created a UDT from the destination type.

- You can find the UDT called Assembly786\_1791DS\_IB12 in an ACD file. This UDT is based on the Assembly786 for the 1791DS\_IB12 module.
- There are other assemblies in the EDS file that can be used, but this one is the most inclusive.
- Make sure the Communication Path is set to the correct module.

| Na  | me: Assembly7         | 86_1791DS_IB12                                                                                           |         |                           |
|-----|-----------------------|----------------------------------------------------------------------------------------------------|---------|---------------------------|
|     |                       |                                                                                                    |         |                           |
| De  | scription:            | This UDT is for<br>generic msg to<br>1791DS-IB12 service<br>type e; Class 4;<br>Instance 786; Attr<br>3; |         | ×                         |
|     |                       |                                                                                                    |         |                           |
| Men | nbers:                |                                                                                                    |         | Data Type Size: 4 byte(s) |
|     | Name                  | Data Type                                                                                                | Style   | Description               |
|     | Reserved0             | BOOL                                                                                                    | Decimal | Do Not Use                |
|     | Reserved1             | BOOL                                                                                                    | Decimal | Don Not Use               |
|     | Reserved2             | BOOL                                                                                                    | Decimal | Do Not Use                |
|     | Reserved3             | BOOL                                                                                                    | Decimal | Do Not Use                |
|     | Reserved4             | BOOL                                                                                                    | Decimal | Do Not Use                |
|     | Reserved5             | BOOL                                                                                                    | Decimal | Do Not Use                |
|     | Reserved6             | BOOL                                                                                                    | Decimal | Do Not Use                |
|     | Reserved7             | BOOL                                                                                                    | Decimal | Do Not Use                |
|     | Reserved8             | BOOL                                                                                                    | Decimal | Do Not Use                |
|     | Reserved9             | BOOL                                                                                                    | Decimal | Do Not Use                |
|     | Reserved10            | BOOL                                                                                                    | Decimal | Do Not Use                |
|     | Reserved11            | BOOL                                                                                                    | Decimal | Do Not Use                |
|     | Safety_Input0_Status  | BOOL                                                                                                    | Decimal | 1 = good 0 = bad          |
|     | Safety_Input1_Status  | BOOL                                                                                                    | Decimal | 1 = good 0 = bad          |
|     | Safety_Input2_Status  | BOOL                                                                                                    | Decimal | 1 = good 0 = bad          |
|     | Safety_Input3_Status  | BOOL                                                                                                    | Decimal | 1 = good 0 = bad          |
|     | Safety_Input4_Status  | BOOL                                                                                                    | Decimal | 1 = good 0 = bad          |
|     | Safety_Input5_Status  | BOOL                                                                                                    | Decimal | 1 = good 0 = bad          |
|     | Safety_Input6_Status  | BOOL                                                                                                    | Decimal | 1 = good 0 = bad          |
|     | Safety_Input7_Status  | BOOL                                                                                                    | Decimal | 1 = good 0 = bad          |
|     | Safety_Input8_Status  | BOOL                                                                                                    | Decimal | 1 = good 0 = bad          |
|     | Safety_Input9_Status  | BOOL                                                                                                    | Decimal | 1 = good 0 = bad          |
|     | Safety_Input10_Status | BOOL                                                                                                    | Decimal | 1 = good 0 = bad          |
|     | Safety_Input11_Status | BOOL                                                                                                    | Decimal | 1 = good 0 = bad          |
|     | TestOutput0_Status    | BOOL                                                                                                    | Decimal | 1 = good 0 = bad          |
|     | TestOutput1_Status    | BOOL                                                                                                    | Decimal | 1 = good 0 = bad          |
|     | TestOutput2_Status    | BOOL                                                                                                    | Decimal | 1 = good 0 = bad          |
|     | TestOutput3_Status    | BOOL                                                                                                    | Decimal | 1 = good 0 = bad          |
|     | Reserved12            | BOOL                                                                                                    | Decimal | Not used                  |
|     | Reserved13            | BOOL                                                                                                    | Decimal | Not used                  |
|     | Reserved14            | BOOL                                                                                                    | Decimal | Not used                  |
|     | MutingLamp_Status     | BOOL                                                                                                    | Decimal | 1 = good 0 = bad          |

This figure shows the 1791DS-IB12 Assembly786 UDT.

# I/O Assembly and Reference Data

See the tables for I/O assembly and reference data.

## 1791DS-IB12, 1791DS-IB8X0B8, 1791DS-IB4X0W4 Data

The bits in the tag definitions of the Logix Designer application and RSNetWorx for DeviceNet software are different than those shown in this section. This table defines the name associations for clarification with the programming software.

| Bit Definitions         | Logix Designer Application Tag Name |
|-------------------------|-------------------------------------|
| Safety Input 0          | Pt00Data                            |
| Safety Input 11         | Pt11Data                            |
| Safety Input 0 Status   | Pt00InputStatus                     |
| Safety Input 11 Status  | Pt11InputStatus                     |
| Safety In Status        | InputStatus                         |
| Muting Lamp Status      | MutingStatus                        |
| Safety Output 0         | Pt00Data                            |
| Safety Output 7         | Pt07Data                            |
| Standard Output 0       | Test00Data                          |
| Standard Output 3       | Test03Data                          |
| Safety Output 0 Status  | Pt000utputStatus                    |
| Safety Output 7 Status  | Pt070utputStatus                    |
| Safety Out Status       | OutputStatus                        |
| Safety Output 0 Monitor | Pt00Monitor                         |
| Safety Output 7 Monitor | Pt07Readback                        |
| Test Output O Status    | Pt00TestOutputStatus                |
| Test Output 3 Status    | Pt03TestOutputStatus                |

| 1tput data. |
|-------------|
| 1           |

| Instance<br>Hex<br>(decimal) | Module                                            | Byte | Bit 7                     | Bit 6                           | Bit 5                            | Bit 4                    | Bit 3                    | Bit 2                    | Bit 1                    | Bit O                    |
|------------------------------|---------------------------------------------------|------|---------------------------|---------------------------------|----------------------------------|--------------------------|--------------------------|--------------------------|--------------------------|--------------------------|
| 203<br>(515)                 | 1791DS-IB4XOW4                                    | 0    | Reserved                  | I                               | I                                | I                        | Safety Input 3           | Safety Input 2           | Safety Input<br>1        | Safety Input<br>0        |
| 204<br>(516)                 | 1791DS-IB8XOB8                                    | 0    | Safety Input 7            | Safety Input 6                  | Safety Input 5                   | Safety Input 4           | Safety Input 3           | Safety Input 2           | Safety Input<br>1        | Safety Input<br>0        |
| 20C<br>(524)                 | 1791DS-IB12                                       | 0    | Safety Input 7            | Safety Input 6                  | Safety Input 5                   | Safety Input 4           | Safety Input 3           | Safety Input 2           | Safety Input<br>1        | Safety Input<br>0        |
|                              |                                                   | 1    | Reserved                  |                                 |                                  |                          | Safety Input<br>11       | Safety Input<br>10       | Safety Input<br>9        | Safety Input<br>8        |
| 224<br>(548)                 | 1791DS-IB12                                       | 0    | Safety Input 7            | Safety Input 6                  | Safety Input 5                   | Safety Input 4           | Safety Input 3           | Safety Input 2           | Safety Input<br>1        | Safety Input<br>0        |
|                              |                                                   | 1    | Safety Input 7<br>Status  | Safety Input 6<br>Status        | Safety Input 5<br>Status         | Safety Input 4<br>Status | Safety Input 3<br>Status | Safety Input 2<br>Status | Safety Input<br>1 Status | Safety Input<br>O Status |
| 22C<br>(556)                 | 1791DS-IB12                                       | 0    | Safety Input 7            | Safety Input 6                  | Safety Input 5                   | Safety Input 4           | Safety Input 3           | Safety Input 2           | Safety Input<br>1        | Safety Input<br>0        |
|                              |                                                   | 1    | Safety Input 3<br>Status  | Safety Input 2<br>Status        | Safety Input 1<br>Status         | Safety Input 0<br>Status | Safety Input<br>11       | Safety Input<br>10       | Safety Input<br>9        | Safety Input<br>8        |
|                              |                                                   | 2    | Safety Input<br>11 Status | Safety Input<br>10 Status       | Safety Input 9<br>Status         | Safety Input 8<br>Status | Safety Input 7<br>Status | Safety Input 7<br>Status | Safety Input<br>5 Status | Safety Input<br>4 Status |
| 300<br>(768)                 | 1791DS-IB12,<br>1791DS-IB8XOB8,<br>1791DS-IB4XOW4 | 0    | Reserved                  |                                 |                                  |                          |                          |                          | Output<br>Power Error    | Input Power<br>Error     |
| 310<br>(784)                 | 1791DS-IB12                                       | 0    | Safety Input 7            | Safety Input 6                  | Safety Input 5                   | Safety Input 4           | Safety Input 3           | Safety Input 2           | Safety Input<br>1        | Safety Input<br>0        |
|                              |                                                   | 1    | Muting Lamp<br>Status     | Combined<br>Safety In<br>Status | Reserved                         |                          | Safety Input<br>11       | Safety Input<br>10       | Safety Input<br>9        | Safety Input<br>8        |
| 311<br>(785)                 | 1791DS-IB12                                       | 0    | Safety Input 7            | Safety Input 6                  | Safety Input 5                   | Safety Input 4           | Safety Input 3           | Safety Input 2           | Safety Input<br>1        | Safety Input<br>0        |
|                              |                                                   | 1    | Safety Input 3<br>Status  | Safety Input 2<br>Status        | Safety Input 1<br>Status         | Safety Input 0<br>Status | Safety Input<br>11       | Safety Input<br>10       | Safety Input<br>9        | Safety Input<br>8        |
|                              |                                                   | 2    | Safety Input<br>11 Status | Safety Input<br>10 Status       | Safety Input 9<br>Status         | Safety Input 8<br>Status | Safety Input 7<br>Status | Safety Input 6<br>Status | Safety Input<br>5 Status | Safety Input<br>4 Status |
|                              |                                                   | 3    | Muting Lamp<br>Status     | Reserved                        |                                  |                          |                          |                          |                          | •                        |
| 312<br>(786)                 | 1791DS-IB12                                       | 0    | Safety Input 7            | Safety Input 6                  | Safety Input 5                   | Safety Input 4           | Safety Input 3           | Safety Input 2           | Safety Input<br>1        | Safety Input<br>0        |
|                              |                                                   | 1    | Safety Input 3<br>Status  | Safety Input 2<br>Status        | Safety Input 1<br>Status         | Safety Input 0<br>Status | Safety Input<br>11       | Safety Input<br>10       | Safety Input<br>9        | Safety Input<br>8        |
|                              |                                                   | 2    | Safety Input<br>11 Status | Safety Input<br>10 Status       | Safety Input 9<br>Status         | Safety Input 8<br>Status | Safety Input 7<br>Status | Safety Input 6<br>Status | Safety Input<br>5 Status | Safety Input<br>4 Status |
|                              |                                                   | 3    | Muting Lamp<br>Status     | Reserved                        |                                  |                          | Test Output 3<br>Status  | Test Output 2<br>Status  | Test Output 1<br>Status  | Test Output 0<br>Status  |
| 320<br>(800)                 | 1791DS-IB8XOB8                                    | 0    | Safety Input 7            | Safety Input 6                  | Safety Input 5                   | Safety Input 4           | Safety Input 3           | Safety Input 2           | Safety Input<br>1        | Safety Input<br>0        |
|                              |                                                   | 1    | Muting Lamp<br>Status     | Combined<br>Safety In<br>Status | Combined<br>Safety Out<br>Status | Reserved                 |                          |                          |                          |                          |

| Instance<br>Hex<br>(decimal) | Module         | Byte | Bit 7                       | Bit 6                           | Bit 5                            | Bit 4                       | Bit 3                       | Bit 2                       | Bit 1                       | Bit 0                          |
|------------------------------|----------------|------|-----------------------------|---------------------------------|----------------------------------|-----------------------------|-----------------------------|-----------------------------|-----------------------------|--------------------------------|
| 321<br>(801)                 | 1791DS-IB8XOB8 | 0    | Safety Input 7              | Safety Input 6                  | Safety Input 5                   | Safety Input 4              | Safety Input 3              | Safety Input 2              | Safety Input<br>1           | Safety Input<br>0              |
|                              |                | 1    | Safety Input 7<br>Status    | Safety Input 6<br>Status        | Safety Input 5<br>Status         | Safety Input 4<br>Status    | Safety Input 3<br>Status    | Safety Input 2<br>Status    | Safety Input<br>1 Status    | Safety Input<br>O Status       |
|                              |                | 2    | Safety Output<br>7 Status   | Safety Output<br>6 Status       | Safety Output<br>5 Status        | Safety Output 4<br>Status   | Safety Output<br>3 Status   | Safety Output<br>2 Status   | Safety Output<br>1 Status   | Safety<br>Output 0<br>Status   |
|                              |                | 3    | Muting Lamp<br>Status       | Reserved                        |                                  |                             | 1                           | 1                           | 1                           | 1                              |
| 322<br>(802)                 | 1791DS-IB8X0B8 | 0    | Safety Input 7              | Safety Input 6                  | Safety Input 5                   | Safety Input 4              | Safety Input 3              | Safety Input 2              | Safety Input<br>1           | Safety Input<br>0              |
|                              |                | 1    | Safety Input 7<br>Status    | Safety Input 6<br>Status        | Safety Input 5<br>Status         | Safety Input 4<br>Status    | Safety Input 3<br>Status    | Safety Input 2<br>Status    | Safety Input<br>1 Status    | Safety Input<br>O Status       |
|                              |                | 2    | Safety Output<br>7 Status   | Safety Output<br>6 Status       | Safety Output<br>5 Status        | Safety Output 4<br>Status   | Safety Output<br>3 Status   | Safety Output<br>2 Status   | Safety Output<br>1 Status   | Safety<br>Output 0<br>Status   |
|                              |                | 3    | Safety Output<br>7 Readback | Safety Output<br>6 Readback     | Safety Output<br>5 Readback      | Safety Output 4<br>Readback | Safety Output<br>3 Readback | Safety Output<br>2 Readback | Safety Output<br>1 Readback | Safety<br>Output 0<br>Readback |
|                              |                | 4    | Muting Lamp<br>Status       | Reserved                        |                                  |                             |                             |                             |                             |                                |
| 323<br>(803)                 | 1791DS-IB8X0B8 | 0    | Safety Input 7              | Safety Input 6                  | Safety Input 5                   | Safety Input 4              | Safety Input 3              | Safety Input 2              | Safety Input<br>1           | Safety Input<br>0              |
|                              |                | 1    | Safety Input 7<br>Status    | Safety Input 6<br>Status        | Safety Input 5<br>Status         | Safety Input 4<br>Status    | Safety Input 3<br>Status    | Safety Input 2<br>Status    | Safety Input<br>1 Status    | Safety Input<br>O Status       |
|                              |                | 2    | Safety Output<br>7 Status   | Safety Output<br>6 Status       | Safety Output<br>5 Status        | Safety Output 4<br>Status   | Safety Output<br>3 Status   | Safety Output<br>2 Status   | Safety Output<br>1 Status   | Safety<br>Output 0<br>Status   |
|                              |                | 3    | Safety Output<br>7 Readback | Safety Output<br>6 Readback     | Safety Output<br>5 Readback      | Safety Output 4<br>Readback | Safety Output<br>3 Readback | Safety Output<br>2 Readback | Safety Output<br>1 Readback | Safety<br>Output 0<br>Readback |
|                              |                | 4    | Muting Lamp<br>Status       | Reserved                        |                                  |                             | Test Output 3<br>Status     | Test Output 2<br>Status     | Test Output 1<br>Status     | Test Output 0<br>Status        |
| 330<br>(816)                 | 1791DS-IB4XOW4 | 0    | Muting Lamp<br>Status       | Combined<br>Safety In<br>Status | Combined<br>Safety Out<br>Status | Reserved                    | Safety Input 3              | Safety Input 2              | Safety Input<br>1           | Safety Input<br>0              |
| 331<br>(817)                 | 1791DS-IB4X0W4 | 0    | Safety Input 3<br>Status    | Safety Input 2<br>Status        | Safety Input 1<br>Status         | Safety Input 0<br>Status    | Safety Input 3              | Safety Input 2              | Safety Input<br>1           | Safety Input<br>0              |
|                              |                | 1    | Muting Lamp<br>Status       | Reserved                        |                                  |                             | Safety Output<br>3 Status   | Safety Output<br>2 Status   | Safety Output<br>1 Status   | Safety<br>Output 0<br>Status   |
| 332<br>(818)                 | 1791DS-IB4X0W4 | 0    | Safety Input 3<br>Status    | Safety Input 2<br>Status        | Safety Input 1<br>Status         | Safety Input 0<br>Status    | Safety Input 3              | Safety Input 2              | Safety Input<br>1           | Safety Input<br>0              |
|                              |                | 1    | Safety Output<br>3 Readback | Safety Output 2<br>Readback     | Safety Output 1<br>Readback      | Safety Output 0<br>Readback | Safety Output<br>3 Status   | Safety Output<br>2 Status   | Safety Output<br>1 Status   | Safety<br>Output 0<br>Status   |
|                              |                | 2    | Muting Lamp<br>Status       | Reserved                        |                                  |                             | 1                           | 1                           | 1                           | 1                              |
| 333<br>(819)                 | 1791DS-IB4XOW4 | 0    | Safety Input 3<br>Status    | Safety Input 2<br>Status        | Safety Input 1<br>Status         | Safety Input 0<br>Status    | Safety Input 3              | Safety Input 2              | Safety Input<br>1           | Safety Input<br>0              |
|                              |                | 1    | Safety Output<br>3 Readback | Safety Output 2<br>Readback     | Safety Output 1<br>Readback      | Safety Output 0<br>Readback | Safety Output<br>3 Status   | Safety Output<br>2 Status   | Safety Output<br>1 Status   | Safety<br>Output 0<br>Status   |
|                              |                | 2    | Muting Lamp<br>Status       | Reserved                        |                                  |                             | Test Output 3<br>Status     | Test Output 2<br>Status     | Test Output 1<br>Status     | Test Output 0<br>Status        |

| Table 18 - Ir | nput Data for 1791D | S-IB12, 1791DS-IB8X | OB8, 1791DS-IB4X0W | /4 Modules (Co | ontinued) |
|---------------|---------------------|---------------------|--------------------|----------------|-----------|
|               |                     | J 1012, 177103 100/ |                    | Thiodales (C   | munucu    |

### Table 18 - Input Data for 1791DS-IB12, 1791DS-IB8XOB8, 1791DS-IB4XOW4 Modules (Continued)

| Instance<br>Hex<br>(decimal) | Module         | Byte | Bit 7                       | Bit 6                       | Bit 5                       | Bit 4                       | Bit 3                       | Bit 2                       | Bit 1                       | Bit 0                          |
|------------------------------|----------------|------|-----------------------------|-----------------------------|-----------------------------|-----------------------------|-----------------------------|-----------------------------|-----------------------------|--------------------------------|
| 340                          | 1791DS-IB12    | 0    | Reserved                    |                             |                             |                             |                             |                             |                             |                                |
| (832)                        |                | 1    | Reserved                    |                             | Test Output 3<br>Status     | Test Output 2<br>Status     | Output<br>Power Error       | Input Power<br>Error        |                             |                                |
| 341                          | 1791DS-IB8X0B8 | 0    | Reserved                    |                             |                             |                             |                             |                             |                             |                                |
| (833)                        |                | 1    | Safety Output<br>7 Readback | Safety Output 6<br>Readback | Safety Output 5<br>Readback | Safety Output 4<br>Readback | Safety Output<br>3 Readback | Safety Output<br>2 Readback | Output<br>Power Error       | Input Power<br>Error           |
|                              |                | 2    | Reserved                    |                             |                             |                             | Test Output 3<br>Status     | Test Output 2<br>Status     | Test Output 1<br>Status     | Test Output 0<br>Status        |
| 342                          | 1791DS-IB4XOW4 | 0    | Reserved                    |                             |                             |                             |                             |                             |                             |                                |
| (834)                        |                | 1    | Test Output 3<br>Status     | Test Output 2<br>Status     | Test Output 1<br>Status     | Test Output 0<br>Status     | Safety Output<br>3 Readback | Safety Output<br>2 Readback | Safety Output<br>1 Readback | Safety<br>Output 0<br>Readback |

### Table 19 - Output Data for 1791DS-IB12, 1791DS-IB8XOB8, 1791DS-IB4XOW4 Modules

| Instance Hex<br>(decimal) | Module                                              | Byte | Bit 7                | Bit 6                | Bit 5                | Bit 4                | Bit 3                | Bit 2                | Bit 1                | Bit 0                |
|---------------------------|-----------------------------------------------------|------|----------------------|----------------------|----------------------|----------------------|----------------------|----------------------|----------------------|----------------------|
| 21<br>(33)                | 1791DS-IB12, 1791DS-<br>IB8XOB8, 1791DS-<br>IB4XOW4 | 0    | Reserved             |                      |                      |                      | Standard<br>Output 3 | Standard<br>Output 2 | Standard<br>Output 1 | Standard<br>Output 0 |
| 233<br>(563)              | 1791DS-IB4XOW4                                      | 0    | Reserved             |                      |                      |                      | Safety Output<br>3   | Safety Output<br>2   | Safety Output<br>1   | Safety<br>Output 0   |
| 234<br>(564)              | 1791DS-IB8XOB8                                      | 0    | Safety<br>Output 7   | Safety Output<br>6   | Safety<br>Output 5   | Safety Output<br>4   | Safety<br>Output 3   | Safety Output<br>2   | Safety<br>Output 1   | Safety<br>Output 0   |
| 350<br>(848)              | 1791DS-IB4XOW4                                      | 0    | Standard<br>Output 3 | Standard<br>Output 2 | Standard<br>Output 1 | Standard<br>Output 0 | Safety<br>Output 3   | Safety Output<br>2   | Safety<br>Output 1   | Safety<br>Output 0   |
| 351<br>(849)              | 1791DS-IB8XOB8                                      | 0    | Safety<br>Output 7   | Safety Output<br>6   | Safety<br>Output 5   | Safety Output<br>4   | Safety<br>Output 3   | Safety Output<br>2   | Safety<br>Output 1   | Safety<br>Output 0   |
|                           |                                                     | 1    | Reserved             |                      |                      |                      | Standard<br>Output 3 | Standard<br>Output 2 | Standard<br>Output 1 | Standard<br>Output 0 |

## 1732DS-IB8, 1732DS-IB8XOBV4, 1791DS-IB8XOBV4, and 1791DS-IB16 Data

The bits in the tag definitions of the Logix Designer application and RSNetWorx software are different than those shown in this section. This table defines the name associations for clarification with the programming software.

| Bit Definitions            | Logix Designer Application Tag Name                       |
|----------------------------|-----------------------------------------------------------|
| Safety Input 07            | Module Name:I.Pt00Data - Pt15Data                         |
| Safety Input 07 Status     | Module Name:1.Pt00InputStatus - Pt15InputStatus           |
| Combined Safety In Status  | Module Name:I.InputStatus                                 |
| Muting Lamp Status         | Module Name:I.MutingStatus                                |
| Safety Output 07           | Module Name: O. Pt00Data - Pt07Data                       |
| Safety Output 07 Status    | Module Name:1.Pt000utputStatus - Pt070utputStatus         |
| Combined Safety Out Status | Module Name:I.OutputStatus                                |
| Safety Output 07 Readback  | Module Name: I. Pt00Readback - Pt07Readback               |
| Test Output 07 Data        | Module Name:I.Test00Data - Test07Data                     |
| Test Output 07 Status      | Module Name:I.Pt00TestOutputStatus - Pt07TestOutputStatus |

These tables provide reference data concerning input and output data.

| Instance Hex<br>(decimal) | Module                                             | Byte | Bit 7                     | Bit 6                               | Bit 5                     | Bit 4                     | Bit 3                     | Bit 2                     | Bit 1                    | Bit O                    |  |
|---------------------------|----------------------------------------------------|------|---------------------------|-------------------------------------|---------------------------|---------------------------|---------------------------|---------------------------|--------------------------|--------------------------|--|
| 204<br>(516)              | 1732DS-IB8,<br>1732DS-IB8XOBV4,                    | 0    | Safety Input<br>7         | Safety Input 6                      | Safety Input<br>5         | Safety Input 4            | Safety Input<br>3         | Safety Input 2            | Safety Input 1           | Safety Input 0           |  |
| 224<br>(548)              | 1/91DS-IB8X0BV4                                    | 0    | Safety Input<br>7         | Safety Input 6                      | Safety Input<br>5         | Safety Input 4            | Safety Input<br>3         | Safety Input 2            | Safety Input 1           | Safety Input 0           |  |
|                           |                                                    | 1    | Safety Input<br>7 Status  | Safety Input 6<br>Status            | Safety Input<br>5 Status  | Safety Input 4<br>Status  | Safety Input<br>3 Status  | Safety Input 2<br>Status  | Safety Input 1<br>Status | Safety Input 0<br>Status |  |
| 205<br>(517)              | 1791DS-IB16                                        | 0    | Safety Input<br>7         | Safety Input 6                      | Safety Input<br>5         | Safety Input 4            | Safety Input<br>3         | Safety Input 2            | Safety Input 1           | Safety Input 0           |  |
|                           |                                                    |      | Safety Input<br>15        | Safety Input<br>14                  | Safety Input<br>13        | Safety Input<br>12        | Safety Input<br>11        | Safety Input<br>10        | Safety Input 9           | Safety Input 8           |  |
| 225<br>(549)              | 1791DS-IB16                                        | 0    | Safety Input<br>7         | Safety Input 6                      | Safety Input<br>5         | Safety Input 4            | Safety Input<br>3         | Safety Input 2            | Safety Input 1           | Safety Input 0           |  |
|                           |                                                    | 1    | Safety Input<br>15        | Safety Input<br>14                  | Safety Input<br>13        | Safety Input<br>12        | Safety Input<br>11        | Safety Input<br>10        | Safety Input 9           | Safety Input 8           |  |
|                           |                                                    | 2    | Safety Input<br>7 Status  | Safety Input 6<br>Status            | Safety Input<br>5 Status  | Safety Input 4<br>Status  | Safety Input<br>3 Status  | Safety Input 2<br>Status  | Safety Input 1<br>Status | Safety Input 0<br>Status |  |
|                           |                                                    | 3    | Safety Input<br>15 Status | Safety Input<br>14 Status           | Safety Input<br>13 Status | Safety Input<br>12 Status | Safety Input<br>11 Status | Safety Input<br>10 Status | Safety Input 9<br>Status | Safety Input 8<br>Status |  |
| 300<br>(768)              | 1732DS-IB8,<br>1791DS-IB16                         | 0    | Reserved                  |                                     |                           |                           |                           |                           |                          | Input Power<br>Error     |  |
| 301<br>(769)              | 1732DS-IB8,<br>1732DS-IB8XOBV4,<br>1791DS-IB8XOBV4 | 0    | Reserved                  | Reserved Output Power In<br>Error E |                           |                           |                           |                           |                          |                          |  |
| 314<br>(788)              | 1732DS-IB8                                         | 0    | Safety Input<br>7         | Safety Input 6                      | Safety Input<br>5         | Safety Input 4            | Safety Input<br>3         | Safety Input 2            | Safety Input 1           | Safety Input 0           |  |
|                           |                                                    | 1    | Reserved                  |                                     |                           |                           |                           |                           | Muting Lamp 7<br>Status  | Muting Lamp 3<br>Status  |  |

| Instance Hex<br>(decimal) | Module                              | Byte | Bit 7                           | Bit 6                            | Bit 5                          | Bit 4                       | Bit 3                          | Bit 2                       | Bit 1                       | Bit 0                       |
|---------------------------|-------------------------------------|------|---------------------------------|----------------------------------|--------------------------------|-----------------------------|--------------------------------|-----------------------------|-----------------------------|-----------------------------|
| 315<br>(789)              | 1791DS-IB16                         | 0    | Safety Input<br>7               | Safety Input 6                   | Safety Input<br>5              | Safety Input 4              | Safety Input<br>3              | Safety Input 2              | Safety Input 1              | Safety Input 0              |
|                           |                                     | 1    | Safety Input<br>15              | Safety Input<br>14               | Safety Input<br>13             | Safety Input<br>12          | Safety Input<br>11             | Safety Input<br>10          | Safety Input 9              | Safety Input 8              |
|                           |                                     | 2    | Combined<br>Safety In<br>Status | Reserved                         | Reserved                       | Reserved                    | Muting Lamp<br>15 Status       | Muting Lamp<br>11 Status    | Muting Lamp 7<br>Status     | Muting Lamp 3<br>Status     |
| 324<br>(804)              | 1732DS-IB8XOBV4,<br>1791DS-IB8XOBV4 | 0    | Safety Input<br>7               | Safety Input 6                   | Safety Input<br>5              | Safety Input 4              | Safety Input<br>3              | Safety Input 2              | Safety Input 1              | Safety Input 0              |
|                           |                                     | 1    | Combined<br>Safety In<br>Status | Combined<br>Safety Out<br>Status | Reserved                       |                             | Muting Lamp 7<br>Status        | Muting Lamp 3<br>Status     |                             |                             |
| 334<br>(820)              | 1732DS-IB8,<br>1732DS-IB8XOBV4,     | 0    | Safety Input<br>7               | Safety Input 6                   | Safety Input<br>5              | Safety Input 4              | Safety Input<br>3              | Safety Input 2              | Safety Input 1              | Safety Input 0              |
| -2018/1                   | 1/91D2-IR8X0RA4                     | 1    | Safety Input<br>7 Status        | Safety Input 6<br>Status         | Safety Input<br>5 Status       | Safety Input 4<br>Status    | Safety Input<br>3 Status       | Safety Input 2<br>Status    | Safety Input 1<br>Status    | Safety Input 0<br>Status    |
|                           |                                     | 2    | Reserved                        |                                  |                                |                             |                                |                             | Muting Lamp 7<br>Status     | Muting Lamp 3<br>Status     |
| 335<br>(821)              | 1791DS-IB16                         | 0    | Safety Input<br>7               | Safety Input 6                   | Safety Input<br>5              | Safety Input 4              | Safety Input<br>3              | Safety Input 2              | Safety Input 1              | Safety Input 0              |
|                           |                                     | 1    | Safety Input<br>15              | Safety Input<br>14               | Safety Input<br>13             | Safety Input<br>12          | Safety Input<br>11             | Safety Input<br>10          | Safety Input 9              | Safety Input 8              |
|                           |                                     | 2    | Safety Input<br>7 Status        | Safety Input 6<br>Status         | Safety Input<br>5 Status       | Safety Input 4<br>Status    | Safety Input<br>3 Status       | Safety Input 2<br>Status    | Safety Input 1<br>Status    | Safety Input 0<br>Status    |
|                           |                                     | 3    | Safety Input<br>15 Status       | Safety Input<br>14 Status        | Safety Input<br>13 Status      | Safety Input<br>12 Status   | Safety Input<br>11 Status      | Safety Input<br>10 Status   | Safety Input 9<br>Status    | Safety Input 8<br>Status    |
|                           |                                     | 4    | Reserved                        | Reserved                         | Reserved                       | Reserved                    | Muting Lamp<br>15 Status       | Muting Lamp<br>11 Status    | Muting Lamp 7<br>Status     | Muting Lamp 3<br>Status     |
| 344<br>(836)              | 1732DS-IB8XOBV4,<br>1791DS-IB8XOBV4 | 0    | Safety Input<br>7               | Safety Input 6                   | Safety Input<br>5              | Safety Input 4              | Safety Input<br>3              | Safety Input 2              | Safety Input 1              | Safety Input 0              |
|                           |                                     | 1    | Safety Input<br>7 Status        | Safety Input 6<br>Status         | Safety Input<br>5 Status       | Safety Input 4<br>Status    | Safety Input<br>3 Status       | Safety Input 2<br>Status    | Safety Input 1<br>Status    | Safety Input 0<br>Status    |
|                           |                                     | 2    | Safety<br>Output 7<br>Status    | Safety Output<br>6 Status        | Safety<br>Output 5<br>Status   | Safety Output<br>4 Status   | Safety<br>Output 3<br>Status   | Safety Output<br>2 Status   | Safety Output 1<br>Status   | Safety Output<br>O Status   |
|                           |                                     | 3    | Reserved                        |                                  |                                |                             |                                |                             | Muting Lamp 7<br>Status     | Muting Lamp 3<br>Status     |
| 354<br>(852)              |                                     | 0    | Safety Input<br>7               | Safety Input 6                   | Safety Input<br>5              | Safety Input 4              | Safety Input<br>3              | Safety Input 2              | Safety Input 1              | Safety Input 0              |
|                           |                                     | 1    | Safety Input<br>7 Status        | Safety Input 6<br>Status         | Safety Input<br>5 Status       | Safety Input 4<br>Status    | Safety Input<br>3 Status       | Safety Input 2<br>Status    | Safety Input 1<br>Status    | Safety Input 0<br>Status    |
|                           |                                     | 2    | Safety<br>Output 7<br>Status    | Safety Output<br>6 Status        | Safety<br>Output 5<br>Status   | Safety Output<br>4 Status   | Safety<br>Output 3<br>Status   | Safety Output<br>2 Status   | Safety Output 1<br>Status   | Safety Output<br>0 Status   |
|                           |                                     | 3    | Safety<br>Output 7<br>Readback  | Safety Output<br>6 Readback      | Safety<br>Output 5<br>Readback | Safety Output<br>4 Readback | Safety<br>Output 3<br>Readback | Safety Output<br>2 Readback | Safety Output 1<br>Readback | Safety Output<br>0 Readback |
|                           |                                     | 4    | Reserved                        |                                  |                                |                             |                                |                             | Muting Lamp 7<br>Status     | Muting Lamp 3<br>Status     |

#### Table 20 - Input Data for 1732DS-IB8, 1732DS-IB8XOBV4, 1791DS-IB8XOBV4, 1791DS-IB16 Modules (Continued)

| Instance Hex<br>(decimal) | Module                                   | Byte | Bit 7                        | Bit 6                       | Bit 5                          | Bit 4                       | Bit 3                        | Bit 2                       | Bit 1                       | Bit 0                       |
|---------------------------|------------------------------------------|------|------------------------------|-----------------------------|--------------------------------|-----------------------------|------------------------------|-----------------------------|-----------------------------|-----------------------------|
| 364<br>(868)              | 1732DS-IB8, 1732DS-<br>IB8X0BV4, 1791DS- | 0    | Safety Input<br>7            | Safety Input 6              | Safety Input<br>5              | Safety Input 4              | Safety Input<br>3            | Safety Input 2              | Safety Input 1              | Safety Input 0              |
|                           | IB8XOBV4                                 | 1    | Safety Input<br>7 Status     | Safety Input 6<br>Status    | Safety Input<br>5 Status       | Safety Input 4<br>Status    | Safety Input<br>3 Status     | Safety Input 2<br>Status    | Safety Input 1<br>Status    | Safety Input 0<br>Status    |
|                           |                                          | 2    | Test Output 7<br>Status      | Test Output 6<br>Status     | Test Output 5<br>Status        | Test Output 4<br>Status     | Test Output 3<br>Status      | Test Output 2<br>Status     | Test Output 1<br>Status     | Test Output 0<br>Status     |
|                           |                                          | 3    | Reserved                     |                             |                                |                             |                              |                             | Muting Lamp 7<br>Status     | Muting Lamp 3<br>Status     |
| 365<br>(869)              | 1791DS-IB16                              | 0    | Standard<br>Output 7         | Standard<br>Output 6        | Standard<br>Output 5           | Standard<br>Output 4        | Standard<br>Output 3         | Standard<br>Output 2        | Standard<br>Output 1        | Standard<br>Output 0        |
|                           |                                          | 1    | Standard<br>Output 15        | Standard<br>Output 14       | Standard<br>Output 13          | Standard<br>Output 12       | Standard<br>Output 11        | Standard<br>Output 10       | Standard<br>Output 9        | Standard<br>Output 8        |
|                           |                                          | 2    | Safety Input<br>7 Status     | Safety Input 6<br>Status    | Safety Input<br>5 Status       | Safety Input 4<br>Status    | Safety Input<br>3 Status     | Safety Input 2<br>Status    | Safety Input 1<br>Status    | Safety Input 0<br>Status    |
|                           |                                          | 3    | Safety Input<br>15 Status    | Safety Input<br>14 Status   | Safety Input<br>13 Status      | Safety Input<br>12 Status   | Safety Input<br>11 Status    | Safety Input<br>10 Status   | Safety Input 9<br>Status    | Safety Input 8<br>Status    |
|                           |                                          | 4    | Test Output 7<br>Status      | Test Output 6<br>Status     | Test Output 5<br>Status        | Test Output 4<br>Status     | Test Output 3<br>Status      | Test Output 2<br>Status     | Test Output 1<br>Status     | Test Output 0<br>Status     |
|                           |                                          | 5    | Test Output<br>15 Status     | Test Output<br>14 Status    | Test Output<br>13 Status       | Test Output<br>12 Status    | Test Output<br>11 Status     | Test Output<br>10 Status    | Test Output 9<br>Status     | Test Output 8<br>Status     |
|                           |                                          | 6    | Reserved                     | Reserved                    | Reserved                       | Reserved                    | Muting Lamp<br>15 Status     | Muting Lamp<br>11 Status    | Muting Lamp 7<br>Status     | Muting Lamp 3<br>Status     |
| 374<br>(884)              | 1732DS-IB8X0BV4,<br>1791DS-IB8X0BV4      | 0    | Safety Input<br>7            | Safety Input 6              | Safety Input<br>5              | Safety Input 4              | Safety Input<br>3            | Safety Input 2              | Safety Input 1              | Safety Input 0              |
|                           |                                          | 1    | Safety Input<br>7 Status     | Safety Input 6<br>Status    | Safety Input<br>5 Status       | Safety Input 4<br>Status    | Safety Input<br>3 Status     | Safety Input 2<br>Status    | Safety Input 1<br>Status    | Safety Input 0<br>Status    |
|                           |                                          | 2    | Safety<br>Output 7<br>Status | Safety Output<br>6 Status   | Safety<br>Output 5<br>Status   | Safety Output<br>4 Status   | Safety<br>Output 3<br>Status | Safety Output<br>2 Status   | Safety Output 1<br>Status   | Safety Output<br>0 Status   |
|                           |                                          | 3    | Safety Output<br>7 Readback  | Safety Output<br>6 Readback | Safety<br>Output 5<br>Readback | Safety Output<br>4 Readback | Safety Output<br>3 Readback  | Safety Output<br>2 Readback | Safety Output 1<br>Readback | Safety Output 0<br>Readback |
|                           |                                          | 4    | Test Output 7<br>Status      | Test Output 6<br>Status     | Test Output 5<br>Status        | Test Output 4<br>Status     | Test Output 3<br>Status      | Test Output 2<br>Status     | Test Output 1<br>Status     | Test Output 0<br>Status     |
|                           |                                          | 5    | Reserved                     |                             |                                |                             |                              |                             | Muting Lamp 7<br>Status     | Muting Lamp 3<br>Status     |
| 384<br>(900)              | 1732DS-IB8                               | 0    | Reserved                     |                             |                                |                             |                              |                             | 1                           | Input Power<br>Error        |
|                           |                                          | 1    | Test Output 7<br>Status      | Test Output 6<br>Status     | Test Output 5<br>Status        | Test Output 4<br>Status     | Test Output 3<br>Status      | Test Output 2<br>Status     | Test Output 1<br>Status     | Test Output 0<br>Status     |
| 385<br>(901)              | 1791DS-IB16                              | 0    | Reserved                     | ı                           |                                | ı                           |                              | ı                           | 1                           | Input Power<br>Error        |
| (901)                     |                                          | 1    | Test Output 7<br>Status      | Test Output 6<br>Status     | Test Output 5<br>Status        | Test Output 4<br>Status     | Test Output 3<br>Status      | Test Output 2<br>Status     | Test Output 1<br>Status     | Test Output 0<br>Status     |
|                           |                                          | 2    | Test Output<br>15 Status     | Test Output<br>14 Status    | Test Output<br>13 Status       | Test Output<br>12 Status    | Test Output<br>11 Status     | Test Output<br>10 Status    | Test Output 9<br>Status     | Test Output 8<br>Status     |

### Table 20 - Input Data for 1732DS-IB8, 1732DS-IB8XOBV4, 1791DS-IB8XOBV4, 1791DS-IB16 Modules (Continued)

| Instance Hex<br>(decimal) | Module                              | Byte | Bit 7                       | Bit 6                       | Bit 5                          | Bit 4                       | Bit 3                       | Bit 2                       | Bit 1                       | Bit 0                       |
|---------------------------|-------------------------------------|------|-----------------------------|-----------------------------|--------------------------------|-----------------------------|-----------------------------|-----------------------------|-----------------------------|-----------------------------|
| 394<br>(916)              | 1732DS-IB8XOBV4,<br>1791DS-IB8XOBV4 | 0    | Reserved                    |                             |                                |                             |                             |                             | Output Power<br>Error       | Input Power<br>Error        |
|                           |                                     | 1    | Test Output 7<br>Status     | Test Output 6<br>Status     | Test Output 5<br>Status        | Test Output 4<br>Status     | Test Output 3<br>Status     | Test Output 2<br>Status     | Test Output 1<br>Status     | Test Output 0<br>Status     |
| 3A4<br>(932)              |                                     | 0    | Reserved                    |                             |                                |                             |                             |                             | Output Power<br>Error       | Input Power<br>Error        |
|                           |                                     | 1    | Safety Output<br>7 Readback | Safety Output<br>6 Readback | Safety<br>Output 5<br>Readback | Safety Output<br>4 Readback | Safety Output<br>3 Readback | Safety Output<br>2 Readback | Safety Output 1<br>Readback | Safety Output 0<br>Readback |
|                           |                                     | 2    | Test Output 7<br>Status     | Test Output 6<br>Status     | Test Output 5<br>Status        | Test Output 4<br>Status     | Test Output 3<br>Status     | Test Output 2<br>Status     | Test Output 1<br>Status     | Test Output 0<br>Status     |

Table 20 - Input Data for 1732DS-IB8, 1732DS-IB8XOBV4, 1791DS-IB8XOBV4, 1791DS-IB16 Modules (Continued)

Table 21 - Output Data for 1791DS-IB8XOBV4, 1732DS-IB8, 1732-IB8XOBV4 Modules

| Instance<br>Hex<br>(decimal) | Module                                            | Byte | Bit 7                 | Bit 6                 | Bit 5                 | Bit 4                 | Bit 3                 | Bit 2                 | Bit 1                | Bit 0                |
|------------------------------|---------------------------------------------------|------|-----------------------|-----------------------|-----------------------|-----------------------|-----------------------|-----------------------|----------------------|----------------------|
| 22<br>(34)                   | 1791DS-IB8XOBV4,<br>1732DS-IB8, 1732-<br>IB8XOBV4 | 0    | Standard<br>Output 7  | Standard<br>Output 6  | Standard<br>Output 5  | Standard<br>Output 4  | Standard<br>Output 3  | Standard<br>Output 2  | Standard<br>Output 1 | Standard<br>Output 0 |
| 23<br>(35)                   | 1791DS-IB16                                       | 0    | Standard<br>Output 7  | Standard<br>Output 6  | Standard<br>Output 5  | Standard<br>Output 4  | Standard<br>Output 3  | Standard<br>Output 2  | Standard<br>Output 1 | Standard<br>Output 0 |
|                              |                                                   | 1    | Standard<br>Output 15 | Standard<br>Output 14 | Standard<br>Output 13 | Standard<br>Output 12 | Standard<br>Output 11 | Standard<br>Output 10 | Standard<br>Output 9 | Standard<br>Output 8 |
| 234<br>(564)                 | 1791DS-IB8XOBV4, 1732-<br>IB8XOBV4                | 0    | Safety<br>Output 7    | Safety Output<br>6    | Safety<br>Output 5    | Safety Output<br>4    | Safety<br>Output 3    | Safety Output<br>2    | Safety<br>Output 1   | Safety<br>Output 0   |
| 2C4<br>(708)                 | 1791DS-IB8XOBV4, 1732-<br>IB8XOBV4                | 0    | Safety<br>Output 7    | Safety Output<br>6    | Safety<br>Output 5    | Safety Output<br>4    | Safety<br>Output 3    | Safety Output<br>2    | Safety<br>Output 1   | Safety<br>Output 0   |
|                              |                                                   | 1    | Standard<br>Output 7  | Standard<br>Output 6  | Standard<br>Output 5  | Standard<br>Output 4  | Standard<br>Output 3  | Standard<br>Output 2  | Standard<br>Output 1 | Standard<br>Output 0 |

# **Explicit Messages**

Table 22 - Reading the Cause of the Safety Input Error

| Explicit                                              | Read/ | Function                                                                                |                 |             | Command     |              | Response (hex) |                                                                                                    |
|-------------------------------------------------------|-------|-----------------------------------------------------------------------------------------|-----------------|-------------|-------------|--------------|----------------|----------------------------------------------------------------------------------------------------|
| Message                                               | Write |                                                                                         | Service<br>Code | Class<br>ID | Instance ID | Attribute ID | Data Size      |                                                                                                    |
| Safety Input<br>Cause of Error<br>Information<br>Read | Read  | Reads the cause for the status bit<br>(1n) specified by the Instance<br>ID turning OFF. | OE              | 3D          | 01n         | 6E           | -              | 0: No error<br>01: Configuration invalid<br>02: External test signal error<br>03:Internal input error<br>04: Discrepancy error<br>05: Error in the other dual channel input |

### Table 23 - Reading the Cause of the Safety Output Error

| Explicit Message                                       | Read/ | d/ Function<br>e                                                                           |                 |             | Comman      | Response (hex) |           |                                                                                                    |
|--------------------------------------------------------|-------|--------------------------------------------------------------------------------------------|-----------------|-------------|-------------|----------------|-----------|----------------------------------------------------------------------------------------------------|
|                                                        | Write |                                                                                            | Service<br>Code | Class<br>ID | Instance ID | Attribute ID   | Data Size |                                                                                                    |
| Safety Output Cause of<br>Error (Fault)<br>Information | Read  | Reads the cause for the<br>status bit (1n)<br>specified by the Instance<br>ID turning OFF. | OE              | 3B          | 01n         | 6E             | -         | 0: No error<br>01: Configuration invalid<br>02: Over current detected<br>03: Short circuit detected<br>04: Output ON error<br>05: Error in the other dual-channel<br>output<br>06: Internal-relay output circuit error<br>(replace module)<br>07: Relay failure (replace relay)<br>08: Dual-channel violation<br>09: Short circuit detected at safety output |

### Table 24 - Monitoring the Test Output Point

| Explicit Message                                     | Read/ | Function                                                                                      |                 |             | Response (hex) |              |           |                                                                                                    |
|------------------------------------------------------|-------|-----------------------------------------------------------------------------------------------|-----------------|-------------|----------------|--------------|-----------|----------------------------------------------------------------------------------------------------|
|                                                      | Write |                                                                                               | Service<br>Code | Class<br>ID | Instance ID    | Attribute ID | Data Size |                                                                                                    |
| Test Output Cause of<br>Error (Fault)<br>Information | Read  | Reads the cause for the<br>status bit (1n)<br>specified by the<br>Instance ID turning<br>OFF. | OE              | 09          | 01n            | 76           | -         | 0 = No error<br>01: Configuration invalid<br>02: Overload detected<br>03: Cross circuit detected<br>05: Output ON error<br>06: Undercurrent detected for<br>muting lamp |

### Table 25 - Setting Hold/Clear for Communication Errors (Test Output)

| Explicit Message                                                          | Read/ | Function                                                                                                    |                 |             | Commar      | ıd (hex)     |                                 | Response (hex)                  |
|---------------------------------------------------------------------------|-------|----------------------------------------------------------------------------------------------------|-----------------|-------------|-------------|--------------|---------------------------------|---------------------------------|
|                                                                           | Write |                                                                                                    | Service<br>Code | Class<br>ID | Instance ID | Attribute ID | Data Size                       |                                 |
| Setting for Output Status<br>(Hold or Clear) after<br>Communication Error | Read  | Reads whether hold or clear is<br>set as the output status after a<br>communication error for an<br>output specified by the<br>instance ID. The setting can be<br>read<br>for a specified number of<br>points. | OE              | 09          | 0108        | 05           | -                               | 1 byte<br>00: Clear<br>01: Hold |
| Setting for Output Status<br>(Hold or Clear) after<br>Communication Error | Write | Sets whether hold or clear as<br>the output status after a<br>communication error for an<br>output specified by the<br>instance ID. The setting can be<br>read for a specified number of<br>points.            | 10              | 09          | 0108        | 05           | 1 byte<br>00: Clear<br>01: Hold |                                 |

# Basic Format of Explicit Messages

The basic format of each command and response is as follows.

#### Table 26 - Command Block

| Destination Node Address | Service Code | Class ID | Instance ID | Attribute ID | Data |
|--------------------------|--------------|----------|-------------|--------------|------|
|--------------------------|--------------|----------|-------------|--------------|------|

- Destination Node Address The node address of the module that is sending the explicit messages is specified with a 1 byte hexadecimal.
- Service Code, Class ID, Instance ID, Attribute ID The parameters used for specifying the command, processing object, and processing content.
- Data Data is not required when the read command is used.

#### Table 27 - Normal Response Block

| Number of Bytes Received S | Source Node Address | Service Code | Data |
|----------------------------|---------------------|--------------|------|
|----------------------------|---------------------|--------------|------|

#### **Table 28 - Error Response Block**

| Number of Bytes Received 0004 hex (fixed) | Source Node Address | Service Code | Error Code |
|-------------------------------------------|---------------------|--------------|------------|
|-------------------------------------------|---------------------|--------------|------------|

- Number of Bytes Received The number of bytes received from the source node address is returned in hexadecimal. When an error response is returned for an explicit message, the number of bytes is always 0004 hex.
- Source Node Address The node address of the node from which the command was sent is returned in hexadecimal.
- Service Code For normal completions, the service code specified in the command with the leftmost bit turned ON is stored as shown in the <u>See Function, Command Service Code, and Response Service Code on page 157</u>.

| Table 29 - Function, Command Service Code, and Respo | onse Service Code |
|------------------------------------------------------|-------------------|
|                                                      |                   |

| Function   | Command Service Code (hex) | Response Service Code (hex) |
|------------|----------------------------|-----------------------------|
| Read Data  | 10                         | 90                          |
| Write Data | OE                         | 8E                          |
| Reset      | 05                         | 85                          |
| Save       | 16                         | 96                          |

When an error response is returned for an explicit message, the value is always 94 hex.

- Data Read data is included only when a read command is executed.
- Error code The explicit message error code

### Table 30 - Error Codes

| Response<br>Code (hex) | Error Name                          | Cause                                                                                     |
|------------------------|-------------------------------------|-------------------------------------------------------------------------------------------|
| 08FF                   | Service not supported               | The service code is incorrect.                                                            |
| 09FF                   | Invalid attribute value             | The specified attribute value is not supported. The data written was outside valid range. |
| 16FF                   | Object does not exist               | The specified instance ID is not supported.                                               |
| 15FF                   | Too much data                       | The data is larger than the specified size.                                               |
| 13FF                   | Not enough data                     | The data is smaller than the specified size.                                              |
| 0CFF                   | Object state conflict               | The specified command cannot be executed due to an internal error.                        |
| 20FF                   | Invalid parameter                   | The specified operation command data is not supported.                                    |
| 0EFF                   | Attribute is not setable            | An attribute ID supported only for reading has been executed for a write service code.    |
| 10FF                   | Device state conflict               | The specified command cannot be executed due to an internal error.                        |
| 14FF                   | Attribute not supported             | The specified attribute is not supported.                                                 |
| 19FF                   | Store operation failure             | The data cannot be stored in memory.                                                      |
| 2AFF                   | Group 2 only server general failure | The specified command or attribute is not supported or the attribute was not set.         |

# **Explicit Messages**

### Table 31 - Reading General Status

| Explicit Message R<br>W | Read/ | Function                                          | Command (       | hex)     |             | Response        |           |                                                                                     |
|-------------------------|-------|---------------------------------------------------|-----------------|----------|-------------|-----------------|-----------|-------------------------------------------------------------------------------------|
|                         | Write |                                                   | Service<br>Code | Class ID | Instance ID | Attribute<br>ID | Data Size |                                                                                     |
| General Status Read     | Read  | Read the specified Slave's status flags (8 bits). | OE              | 95       | 01          | 65              | -         | 1 byte<br>Bit 0: Input power error<br>Bit 1: Output power error<br>Bit 27: Reserved |

### Table 32 - Setting and Monitoring a Safety Input

| Explicit                                              | Read/ | Function                                                                                  | Command (       | hex)     |             | Response (hex) |           |                                                                                                    |
|-------------------------------------------------------|-------|-------------------------------------------------------------------------------------------|-----------------|----------|-------------|----------------|-----------|----------------------------------------------------------------------------------------------------|
| Message                                               | Write |                                                                                           | Service<br>Code | Class ID | Instance ID | Attribute ID   | Data Size |                                                                                                    |
| Safety Input<br>Cause of Error<br>Information<br>Read | Read  | Reads the cause for the normal<br>flag (112) specified by the<br>Instance ID turning OFF. | OE              | 3D       | 010C        | 6E             | -         | 0: No error<br>01: Configuration invalid<br>02: External test signal error<br>03:Internal input error<br>04: Discrepancy error<br>05: Error in the other dual channel input |

### Table 33 - Setting a Safety Output

| Explicit Message                                       | Explicit Message Read/ Function<br>Write | Function                                                                                    | Command         | (hex)    |             |              | Response (hex) |                                                                                                    |
|--------------------------------------------------------|------------------------------------------|---------------------------------------------------------------------------------------------|-----------------|----------|-------------|--------------|----------------|----------------------------------------------------------------------------------------------------|
|                                                        |                                          |                                                                                             | Service<br>Code | Class ID | Instance ID | Attribute ID | Data Size      |                                                                                                    |
| Safety Output Cause of<br>Error (Fault)<br>Information | Read                                     | Reads the cause for the<br>normal flag (18)<br>specified by the Instance<br>ID turning OFF. | OE              | 3B       | 0108        | 6E           | -              | 0: No error<br>01: Configuration invalid<br>02: Over current detected<br>03: Short circuit detected<br>04: Output ON error<br>05: Error in the other dual channel output<br>06: Internal-relay output circuit error<br>(replace module)<br>07: Relay failure (replace relay)<br>08: Dual channel violation<br>09: Short circuit detected at safety output |

### Table 34 - Monitoring the Test Output Point

| Explicit Message                                       | Read/ | Function                                                                                       | Command         | (hex)    | Response (hex) |              |           |                                                                                                    |
|--------------------------------------------------------|-------|------------------------------------------------------------------------------------------------|-----------------|----------|----------------|--------------|-----------|----------------------------------------------------------------------------------------------------|
|                                                        | Write | Write                                                                                          | Service<br>Code | Class ID | Instance ID    | Attribute ID | Data Size |                                                                                                    |
| Safety Output Cause of<br>Error (Fault)<br>Information | Read  | Reads the cause for the<br>normal flag (18)<br>specified by the<br>Instance ID turning<br>OFF. | OE              | 09       | 0104           | 6E           | -         | 0 = No error<br>01: Configuration invalid<br>02: Overload detected<br>03: Cross circuit detected<br>05: Output ON error<br>06: Undercurrent detected for<br>muting lamp |

### Table 35 - Setting Hold/Clear for Communication Errors (Test Output)

| Explicit Message                                                          | it Message Read/ Function |                                                                                                    | Command         |          | Response (hex) |              |                                 |                                 |
|---------------------------------------------------------------------------|---------------------------|----------------------------------------------------------------------------------------------------|-----------------|----------|----------------|--------------|---------------------------------|---------------------------------|
|                                                                           | Write                     |                                                                                                    | Service<br>Code | Class ID | Instance ID    | Attribute ID | Data Size                       |                                 |
| Setting for Output Status<br>(Hold or Clear) after<br>Communication Error | Read                      | Reads whether hold or clear is<br>set as the output status after a<br>communication error for an<br>output specified by the<br>instance ID. The setting can be<br>read for a specified number of<br>points. | OE              | 09       | 0108           | 05           | -                               | 1 byte<br>00: Clear<br>01: Hold |
| Setting for Output Status<br>(Hold or Clear) after<br>Communication Error | Write                     | Sets whether hold or clear as<br>the output status after a<br>communication error for an<br>output specified by the<br>instance ID. The setting can be<br>read for a specified number of<br>points.         | 10              | 09       | 0108           | 05           | 1 byte<br>00: Clear<br>01: Hold | -                               |

# Notes:

# **Safety Data**

This appendix lists calculated values for probability of failure on demand (PFD), probability of failure per hour (PFH), and mean time between failures. PFD and PFH calculations comply with IEC61508, edition 2, 2010.

Calculated values of probability of failure on demand and probability of failure per hour appear in <u>Table 36</u> and <u>Table 37</u> and must be calculated for the devices within the system to comply with the SIL level required for application.

You must be responsible for following the requirements of ISO 13849-1:2008, to assess performance levels in your safety system.

Within the proof test interval, every I/O module must be functionally tested by individually toggling each input point and verifying that each point is detected by the controller.

Additionally, each output point must be individually toggled by the controller and you must verify that the output point changes state.

For more information, refer to these publications.

| Resource                                                                                  | Description                                                                                                    |
|-------------------------------------------------------------------------------------------|----------------------------------------------------------------------------------------------------|
| GuardLogix 5570 Controller Systems Safety Reference Manual, publication <u>1756-RM099</u> | Provides information on safety application requirements<br>for GuardLogix 5570 controllers in Studio 5000 Logix<br>Designer projects. |
| GuardLogix Controller Systems Safety Reference Manual, publication <u>1756-RM093</u>      | Provides information on safety application requirements<br>for GuardLogix 5560 and 5570 controllers in RSLogix 5000<br>projects.      |

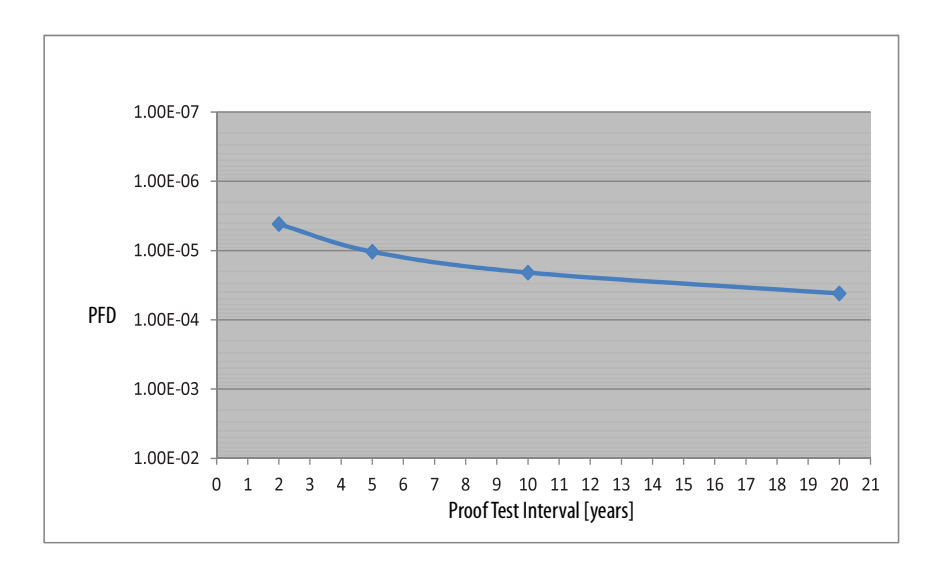

Figure 30 - PFD versus Proof Test Interval 1791DS-IB8X0BV4, 1732DS-IB8X0BV4

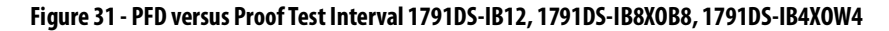

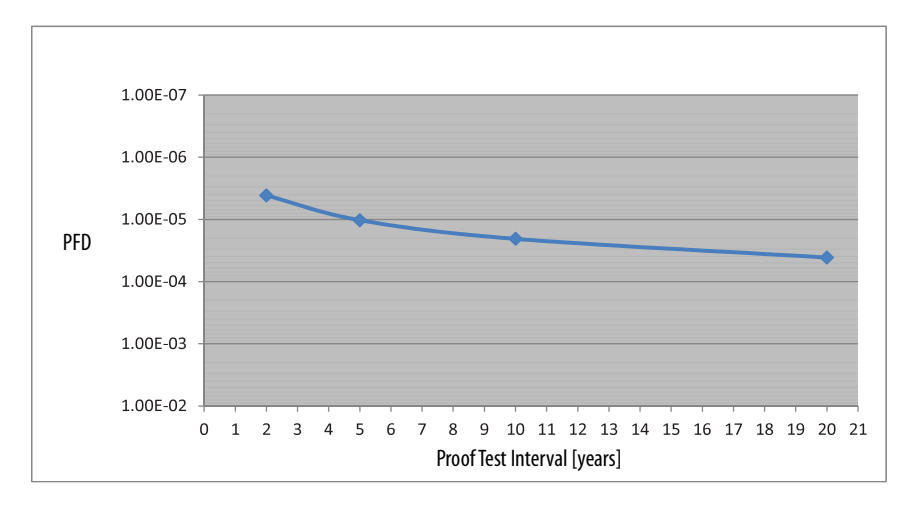

### Table 36 - Probability of Failure Data (IEC 61508, Edition 2, 2010)

| Cat. No.        | Description                                             | Calculated F                 | PFD                          |                               |                                |                 |                             |                 |
|-----------------|---------------------------------------------------------|------------------------------|------------------------------|-------------------------------|--------------------------------|-----------------|-----------------------------|-----------------|
|                 |                                                         | 2 Years<br>(17,520<br>hours) | 5 Years<br>(43,800<br>hours) | 10 Years<br>(87,600<br>hours) | 20 Years<br>(175,200<br>hours) | PFH<br>(1/hour) | Spurious Trip<br>Rate (SPR) | MTTF<br>(years) |
| 1791DS-IB8X0BV4 | CIP Safety 8-point<br>input/4 bi-polar<br>output module | 4.16E-06                     | 1.04E-05                     | 2.08E-05                      | 4.16E-05                       | 5.02E-10        | 5.608E-06                   | 20.34           |
| 1791DS-IB16     | CIP Safety 16-point<br>input module                     | 4.11E-06                     | 1.03E-05                     | 2.06E-05                      | 4.11E-05                       | 4.96E-10        | 3.301E-06                   | 34.56           |
| 1732DS-IB8X0BV4 | CIP Safety 8-point<br>input/4 bi-polar<br>output module | 4.16E-06                     | 1.04E-05                     | 2.08E-05                      | 4.16E-05                       | 5.02E-10        | 5.608E-06                   | 20.34           |
| 1732DS-IB8      | CIP Safety 8-point<br>input module                      | 4.11E-06                     | 1.03E-05                     | 2.06E-05                      | 4.11E-05                       | 4.96E-10        | 3.301E-06                   | 34.56           |

### Table 37 - Probability of Failure Data (IEC 61508, Edition 1, 1999)

| Cat. No.       | Description                                                | Calculated PF                | Calculated PFD               |                            |                                            |                                |  |  |  |  |  |
|----------------|------------------------------------------------------------|------------------------------|------------------------------|----------------------------|--------------------------------------------|--------------------------------|--|--|--|--|--|
|                |                                                            | 2 Years<br>(17,520<br>hours) | 5 Years<br>(43,800<br>hours) | 10 Years<br>(87,600 hours) | 20 Years <sup>(1)</sup><br>(175,200 hours) | PFH<br>(1/hour) <sup>(1)</sup> |  |  |  |  |  |
| 1791DS-IB12    | CIP Safety 12-point<br>input module                        | 1.754E-06                    | 4.419E-06                    | 8.962E-06                  | 6.013E-06                                  | 6.84E-11                       |  |  |  |  |  |
| 1791DS-IB8X0B8 | CIP Safety 8-point<br>input/8-point output<br>module       | 1.755E-06                    | 4.421E-06                    | 8.963E-06                  | 6.013E-06                                  | 6.84E-11                       |  |  |  |  |  |
| 1791DS-IB4X0W4 | CIP Safety 4-point<br>input/4-point relay<br>output module | 4.151E-05                    | 1.207E-04                    | 2.978E-04                  | 7.684E-04                                  | 4.072E-09                      |  |  |  |  |  |

(1) The 20-year PFD data for this product applies only to product with a manufacture date code of 2009/ 01/01 (January 1, 2009) or later. See the product label for the date code.

| Allen-Bradley           |         | ¢/             |
|-------------------------|---------|----------------|
| CATINO.                 | SERIES  | DATE CODE      |
| 1791DS-IB8XOB8          | A       | yyyyimmidd 🦯 🖇 |
| PART NO.: 10000041926 V | ER.: 00 | $\checkmark$   |
| SUMER AND SUPP          | LY ONLY | $\sim$ S       |

# Notes:

# **Configuration Reference Information**

| Торіс                             | Page |
|-----------------------------------|------|
| Understanding Parameter Groups    | 165  |
| Allocate Remote I/O               | 167  |
| I/O Data Supported by Each Module | 167  |

# Understanding Parameter Groups

The modules have these parameter groups:

- <u>General Parameters</u>
- <u>Safety Input Parameters</u>
- Test Output Parameters
- <u>Safety Output Parameters</u>

Set all parameters by using the Logix Designer application or RSNetWorx for DeviceNet software.

#### Table 38 - General Parameters

| Parameter Name                 | Value                                  | Description                                                   | Default   |
|--------------------------------|----------------------------------------|---------------------------------------------------------------|-----------|
| Safety Output Error Latch Time | 065,530 ms (in increments of 10 ms)    | Safety output errors are latched for this time.               | 1000 ms   |
| Safety Input Error Latch Time  | 065,530 ms<br>(in increments of 10 ms) | Safety input or test output errors are latched for this time. | 1000 ms   |
| Test Output Idle State         | Clear OFF or Keep Output Data          | Definition of output data is in idle state.                   | Clear OFF |

### Table 39 - Safety Input Parameters

| Parameter Name             | Value                           | Description                                                                                                    |
|----------------------------|---------------------------------|----------------------------------------------------------------------------------------------------|
| Input Point Operation Type | Single Channel                  | Use as single channel.                                                                                                    |
|                            | Dual-channel Equivalent         | Use as dual-channel. Normal when both channels are ON or OFF.                                                                                                    |
|                            | Dual-channel Complementary      | Use as dual-channel. Normal when one channel is ON and the other channel is OFF.                                                                                                    |
| Input Point Mode           | Not Used                        | External input device is not connected.                                                                                                    |
|                            | Safety Test Pulse               | Use with a contact output device and in combination with a test output. By using this setting, short-circuits between input signal lines and the power supply (positive side) and short-circuits between input signal lines can be detected. |
|                            | Safety                          | A solid-state output safety sensor is connected.                                                                                                    |
|                            | Standard                        | A standard device, such as a reset switch, is connected.                                                                                                    |
| Safety Input Test Source   | Not Used                        | The test output that is used with the input.                                                                                                    |
|                            | Test Output 0                   |                                                                                                    |
|                            | Test Output 1                   |                                                                                                    |
|                            | Test Output 2                   |                                                                                                    |
|                            | Test Output 3                   |                                                                                                    |
| Input Delay Time Off -> On | 0126 ms (in increments of 6 ms) | Filter time for OFF to ON transition.                                                                                                    |
| Input Delay Time On -> Off | 0126 ms (in increments of 6 ms) | Filter time for ON to OFF transition.                                                                                                    |

**IMPORTANT** If the test pulse from test output is set to the Safety Input Channel mode, the safety-input test source and pulse test output of the test output must be set to the Test Output mode.

#### Table 40 - Test Output Parameters

| Parameter Name                                                                                                    | Value                                       | Description                                                                              | Default   |  |  |
|----------------------------------------------------------------------------------------------------|---------------------------------------------|------------------------------------------------------------------------------------------|-----------|--|--|
| Test Output Mode                                                                                                    | Not Used                                    | An external device is not connected.                                                     | Not Used  |  |  |
|                                                                                                    | Standard                                    | The output is connected to a standard device.                                            |           |  |  |
|                                                                                                    | Pulse Test                                  | A contact output device is connected. Use in combination with a safety input.            |           |  |  |
| Power Supply The power supply of a Safety Sensor is connected. The voltage supplied to I O power (V, G) is output from the test output terminal. |                                             |                                                                                          |           |  |  |
|                                                                                                    | Muting Lamp Output (Terminal T3 or T7 only) | An indicator is connected and turned ON to detect broken lines in an external indicator. |           |  |  |
| Test Output Fault Action <sup>(1)</sup>                                                                                                    | Clear OFF                                   | Action to perform when a communication error is detected.                                | Clear OFF |  |  |
|                                                                                                    | Hold Last Data                              |                                                                                          |           |  |  |

(1) Not directly related to safety.

#### Table 41 - Safety Output Parameters

| Parameter Name              | Value             | Description                                                                                                    | Default      |
|-----------------------------|-------------------|----------------------------------------------------------------------------------------------------|--------------|
| Output Point Mode           | Not Used          | An external output devices is not connected.                                                                                                    | Not Used     |
|                             | Safety            | When the output is ON, the test pulse is not output (remains ON).                                                                                                    |              |
|                             | Safety Pulse Test | By using this function, short-circuits between output signal lines and the power supply (positive side) and short-circuits between output signal lines can be detected. |              |
| Output Point Operation Type | Single Channel    | Use as single channel.                                                                                                    | Dual-channel |
|                             | Dual-channel      | Use as dual-channel. When both channels are normal, outputs can be turned ON.                                                                                           |              |

# Allocate Remote I/O

The module internally stores I/O allocation data. Use the Logix Designer application or RSNetWorx for DeviceNet software to set the connection paths for the allocation of I/O data in the master unit. No settings are made by default. Be sure to set the required connection paths.

The module stores this I/O data:

- SAFETY: Information the controller can use in safety-related functions
- STANDARD: Additional information that must not be relied on for safety functions

# I/O Data Supported by Each Module

These tables show the I/O data supported by each module. Refer to I/O Assembly Data for data arrangements.

You can allocate up to four items of I/O-data safety connections, including one output, and up to two items of I/O-data standard connections for the master unit (such as a scanner).

### Table 42 - 1791DS-IB12 Modules

| Safe           | Sta              | Configuration Software Setting                             | Ass                | Inp | uts               |                                 |                                   |                                  |                                    |                    |                        |                                  | Output             | 5                    |
|----------------|------------------|------------------------------------------------------------|--------------------|-----|-------------------|---------------------------------|-----------------------------------|----------------------------------|------------------------------------|--------------------|------------------------|----------------------------------|--------------------|----------------------|
| ety Connection | ndard Connection | (see module definition <sup>(*)</sup> )                    | embly Instance No. |     | Safety Input Data | Combined Safety Input<br>Status | Individual Safety Input<br>Status | Combined Safety<br>Output Status | Individual Safety<br>Output Status | Muting Lamp Status | Safety Output Readback | Individual Test Output<br>Status | Safety Output Data | Standard Output Data |
| •              | •                | Safety                                                     | 20C                | •   |                   |                                 |                                   |                                  |                                    |                    |                        |                                  |                    |                      |
| •              | •                | Small Safety - Point Status                                | 224                | •   |                   |                                 | •                                 |                                  |                                    |                    |                        |                                  |                    |                      |
| •              | •                | Safety - Point Status                                      | 22C                | •   |                   |                                 | •                                 |                                  |                                    |                    |                        |                                  |                    |                      |
| •              | •                | Safety - Combined Status - Muting Status                   | 310                | •   |                   | •                               |                                   |                                  |                                    | •                  |                        |                                  |                    |                      |
|                |                  | Safety - Point Status - Muting Status                      | 311                | •   |                   |                                 | •                                 |                                  |                                    | •                  |                        |                                  |                    |                      |
| •              | •                | Safety - Point Status - Muting Status - Test Output Status | 312                | •   |                   |                                 | •                                 |                                  |                                    | •                  |                        | •                                |                    |                      |
|                | •                | Test                                                       | 21                 |     |                   |                                 |                                   |                                  |                                    |                    |                        |                                  |                    | •                    |
|                | •                | Test Output Status with General Status Assembly            | 340                |     |                   |                                 |                                   |                                  |                                    |                    |                        | •                                |                    |                      |

### Table 43 - 1791DS-IB8X0B8 Modules

| Safe           | Sta              | Configuration Software Setting (see                                      | Ass                | Inputs            |                                 |                                   |                                  |                                    |                    |                        |                                  | Outputs            | 5                    |
|----------------|------------------|--------------------------------------------------------------------------|--------------------|-------------------|---------------------------------|-----------------------------------|----------------------------------|------------------------------------|--------------------|------------------------|----------------------------------|--------------------|----------------------|
| ety Connection | ndard Connection | Module Vennition**)                                                      | embly Instance No. | Safety Input Data | Combined Safety Input<br>Status | Individual Safety Input<br>Status | Combined Safety<br>Output Status | Individual Safety<br>Output Status | Muting Lamp Status | Safety Output Readback | Individual Test Output<br>Status | Safety Output Data | Standard Output Data |
| •              | •                | Safety                                                                   | 204                | •                 |                                 |                                   |                                  |                                    |                    |                        |                                  |                    |                      |
| •              | •                | Safety - Combined Status - Muting Status                                 | 320                | •                 | •                               |                                   | •                                |                                    | •                  |                        |                                  |                    |                      |
| •              | •                | Safety - Point Status - Muting Status                                    | 321                | •                 |                                 | •                                 |                                  | •                                  | •                  |                        |                                  |                    |                      |
| •              | •                | Safety - Readback - Point Status - Muting<br>Status                      | 322                | •                 |                                 | •                                 |                                  | •                                  | •                  | •                      |                                  |                    |                      |
| •              | •                | Safety - Readback - Point Status - Muting<br>Status - Test Output Status | 323                | •                 |                                 | •                                 |                                  | •                                  | •                  | •                      | •                                |                    |                      |
|                | •                | Test                                                                     | 21                 |                   |                                 |                                   |                                  |                                    |                    |                        |                                  |                    | •                    |
| •              |                  | Safety                                                                   | 234                |                   |                                 |                                   |                                  |                                    |                    |                        |                                  | •                  |                      |
| •              |                  | Combined                                                                 | 351                |                   |                                 |                                   |                                  |                                    |                    |                        |                                  | •                  | •                    |
|                | •                | Output Readback/Test Output Status with<br>General Status Assembly       | 341                |                   |                                 |                                   |                                  |                                    |                    | •                      | •                                |                    |                      |

### Table 44 - 1791DS-IB4XOW4 Modules

| Saf            | Sta              | Configuration Software Setting (see                                      | Ass                | Inputs            |                                 |                                   |                                  |                                    |                    |                        |                                  | Outputs            |                      |
|----------------|------------------|--------------------------------------------------------------------------|--------------------|-------------------|---------------------------------|-----------------------------------|----------------------------------|------------------------------------|--------------------|------------------------|----------------------------------|--------------------|----------------------|
| ety Connection | ndard Connection | Module Definition <sup>、'</sup> ')                                       | embly Instance No. | Safety Input Data | Combined Safety Input<br>Status | Individual Safety Input<br>Status | Combined Safety<br>Output Status | Individual Safety<br>Output Status | Muting Lamp Status | Safety Output Readback | Individual Test Output<br>Status | Safety Output Data | Standard Output Data |
| •              | •                | Safety                                                                   | 203                | •                 |                                 |                                   |                                  |                                    |                    |                        |                                  |                    |                      |
| •              | •                | Safety - Combined Status - Muting Status                                 | 330                | •                 | •                               |                                   | •                                |                                    | •                  |                        |                                  |                    |                      |
| •              | •                | Safety - Point Status - Muting Status                                    | 331                | •                 |                                 | •                                 |                                  | •                                  | •                  |                        |                                  |                    |                      |
| •              | •                | Safety - Readback - Point Status - Muting<br>Status                      | 332                | •                 |                                 | •                                 |                                  | •                                  | •                  | •                      |                                  |                    |                      |
| •              | •                | Safety - Readback - Point Status - Muting<br>Status - Test Output Status | 333                | •                 |                                 | •                                 |                                  | •                                  | •                  | •                      | •                                |                    |                      |
|                | •                | Test                                                                     | 21                 |                   |                                 |                                   |                                  |                                    |                    |                        |                                  |                    | •                    |
| •              |                  | Safety                                                                   | 233                |                   |                                 |                                   |                                  |                                    |                    |                        |                                  |                    |                      |
| •              |                  | Combined                                                                 | 350                |                   |                                 |                                   |                                  |                                    |                    |                        |                                  | •                  | •                    |
|                | •                | Output Readback/Test Output Status with<br>General Status Assembly       | 342                |                   |                                 |                                   |                                  |                                    |                    | •                      | •                                |                    |                      |

### Table 45 - 1791DS-IB8X0BV4 Modules

| Safe           | Stai             | Configuration Software Setting (see                        | Asse               | Inputs            |                                 |                                   |                                  |                                    |                    |                        |                                  | Outputs            | 5                    |
|----------------|------------------|------------------------------------------------------------|--------------------|-------------------|---------------------------------|-----------------------------------|----------------------------------|------------------------------------|--------------------|------------------------|----------------------------------|--------------------|----------------------|
| ety Connection | ndard Connection | Module Vennition``')                                       | embly Instance No. | Safety Input Data | Combined Safety Input<br>Status | Individual Safety Input<br>Status | Combined Safety<br>Output Status | Individual Safety<br>Output Status | Muting Lamp Status | Safety Output Readback | Individual Test Output<br>Status | Safety Output Data | Standard Output Data |
| •              | •                | Safety                                                     | 204                | •                 |                                 |                                   |                                  |                                    |                    |                        |                                  |                    |                      |
| •              | •                | Safety - Combined Status - Muting                          | 324                | •                 | •                               |                                   | •                                |                                    | •                  |                        |                                  |                    |                      |
| •              | •                | Safety - Point Status - Muting                             | 344                | •                 |                                 | •                                 |                                  | •                                  | •                  |                        |                                  |                    |                      |
| •              | •                | Safety - Readback - Point Status - Muting                  | 354                | •                 |                                 | •                                 |                                  | •                                  | •                  | •                      |                                  |                    |                      |
| •              | •                | Safety - Readback - Point Status - Muting - Test<br>Output | 374                | •                 |                                 | •                                 |                                  | •                                  | •                  | •                      | •                                |                    |                      |
|                | •                | Test                                                       | 22                 |                   |                                 |                                   |                                  |                                    |                    |                        |                                  |                    | •                    |
| •              |                  | Safety                                                     | 234                |                   |                                 |                                   |                                  |                                    |                    |                        |                                  | •                  |                      |
| •              |                  | Combined                                                   | 2C4                |                   |                                 |                                   |                                  |                                    |                    |                        |                                  | •                  | •                    |

#### Table 46 - 1732DS-IB8 Modules

| Saf            | Sta              | Configuration Software Setting (see          | Ass                | Inputs            |                                 |                                   |                                  |                                    |                    |                        |                                  |                    | Outputs              |  |
|----------------|------------------|----------------------------------------------|--------------------|-------------------|---------------------------------|-----------------------------------|----------------------------------|------------------------------------|--------------------|------------------------|----------------------------------|--------------------|----------------------|--|
| ety Connection | ndard Connection | Module Definition(*/)                        | embly Instance No. | Safety Input Data | Combined Safety Input<br>Status | Individual Safety Input<br>Status | Combined Safety<br>Output Status | Individual Safety<br>Output Status | Muting Lamp Status | Safety Output Readback | Individual Test Output<br>Status | Safety Output Data | Standard Output Data |  |
| •              | •                | Safety                                       | 204                | •                 |                                 |                                   |                                  |                                    |                    |                        |                                  |                    |                      |  |
| •              | •                | Safety – Point Status – Muting Status        | 334                | •                 |                                 | •                                 |                                  | •                                  | •                  |                        |                                  |                    |                      |  |
| •              | •                | Safety – Point Status – Muting – Test Output | 364                | •                 |                                 | •                                 |                                  |                                    | •                  |                        | •                                |                    |                      |  |
| •              | •                | Safety - Combined Status - Muting            | 314                | •                 | •                               |                                   | •                                |                                    | •                  |                        |                                  |                    |                      |  |
| •              | •                | Safety – Point Status                        | 224                | •                 |                                 | •                                 |                                  |                                    |                    |                        |                                  |                    |                      |  |
|                | •                | Test                                         | 22                 |                   |                                 |                                   |                                  |                                    |                    |                        |                                  |                    | •                    |  |

### Table 47 - 1732DS-IB8X0BV4 Modules

| Safe           | Stai             | Configuration Software Setting (see                        | Asse               | Inputs            |                                 |                                   |                                  |                                    |                    |                        | Outputs                          |                    |                      |
|----------------|------------------|------------------------------------------------------------|--------------------|-------------------|---------------------------------|-----------------------------------|----------------------------------|------------------------------------|--------------------|------------------------|----------------------------------|--------------------|----------------------|
| ety Connection | ndard Connection | Module Definition*'')                                      | embly Instance No. | Safety Input Data | Combined Safety Input<br>Status | Individual Safety Input<br>Status | Combined Safety<br>Output Status | Individual Safety<br>Output Status | Muting Lamp Status | Safety Output Readback | Individual Test Output<br>Status | Safety Output Data | Standard Output Data |
| •              | •                | Safety                                                     | 204                | •                 |                                 |                                   |                                  |                                    |                    |                        |                                  |                    |                      |
|                |                  | Safety - Combined Status - Muting                          | 324                | •                 | •                               |                                   | •                                |                                    | •                  |                        |                                  |                    |                      |
| •              | •                | Safety - Point Status - Muting                             | 344                | •                 |                                 | •                                 |                                  | •                                  | •                  |                        |                                  |                    |                      |
| •              | •                | Safety - Readback - Point Status - Muting                  | 354                | •                 |                                 | •                                 |                                  | •                                  | •                  | •                      |                                  |                    |                      |
| •              | •                | Safety - Readback - Point Status - Muting - Test<br>Output | 374                | •                 |                                 | •                                 |                                  | •                                  | •                  | •                      | •                                |                    |                      |
|                | •                | Test                                                       | 22                 |                   |                                 |                                   |                                  |                                    |                    |                        |                                  |                    | •                    |
| •              |                  | Safety                                                     | 234                |                   |                                 |                                   |                                  |                                    |                    |                        |                                  | •                  |                      |
| •              |                  | Combined                                                   | 2C4                |                   |                                 |                                   |                                  |                                    |                    |                        |                                  | •                  | •                    |

### Table 48 - 1791DS-IB16 Modules

| Safi           | Sta              | Configuration Software Setting (see          | Ass                | Inputs            |                                 |                                   |                                  |                                    |                    |                        |                                  | Outputs            |                      |
|----------------|------------------|----------------------------------------------|--------------------|-------------------|---------------------------------|-----------------------------------|----------------------------------|------------------------------------|--------------------|------------------------|----------------------------------|--------------------|----------------------|
| ety Connection | ndard Connection | Module Definition <sup>\'/</sup> )           | embly Instance No. | Safety Input Data | Combined Safety Input<br>Status | Individual Safety Input<br>Status | Combined Safety<br>Output Status | Individual Safety<br>Output Status | Muting Lamp Status | Safety Output Readback | Individual Test Output<br>Status | Safety Output Data | Standard Output Data |
| •              | •                | Safety                                       | 205                | •                 |                                 |                                   |                                  |                                    |                    |                        |                                  |                    |                      |
| •              | •                | Safety - Point Status - Muting               | 335                | •                 |                                 | •                                 |                                  |                                    | •                  |                        |                                  |                    |                      |
| •              | •                | Safety - Point Status - Muting - Test Output | 365                | •                 |                                 | •                                 |                                  |                                    | •                  |                        | •                                |                    |                      |
| •              | •                | Safety - Combined Status - Muting            | 315                | •                 | •                               |                                   |                                  |                                    | •                  |                        |                                  |                    |                      |
| •              | •                | Safety - Point Status                        | 225                | •                 |                                 | •                                 |                                  |                                    |                    |                        |                                  |                    |                      |
| •              | •                | Test                                         | 23                 |                   |                                 |                                   |                                  |                                    |                    |                        |                                  |                    | •                    |
|                |                  | None                                         | (7                 |                   |                                 |                                   |                                  |                                    |                    |                        |                                  |                    |                      |

### A

about catalog numbers 19 acetone 17 administrator, safety 13 architectures safety 19 assembly and reference data 148

### B

before you begin 13 benzene 17 bus off 11

### C

cables 45 catalog numbers 19 cleaning 17 colored stickers 46 configuration lock 26 configure always checkbox 126 configure the module 61, 115 connecting communication connectors 46 connection 11 controlling devices 38

### D

data, reference 148 dialog Output Configuration 77 Safety 71 Test Output Configuration 76 DIN rail 17 directives 39

### Ε

EC directives 17 electronic data sheet 11 EMC directives 41

### F

ferrite core 42 firmware 13

#### H

help button 61

I/O configuration tree 62

installation 44 isolating transformer 16

### L

legislation and standards 39 limit, connection reaction time 11 Logix Designer application 61

### М

mean time between failure 11, 161 model types 19 mounting 17 MTBF See mean time between failure.

### Ν

node address setting 46 noise 42

### 0

ODVA 11, 39 off-delay function 33 on-delay function 33 out-of-box condition 43 output configuration dialog 77

### Ρ

parameters general 165 groups 165 safety input 165 test output 165 PFD

See probability of failure on demand. **PFH** See probability of failure per hour. **precautions for use** 14 **probability of failure on demand** 11 **probability of failure per hour** 11

proof test 11 publications, related 10

### R

reference data 148 related publications 10 replace units 38 rotary switches 46 RSLogix 5000 software version 19 RSNetWorx for DeviceNet software 11, 81 version 19

### S

safety dialog 71 safety functions safety input 26 safety output 36 safety network number 11, 63 self-diagnostics 26 SLogix 5000 software version 19 SNN See safety network number. standards 39 Studio 5000 environment version 19 Studio 5000 software 10 switches, rotary 46

### Т

thinner 17 torquing 17 transformer, isolating 16 tree, configuration 62

#### V

ventilation 17

# Notes:

# **Rockwell Automation Support**

| Technical Support Center                            | Find help with how-to videos, FAQs, chat, user forums, and product notification updates.           | rok.auto/support              |
|-----------------------------------------------------|----------------------------------------------------------------------------------------------------|-------------------------------|
| Knowledgebase                                       | Access Knowledgebase articles.                                                                     | <u>rok.auto/knowledgebase</u> |
| Local Technical Support Phone Numbers               | Locate the telephone number for your country.                                                      | rok.auto/phonesupport         |
| Literature Library                                  | Find installation instructions, manuals, brochures, and technical data publications.               | <u>rok.auto/literature</u>    |
| Product Compatibility and Download Center<br>(PCDC) | Download firmware, associated files (such as AOP, EDS, and DTM), and access product release notes. | rok.auto/pcdc                 |

Use these resources to access support information.

## **Documentation Feedback**

Your comments help us serve your documentation needs better. If you have any suggestions on how to improve our content, complete the form at <u>rok.auto/docfeedback</u>.

# Waste Electrical and Electronic Equipment (WEEE)

At the end of life, this equipment should be collected separately from any unsorted municipal waste.

Rockwell Automation maintains current product environmental compliance information on its website at rok.auto/pec.

Allen-Bradley, CompactBlock, expanding human possibility, Guard I/O, GuardLogix, Logix 5000, RSNetWorx, RSLogix, SmartGuard, Studio 5000, TechConnect, and Rockwell Automation are trademarks of Rockwell Automation, Inc.

EtherNet/IP is a trademark of ODVA, Inc.

Trademarks not belonging to Rockwell Automation are property of their respective companies.

Rockwell Otomasyon Ticaret A.Ş. Kar Plaza İş Merkezi E Blok Kat:6 34752, İçerenköy, İstanbul, Tel: +90 (216) 5698400 EEE Yönetmeliğine Uygundur

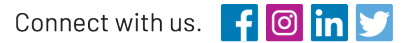

#### rockwellautomation.com

expanding human possibility<sup>®</sup>

AMERICAS: Rockwell Automation, 1201 South Second Street, Milwaukee, WI 53204-2496 USA, Tel: (1) 414.382.2000, Fax: (1) 414.382.4444 EUROPE/MIDDLE EAST/AFRICA: Rockwell Automation NV, Pegasus Park, De Kleetlaan 12a, 1831 Diegem, Belgium, Tel: (32) 2 663 0600, Fax: (32) 2 663 0640 ASIA PACIFIC: Rockwell Automation, Level 14, Core F, Cyberport 3, 100 Cyberport Road, Hong Kong, Tel: (852) 2887 4788, Fax: (852) 2508 1846